# At your side. BRUGSANVISNING MFC-210C MFC-410CN

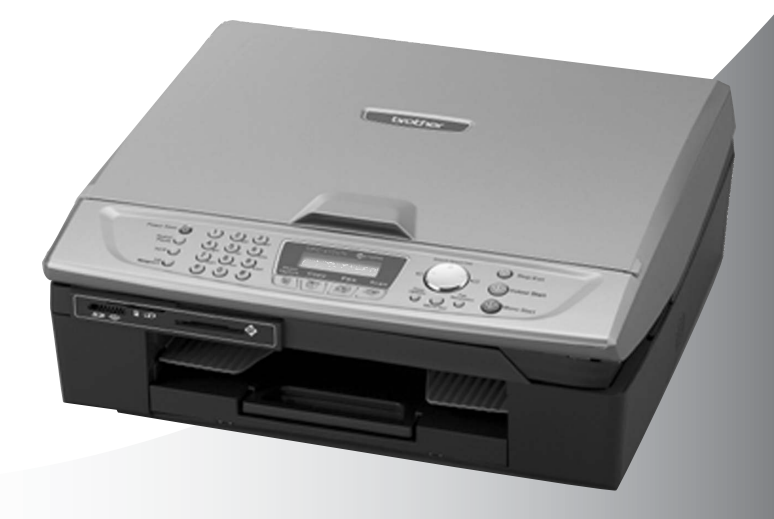

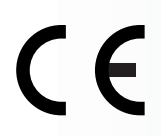

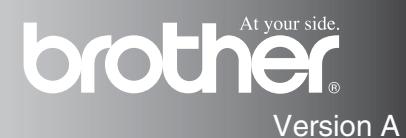

| Hvis du har brug for at kontakte kundeservice,                                                                                                    |
|----------------------------------------------------------------------------------------------------|
| skal du udfylde følgende oplysninger til fremtidig brug:                                                                                                    |
| Modelnummer: MFC-210C og MFC-410CN<br>(sæt en ring omkring dit modelnummer)                                                                                                    |
| Serienummer:*                                                                                                    |
| Købsdato:                                                                                                    |
| Købssted:                                                                                                    |
| * Serienummeret findes bag på enheden. Opbevar denne<br>brugsanvisning sammen med kvitteringen som<br>permanent købsbevis i tilfælde af tyveri, brand eller<br>garantiservice. |
|                                                                                                    |

#### Registrer dit produkt online på

http://www.brother.com/registration

Ved at registrere dit produkt hos Brother, vil du blive registreret som den originale ejer af produktet.

DETTE UDSTYR ER DESIGNET TIL AT FUNGERE MED EN TOTRÅDET ANALOG TELEFONLEDNING MONTERET I ET PASSENDE STIK.

# GODKENDELSESOPLYSNINGER

Brother meddeler, at dette produkt muligvis ikke vil fungere korrekt i andre lande end dem, produktet oprindeligt er købt i, og der gives ikke nogen garanti i tilfælde af, at dette produkt anvendes til offentlige telefonlinjer i et andet land.

# Bemærkning om kompilering og publikation

Under overvågning af Brother Industries Ltd. er denne brugsanvisning blevet kompileret og publiceret til at dække de nyeste produktbeskrivelser og specifikationer.

Indholdet af denne brugsanvisning og specifikationerne for dette produkt er underlagt ændringer uden varsel.

Brother forbeholder sig ret til at foretage ændringer uden varsel i specifikationerne og materialet indeholdt heri og vil ikke være ansvarlig for nogen skade (inklusive følgeskade) som følge af tillid til det præsenterede materiale, inklusive, men ikke begrænset til, typografiske fejl og andre fejl i forbindelse med publikationen.

# brother

#### "EC" Declaration of Conformity

<u>Manufacturer</u>

Brother Industries, Ltd. 15-1, Naeshiro-cho, Mizuho-ku, Nagoya 467-8561, Japan

<u>Plant</u>

Brother Industries (Shen Zhen) Ltd G02414-1, Bao Chang Li Bonded Transportation Industrial Park, Bao Long Industrial Estate, Longgang, Shenzhen, China

| Herewith declare that: |                       |
|------------------------|-----------------------|
| Products description:  | Facsimile Machine     |
| Туре:                  | : Group 3             |
| Model Name             | : MFC-210C, MFC-410CN |

is in conformity with provisions of the R & TTE Directive (1999/5/EC) and we declare compliance with the following standards :

Standards applied : Harmonized :

Safety : EN60950:2000

EMC : EN55022:1998 Class B EN55024:1998 EN61000-3-2:2000 EN61000-3-3:1995

Year in which CE marking was First affixed : 2004

Issued by : Brother Industries, Ltd.

Date : 25th February, 2004

:

Place : Nagoya, Japan

Signature

Jakashi Maeda

Takashi Maeda Manager Quality Management Group Quality Management Dept. Information & Document Company

#### EU-overensstemmelseserklæring

#### Producent

Brother Industries, Ltd. 15-1, Naeshiro-cho, Mizuho-ku, Nagoya 467-8561, Japan

#### <u>Fabrik</u>

Brother Industries (Shen Zhen) Ltd G02414-1, Bao Chang Li Bonded Transportation Industrial Park, Bao Long Industrial Estate, Longgang, Shenzhen, China

Erklærer hermed, at:

| Produktbeskrivelse: | : Faxmaskine          |
|---------------------|-----------------------|
| Type:               | : Gruppe 3            |
| Modelnavn:          | : MFC-210C, MFC-410CN |

er i overensstemmelse med bestemmelserne i R & TTE-direktivet (1999/5/EC), og at produktet er i overensstemmelse med følgende standarder:

Anvendte standarder:

Harmoniseret:

| Sikkerhed | : EN60950:2000                                              |
|-----------|-------------------------------------------------------------|
| EMC       | : EN55022:1998 Klasse B<br>EN55024:1998<br>EN61000-3-2:2000 |
|           | EN61000-3-3:1995                                            |

Det år, hvor CE-mærkning første gang blev vedhæftet: 2004

| Udstedt af | : Brother Industries, Ltd. |
|------------|----------------------------|
| Dato       | : 25. februar 2004         |
| Sted       | : Nagoya, Japan            |

# Sikkerhedsforanstaltninger

# Sådan bruges MFC'en sikkert

Læs disse instruktioner til senere reference, og før der forsøges udført vedligeholdelse.

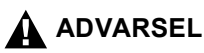

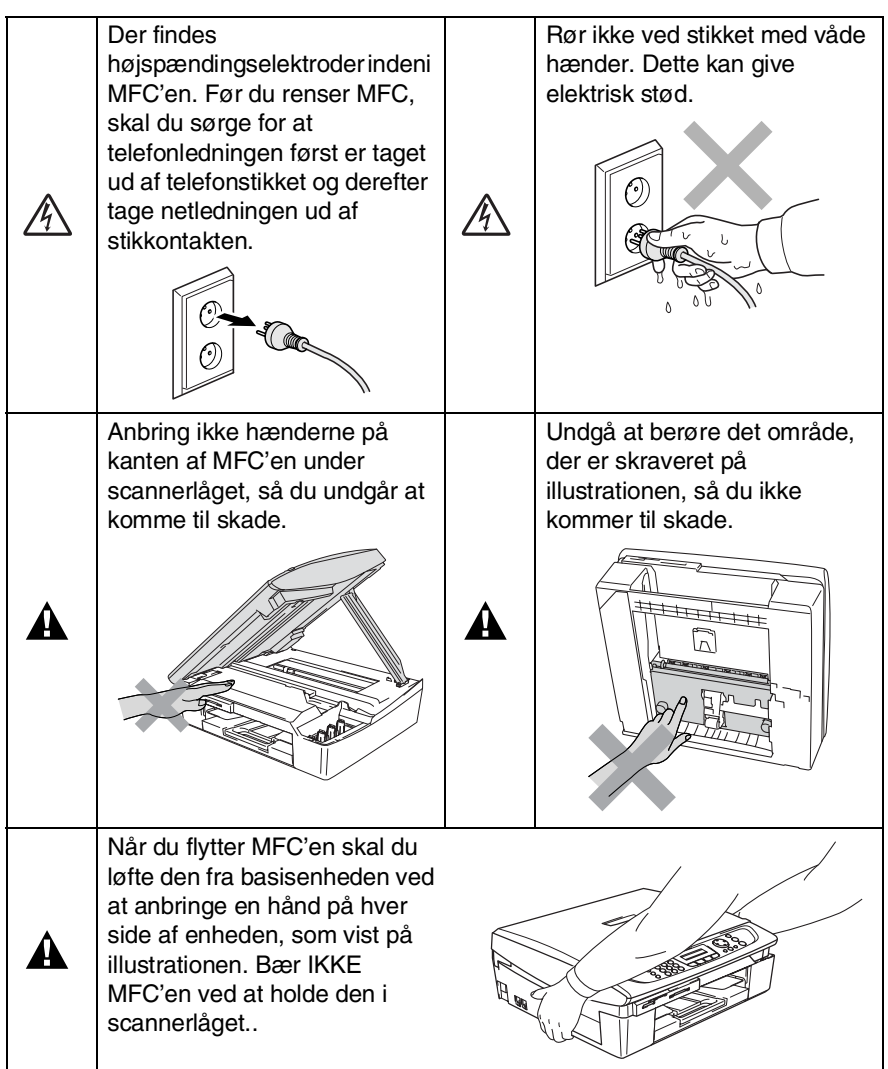

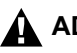

## ADVARSEL

- Vær forsigtig ved installation eller ændring af telefonlinier. Berør aldrig telefonledninger eller -stik, der ikke er isolerede. medmindre telefonlinjen er afbrudt ved vægstikket. Installér aldrig telefonledninger under tordenveir. Installér aldrig et telefonstik i væggen på et vådt sted.
- Dette produkt skal installeres i nærheden af en stikkontakt med nem adgang. Hvis der opstår en nødsituation, skal du trække netstikket ud at stikkontakten for at afbryde strømmen helt.

### VIGTIGE SIKKERHEDSINSTRUKTIONER

Når du anvender telefonudstyret, skal du altid følge grundlæggende sikkerhedsforanstaltninger for at reducere risikoen for brand, elektrisk stød og personskade, inklusive følgende:

1. Brug ikke produktet i nærheden af vand, f.eks. i

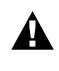

nærheden af et badekar, en vaskebalie eller en køkkenvask eller en vaskemaskine, i en fugtig kælder eller i nærheden af en swimmingpool.

2. Undgå, at bruge dette produkt i tordenvejr. Der kan være en lille risiko for elektrisk stød ved lynnedslag.

3. Brug ikke dette produkt til at rapportere en gaslækage i nærheden af lækagen.

GEM DISSE INSTRUKTIONER

# Valg af placering

Anbring MFC'en på et fladt, stabilt underlag, der er fri for vibrationer og stød, f.eks. et skrivebord. Anbring MFC'en i nærheden af et telefonstik og en almindelig jordforbundet stikkontakt. Vælg en placering, hvor temperaturen holder sig mellem 10° og 35° C.

### Forsigtig

- Undgå at anbringe MFC'en i et befærdet område.
- Undgå at anbringe MFC'en på et gulvtæppe.
- Undgå at anbringe den i nærheden af varmeapparater, klimaanlæg, vand, kemikalier eller køleskabe.
- Undgå at udsætte MFC'en for direkte sollys, stærk varme, fugtighed eller støv.
- Undgå at tilslutte MFC'en til stikkontakter, der styres af vægafbrydere eller automatiske tidsure.
- Afbrydelse af strømmen kan slette oplysningerne i MFC'ens hukommelse.
- Tilslut ikke MFC 'en til stikkontakter på samme kredsløb som store apparater eller andet udstyr, der kan forstyrre strømforsyningen.
- Undgå interferenskilder, som f.eks. højttalere eller basisenheder til trådløse telefoner.

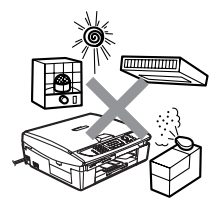

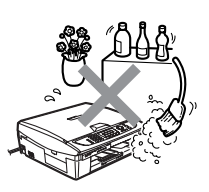

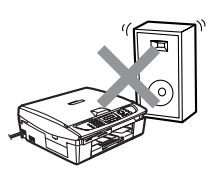

# Hurtig referencevejledning

### Sende sort-hvide faxmeddelelser

### Automatisk transmission

# Sende en fax

- Hvis den ikke lyser grønt, skal du trykke på (Fax).
- 2 Ilæg dokumentet.
- **3** Indtast faxnummeret ved hjælp af hurtigopkalds- eller søgefunktionen eller med tastgruppen.
- 4 Tryk på Mono Start. MFC'en begynder at scanne den første side.

Næste side? 1.Ja 2.Nej

**5** Tryk på **2** for at påbegynde opkaldet.

Tryk på **Stop/Exit** for at annullere.

# Sådan sendes mere end én side,

- Hvis den ikke lyser grønt, skal du trykke på (Fax).
- 2 Ilæg dokumentet.
- **3** Indtast faxnummeret ved hjælp af hurtigopkalds- eller søgefunktionen eller med tastgruppen.

4 Tryk på Mono Start eller Colour Start.

MFC'en begynder at scanne den første side.

Næste side? 1.Ja 2.Nej

# **5** Tryk på **1**.

6 Anbring den næste side på scannerglaspladen.

Tryk på Menu/Set.

MFC'en påbegynder scanningen. (Gentag Trin 5 og 6 for hver ekstra side).

7 Tryk på 2 for at påbegynde opkaldet.

Tryk på **Stop/Exit** for at annullere.

# Gemme numre

## Gemme Hurtigopkaldsnumre

- **1** Tryk på **Menu/Set**, **2**, **3**, **1**.
- 2 Brug tastgruppen til at angive et tocifret hurtigopkaldsnummer, og tryk derefter på **Menu/Set**.
- Indtast et nummer (op til 20 cifre), og tryk derefter på
   Menu/Set.
- 4 Skriv et navn på op til 15 tegn (eller lad feltet stå tomt), og tryk derefter på Menu/Set.
- 5 Tryk på Stop/Exit.

## Opkaldsfunktioner

## Hurtigopkald

- Hvis den ikke lyser grønt, skal du trykke på (Fax).
- **2** Ilæg dokumentet.
- **3** Tryk på **Search/Speed Dial**, tryk på **#**, og tryk derefter på det tocifrede hurtigopkaldsnummer.
- 4 Tryk på Mono Start eller Colour Start.

# Bruge Søg

- Hvis den ikke lyser grønt, skal du trykke på 
   (Fax).
- 2 Ilæg dokumentet.
- *3* Tryk på **Search/Speed Dial**, og indtast derefter det første bogstav i det navn, du søger.
- 4 Tryk på ◄ eller ► for at søge i hukommelsen.
- 5 Tryk på Mono Start eller Colour Start.

# Tage kopier

1 Tryk på 🖝 (**Copy**) for at få den til at lyse grønt.

I

- 2 llæg dokumentet.
- 3 Tryk på Mono Start eller Colour Start.

# Indholdsfortegnelse

| Introduktion                                 | 1-1  |
|----------------------------------------------|------|
| Anvendelse af denne brugsanvisning           | 1-1  |
| Sådan finder du oplysninger                  | 1-1  |
| Symboler anvendt i denne brugsanvisning      | 1-1  |
| Kontrolpaneloversigt                         | 1-2  |
| Indstille MFC'en til strømsparetilstand      | 1-4  |
| Indstille strømsparefunktion                 | 1-5  |
| Ilægge dokumenter                            | 1-6  |
| Bruge scannerglaspladen                      | 1-6  |
| Om papir                                     | 1-7  |
| Anbefalet papir                              | 1-7  |
| Håndtere og bruge specialpapir               | 1-8  |
| Papirtype og -størrelse for hver funktion    | 1-9  |
| Papirvægt, tykkelse og kapacitet             | 1-10 |
| Papirkapaciteten i udgangspapirstøtten       | 1-10 |
| Printbart område                             | 1-11 |
| Sådan ilægges papir, konvolutter og postkort | 1-12 |
| Sådan ilægges papir eller andre medier       | 1-12 |
| Sådan ilægges konvolutter                    | 1-14 |
| Sådan ilægges postkort                       | 1-15 |
| Om faxmaskiner                               | 1-16 |
| Faxtoner og handshake                        | 1-16 |
| ECM (Error Correction Mode)                  | 1-17 |
| Kom godt i gang                              | 2-1  |
| Startopsætning                               | 2-1  |
| Indstille dato og klokkeslæt                 | 2-1  |
| Indstille Afsender-ID'et                     | 2-2  |
| Indstilling af telefonlinjetype              | 2-3  |
| PABX og OVERFØRSEL                           | 2-3  |
| Generel opsætning                            | 2-4  |
| Indstille Mode Timer                         | 2-4  |
| Indstille papirtypen                         | 2-4  |
| Indstille papirstørrelsen                    | 2-5  |
| Indstille ringelydstyrke                     | 2-5  |
| Indstille bipperlydstyrken                   | 2-6  |
| Indstille højttalervolumen                   | 2-6  |
| Tænd Automatic Daylight Savings Time         |      |
| (automatisk sommertid)                       | 2-7  |
| Indstille LCD-kontrasten                     | 2-7  |

| stille afsendelse                                      | 3-1   |
|--------------------------------------------------------|-------|
| Sådan går du ind i Fax-funktion                        | 3-1   |
| Sådan kaldes op                                        | 3-1   |
| Manuelt opkald                                         | 3-1   |
| Hurtigopkald                                           | 3-2   |
| Søge                                                   | 3-2   |
| Faxgenopkald                                           | 3-2   |
| Sådan sender du en fax (S&H og farve)                  | 3-3   |
| Automatisk transmission                                | 3-3   |
| Farvefaxtransmission                                   | 3-4   |
| Manuel transmission                                    | 3-4   |
| Grundlæggende afsendelse                               | 3-5   |
| Sende faxmeddelelser ved hjælp af flere indstillinger. | 3-5   |
| Kontrast                                               | 3-5   |
| Faxopløsning                                           | 3-6   |
| Dobbelt adgang                                         |       |
| (ikke tilgængelig for farvefaxmeddelelser)             | 3-7   |
| Realtidstransmission                                   | 3-8   |
| Kontrollere jobstatus                                  | 3-9   |
| Annullering af en fax, der er igang                    | 3-9   |
| Annullere et planlagt job                              | 3-9   |
| Avanceret afsendelse                                   | 3-10  |
| Rundsendelse                                           |       |
| (ikke tilgængelig for farvefaxmeddelelser)             | 3-10  |
| Oversøisk                                              | 3-11  |
| Forsinket fax                                          |       |
| (ikke tilgængelig for farvefaxmeddelelser)             |       |
| (kun MFC-410CN)                                        | 3-12  |
| Forsinket batchtransmission                            |       |
| (ikke tilgængelig for farvefaxmeddelelser)             |       |
| (kun MFC-410CN)                                        | 3-13  |
| Indstille pollingtransmission (standard)               |       |
| (ikke tilgængelig for farvefaxmeddelelser)             | 0.40  |
| (Kun MFC-410CN)                                        | 3-13  |
| Indstille pollingtransmission med sikkernedskode       |       |
| (Ikke tilgængelig for farvefaxmeddeleiser)             | 0 1 1 |
| (KUN MFC-410CN)                                        | 3-14  |
| I X Las                                                | 3-15  |
| Opsætte adgangskoden                                   | 3-16  |
| Andre adgangskode for TX Las                           | 3-16  |
|                                                        | 3-16  |
| Sia I X lasen Ira                                      | 3-17  |
| raxe dokumenter i Letter-størreise fra                 | 0 17  |
| scannergiaspiaden                                      | 3-17  |

# 3 Ind

| Indstille modtagelse                                                                                                    | 4-1                                                                                                   |
|----------------------------------------------------------------------------------------------------|----------------------------------------------------------------------------------------------------|
| Grundlæggende modtagelse                                                                                                    | 4-1                                                                                                   |
| Vælge modtagetilstand                                                                                                    | 4-1                                                                                                   |
| Sådan vælges eller ændres modtagetilstanden                                                                                                    | 4-2                                                                                                   |
| Indstille Forsinket opkald                                                                                                    | 4-2                                                                                                   |
| Indstille F/T ringetid (kun Fax/Tlf-tilstand)                                                                                                    | 4-3                                                                                                   |
| Faxregistrering                                                                                                    | 4-4                                                                                                   |
| Udskrive en reduceret indgående faxmeddelelse                                                                                                    |                                                                                                    |
| (Auto reduktion)                                                                                                    | 4-5                                                                                                   |
| Udskrivning af fax fra hukommelsen                                                                                                    |                                                                                                    |
| (kun MFC-410CN)                                                                                                    | 4-5                                                                                                   |
| Modtage i hukommelsen                                                                                                    |                                                                                                    |
| (ikke tilgængelig ved farvefaxmodtagelse)                                                                                                    | 4-6                                                                                                   |
| Polling (kun MFC-410CN)                                                                                                    | 4-7                                                                                                   |
| Sikker polling                                                                                                    | 4-7                                                                                                   |
| Indstille til pollingmodtagelse (standard)                                                                                                    | 4-7                                                                                                   |
| Indstille til pollingmodtagelse med                                                                                                    |                                                                                                    |
| sikkerhedskode                                                                                                    | 4-8                                                                                                   |
| Indstille forsinket pollingmodtagelse                                                                                                    | 4-8                                                                                                   |
| Sekventiel polling                                                                                                    | 4-9                                                                                                   |
|                                                                                                    |                                                                                                    |
|                                                                                                    | E 4                                                                                                   |
| Hurtigopkaldsnumre og opkaldsfunktioner                                                                                                    | 5-1                                                                                                   |
| Hurtigopkaldsnumre og opkaldsfunktioner<br>Gemme numre til let opkald                                                                                                    | <b>5-1</b><br>5-1                                                                                     |
| Hurtigopkaldsnumre og opkaldsfunktioner<br>Gemme numre til let opkald<br>Gemme Hurtigopkaldsnumre                                                                                                    | <b>5-1</b><br>5-1<br>5-1                                                                              |
| Hurtigopkaldsnumre og opkaldsfunktioner<br>Gemme numre til let opkald<br>Gemme Hurtigopkaldsnumre<br>Ændre hurtigopkaldsnumre                                                                                                    | <b>5-1</b><br>5-1<br>5-1<br>5-2                                                                       |
| Hurtigopkaldsnumre og opkaldsfunktioner<br>Gemme numre til let opkald<br>Gemme Hurtigopkaldsnumre<br>Ændre hurtigopkaldsnumre<br>Indstille grupper til rundsendelse                                                                                                    | <b>5-1</b><br>5-1<br>5-2<br>5-3                                                                       |
| Hurtigopkaldsnumre og opkaldsfunktioner<br>Gemme numre til let opkald<br>Gemme Hurtigopkaldsnumre<br>Ændre hurtigopkaldsnumre<br>Indstille grupper til rundsendelse<br>Opkaldsfunktioner                                                                                                    | <b>5-1</b><br>5-1<br>5-2<br>5-3<br>5-5                                                                |
| Hurtigopkaldsnumre og opkaldsfunktioner<br>Gemme numre til let opkald<br>Gemme Hurtigopkaldsnumre<br>Ændre hurtigopkaldsnumre<br>Indstille grupper til rundsendelse<br>Opkaldsfunktioner<br>Adgangskoder og kreditkortnumre                                                                                                    | 5-1<br>5-1<br>5-2<br>5-2<br>5-3<br>5-5<br>5-5                                                         |
| Hurtigopkaldsnumre og opkaldsfunktioner<br>Gemme numre til let opkald<br>Gemme Hurtigopkaldsnumre<br>Ændre hurtigopkaldsnumre<br>Indstille grupper til rundsendelse<br>Opkaldsfunktioner<br>Adgangskoder og kreditkortnumre<br>Pause                                                                                                    | <b>5-1</b><br>5-1<br>5-2<br>5-3<br>5-5<br>5-5<br>5-5                                                  |
| Hurtigopkaldsnumre og opkaldsfunktioner         Gemme numre til let opkald                                                                                                    | <b>5-1</b><br>5-1<br>5-2<br>5-3<br>5-5<br>5-5<br>5-5                                                  |
| Hurtigopkaldsnumre og opkaldsfunktioner         Gemme numre til let opkald                                                                                                    | <b>5-1</b><br>5-1<br>5-2<br>5-3<br>5-5<br>5-5<br>5-5                                                  |
| Hurtigopkaldsnumre og opkaldsfunktioner         Gemme numre til let opkald                                                                                                    | 5-1<br>5-1<br>5-2<br>5-3<br>5-5<br>5-5<br>5-5<br>5-5                                                  |
| Hurtigopkaldsnumre og opkaldsfunktioner         Gemme numre til let opkald         Gemme Hurtigopkaldsnumre         Ændre hurtigopkaldsnumre         Indstille grupper til rundsendelse         Opkaldsfunktioner         Adgangskoder og kreditkortnumre         Pause         Eksterne faxfunktioner (kun MFC-410CN)         (ikke tilgængelig for farvefaxmeddelelser)         Opsætning af faxvideresendelse         Indstille Faxlager                                                                                                    | 5-1<br>5-1<br>5-2<br>5-3<br>5-5<br>5-5<br>5-5<br>6-1<br>6-2                                           |
| Hurtigopkaldsnumre og opkaldsfunktioner         Gemme numre til let opkald                                                                                                    | 5-1<br>5-1<br>5-2<br>5-3<br>5-5<br>5-5<br>5-5<br>5-5<br>6-1<br>6-2                                    |
| Hurtigopkaldsnumre og opkaldsfunktioner         Gemme numre til let opkald         Gemme Hurtigopkaldsnumre         Ændre hurtigopkaldsnumre         Indstille grupper til rundsendelse.         Opkaldsfunktioner         Adgangskoder og kreditkortnumre         Pause         Eksterne faxfunktioner (kun MFC-410CN)         (ikke tilgængelig for farvefaxmeddelelser)         Opsætning af faxvideresendelse         Indstille Faxlager         Opsætning af PC Fax Rx         Slå eksterne faxfunktioner fra                                                                                                    | 5-1<br>5-1<br>5-2<br>5-3<br>5-5<br>5-5<br>5-5<br>6-1<br>6-2<br>6-2<br>6-3                             |
| Hurtigopkaldsnumre og opkaldsfunktioner         Gemme numre til let opkald                                                                                                    | 5-1<br>5-1<br>5-2<br>5-3<br>5-5<br>5-5<br>5-5<br>6-1<br>6-2<br>6-2<br>6-3<br>6-3                      |
| Hurtigopkaldsnumre og opkaldsfunktioner         Gemme numre til let opkald         Gemme Hurtigopkaldsnumre         Ændre hurtigopkaldsnumre         Indstille grupper til rundsendelse         Opkaldsfunktioner         Adgangskoder og kreditkortnumre         Pause         Eksterne faxfunktioner (kun MFC-410CN)         (ikke tilgængelig for farvefaxmeddelelser)         Opsætning af faxvideresendelse         Indstille Faxlager         Opsætning af PC Fax Rx         Slå eksterne faxfunktioner fra         Indstille din fjernadgangskode                                                                                                    | 5-1<br>5-1<br>5-2<br>5-3<br>5-5<br>5-5<br>5-5<br>6-1<br>6-2<br>6-2<br>6-3<br>6-3<br>6-4               |
| Hurtigopkaldsnumre og opkaldsfunktioner         Gemme numre til let opkald         Gemme Hurtigopkaldsnumre         Ændre hurtigopkaldsnumre         Indstille grupper til rundsendelse.         Opkaldsfunktioner         Adgangskoder og kreditkortnumre         Pause         Eksterne faxfunktioner (kun MFC-410CN)         (ikke tilgængelig for farvefaxmeddelelser)         Opsætning af faxvideresendelse         Indstille Faxlager         Opsætning af PC Fax Rx         Slå eksterne faxfunktioner fra         Indstille din fjernadgangskode         Fjernmodtagelse         Bruge din fiernadgangskode                                                        | 5-1<br>5-1<br>5-2<br>5-3<br>5-5<br>5-5<br>5-5<br>6-1<br>6-2<br>6-3<br>6-3<br>6-4<br>6-4               |
| Hurtigopkaldsnumre og opkaldsfunktioner         Gemme numre til let opkald                                                                                                    | 5-1<br>5-2<br>5-3<br>5-5<br>5-5<br>5-5<br>5-5<br>6-1<br>6-2<br>6-2<br>6-3<br>6-3<br>6-4<br>6-4<br>6-4 |
| Hurtigopkaldsnumre og opkaldsfunktioner         Gemme numre til let opkald         Gemme Hurtigopkaldsnumre         Ændre hurtigopkaldsnumre         Indstille grupper til rundsendelse.         Opkaldsfunktioner         Adgangskoder og kreditkortnumre         Pause         Eksterne faxfunktioner (kun MFC-410CN)         (ikke tilgængelig for farvefaxmeddelelser)         Opsætning af faxvideresendelse         Indstille Faxlager         Opsætning af PC Fax Rx         Slå eksterne faxfunktioner fra         Indstille din fjernadgangskode         Fjernmodtagelse         Bruge din fjernadgangskode         Fjernkommandoer         Modtage faxmeddelelser | 5-1<br>5-2<br>5-3<br>5-5<br>5-5<br>5-5<br>5-5<br>6-1<br>6-2<br>6-3<br>6-3<br>6-4<br>6-4<br>6-5<br>6-5 |

| 7 |                                                   |            |
|---|---------------------------------------------------|------------|
|   | Udskrive rapporter                                | 7-1        |
|   | Faxindstillinger og -aktivitet                    | 7-1        |
|   | l lipasse transmissionsbekræftelsesrapporten      | 7-1        |
|   | Indstille journalintervallet                      | 7-2        |
|   | Udskrive rapporter                                | 7-3        |
|   | Sådan udskrives en rapport                        | 7-3        |
| 8 | Tage kopier                                       |            |
|   | Bruge MFC'en som konimaskine                      | 8-1        |
|   | Gå til kopifunktionen                             | 8-1        |
|   | Tage en enkelt kopi                               | 8-2        |
|   | Tage flere konjer                                 | 8-2        |
|   | Ston koniering                                    | 8-2        |
|   | Bruge Copy Options-tasterne                       |            |
|   | (midlertidiae indstillinger)                      | 8-3        |
|   | Ændring af de midlertidige konjindstillinger      |            |
|   | Forgaalse af konjeringsbastighed                  | 0-4        |
|   | eller -kvalitet                                   | 8-5        |
|   | Energarrelse eller reduktion of det konjerede     | 0-5        |
|   | hillede                                           | 8-6        |
|   | Indetil nanirtyne                                 | 0-0<br>8-7 |
|   | Indetil papiretarreleo                            | /-0        |
|   | lustering af lyestyrken                           | 0-0<br>8-8 |
|   | Lave N i 1 koni eller plakat (Sidelavout)         | 0-0        |
|   | (kun MEC-410CN)                                   | 8-0        |
|   | (kull Mi C-4100N)                                 | 9<br>8_12  |
|   | Forgeoleo of konjoringebastighed oller kvalitet   | 2 1-0      |
|   | Folløgelse af kopieringshaslighed eller -kvalitet | 0 10       |
|   | Justering of kontract                             | 21-0       |
|   | Justering of for comparing on                     | 21-0       |
|   |                                                   | 0 14       |
| - | Lovinæssige begrænsninger                         | 0-14       |
| 9 | Walk-Up PhotoCapture Center™                      | 9-1        |
|   | Introduktion                                      | 9-1        |
|   | PhotoCapture Center <sup>™</sup> -krav            | 9-2        |
|   | Godt i gang                                       | 9-3        |
|   | Udskrive indekset (miniaturebilleder)             | 9-5        |
|   | Udskrive billeder                                 | 9-6        |
|   | DPOF-udskrivning                                  | 9-8        |
|   | Ændre standardindstillingerne                     | 9-9        |
|   | Forøgelse af kopieringshastighed eller -kvalite   | t9-9       |
|   | Indstil papir & størrelse                         |            |
|   | Justering af lysstvrken                           | 9-10       |
|   | Justering af kontrast                             | 9-10       |
|   | -                                                 |            |

# 

|                  | Farveforbedring (kun MFC-410CN)                       | 9-10       |
|------------------|-------------------------------------------------------|------------|
|                  | Beskæring                                             | 9-12       |
|                  | Uden Kanter                                           | 9-12       |
|                  | Forstå fejlmeddelelserne                              | 9-13       |
|                  | Bruge PhotoCapture Center <sup>™</sup> fra din PC     | 9-14       |
|                  | Bruge PhotoCapture Center <sup>™</sup> til scanning   |            |
|                  | af dokumenter                                         | 9-14       |
| 10               |                                                       |            |
| 10               | Vigtige oplysninger                                   | 10-1       |
|                  | Af hensyn til din sikkerhed                           | 10-1       |
|                  | LAN-forbindelse (kun MFC-410CN)                       | 10-1       |
|                  | Erklæring om overholdelse af Energy Star <sup>®</sup> | 10-1       |
|                  | Vigtige sikkerhedsinstruktioner                       | 10-2       |
|                  | Varemærker                                            | 10-4       |
| 11               |                                                       |            |
|                  | Fejlfinding og regelmæssig vedligeholdelse            | 11-1       |
|                  | Fejlfinding                                           | 11-1       |
|                  | Fejimeddeleiser                                       | 11-1       |
|                  | Printerstop eller papirstop                           | 11-5       |
|                  | Papiret sidder fast i papirmagasinet                  | 11-5       |
|                  | Der er papirstop inden i MFC                          | 11-6       |
|                  | HVIS du nar problemer med din MFC                     | 11-8       |
|                  | Sadan ændres LCD-sproget                              | 11-13      |
|                  |                                                       | - 3        |
|                  | Sadan forbedres udskriftkvaliteten                    | 11-14      |
|                  | Kense printnovedet                                    | - 4        |
|                  | Kontroller udskriftkvaliteten                         | -   5      |
|                  | Kontroller udskriftjusteringen                        | - /        |
|                  | Rontrollere blækmængden                               | 81-11      |
|                  | Pakning og forsendelse af MFC en                      | 1 1-19     |
|                  |                                                       | 11 00      |
|                  | Religioning al scanneren                              | 11 00      |
|                  | Lidekiftning of blæknetrenerne                        | 11 04      |
|                  | ouskillning af blækpatronerne                         | 11-24      |
| $\boldsymbol{A}$ | Annendike A                                           | ۸_1        |
|                  | Telefontienester                                      | Α-1<br>Δ_1 |
|                  | Indstille Funktionen Nummerhestemt Bingning           | Δ_1        |
|                  | Avancerede modtagefunktioner                          |            |
|                  | Avalicerede modiagelunitioner                         | ∠-۲<br>۸_۵ |
|                  | Kun i Fay/Tlf-tiletand                                | ∠-א<br>2₋2 |
|                  | Fay/Tal-funktionan i stramsparatiletand               | ∠-⊼        |
|                  | Rruge en trådløs ekstern telefon                      | ۵-۲<br>م_م |
|                  | Endre fiernkoderne                                    | د-א<br>م₋م |
|                  |                                                       | A-3        |

|   | Tilslut en ekstern enhed til din MFC                     | 4-4        |
|---|----------------------------------------------------------|------------|
|   | Tilslutte en ekstern telefon                             | 4-4        |
|   | Tilslutte en ekstern telefonsvarer (TAD)                 | ۹-5        |
|   | Rækkefølge                                               | ۹-5        |
|   | Tilslutninger                                            | ۹-6        |
|   | Indspille OGM (Outgoing Message)                         |            |
|   | på en ekstern TAD                                        | ۹-6        |
|   | Multi-linietilslutninger (PBX)                           | <b>4-7</b> |
|   | Hvis du installerer MFC'en til at fungere                |            |
|   | sammen med en PBX                                        | 4-7        |
|   | Tilpasse funktioner på telefonlinien                     | 4-7        |
| - |                                                          |            |
| B | Appendiks B                                              | 3-1        |
|   | Programmering på skærmen                                 | 3-1        |
|   | Menutabel                                                | 3-1        |
|   | Lagre i hukommelse                                       | 3-1        |
|   | Navigationstaster                                        | 3-2        |
|   | Indtaste tekst                                           | -12        |
|   | Indsætte mellemrum B-                                    | -12        |
|   | Foretage rettelser B-                                    | -12        |
|   | Gentage bogstaver                                        | -12        |
|   | Specialtegn og symboler B-                               | -13        |
|   |                                                          |            |
| 0 | Ordliste                                                 | <b>D-1</b> |
| S | Specifikationer                                          | S-1        |
| N | Produktheskrivelse                                       | S-1        |
|   | Generelt                                                 | S-1        |
|   | Lidskriftsmedier                                         | 5-2        |
|   | Koniere                                                  | 5-3        |
|   | PhotoCapture Center                                      | 5-0<br>S-1 |
|   | Fay                                                      | S-5        |
|   | Scanner                                                  | 5-6        |
|   | Printer                                                  | S-7        |
|   | Inter                                                    | S-7        |
|   | Computerkray                                             | 2-7<br>2-8 |
|   | Eorbrugestoffor                                          | S-0        |
|   | Natværk (LAN) (kun MEC-410CN)                            | .10        |
|   | Eketra aketora trådiga Brint/Saan Sanjar (NIC 2000)      | 11         |
|   | EKSITA EKSIETTI ITAUIØS FITTI/SCATI SETVET (NG-2200W) S- | -          |
|   | Indeks                                                   | I-1        |
|   | Fiernmodtagelseskort (kun MEC-410CN)                     | F-1        |

# Introduktion

# Anvendelse af denne brugsanvisning

Tak fordi du har købt Brother Multi-Function Center (MFC). Din MFC er enkel at bruge med en vejledning på LCD-displayet, som hjælper dig igennem programmering af den. Du kan få det optimale ud af din MFC, hvis du læser denne brugsanvisning.

# Sådan finder du oplysninger

Alle kapiteloverskrifter og underoverskrifter findes i indholdsfortegnelsen. Du vil kunne finde oplysninger om en bestemt facilitet eller funktion ved at se i indekset bagerst i denne brugsanvisning.

# Symboler anvendt i denne brugsanvisning

I hele denne brugsanvisning finder du symboler, der henleder opmærksomheden på vigtige advarsler, bemærkninger og handlinger. For at gøre tingene tydeligere og hjælpe dig med at trykke på de rigtige taster, har vi anvendt en speciel skrifttype og tilføjet nogle meddelelser, der vises på LCD'et.

- Fed Fed skrift identificerer bestemte taster på MFC's kontrolpanel.
- Kursiv skrift fremhæver et vigtigt punkt eller henviser Kursiv til et relateret emne.
- Courier New Skrifttypen Courier New identificerer meddelelser på LCD'et på MFC'en.

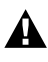

Advarsler giver dig besked om, hvordan du undgår personskade.

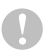

Forsigtighedsforanstaltninger angiver procedurer, du skal følge eller undgå for at forhindre eventuel beskadigelse af MFC'en.

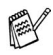

Bemærkninger fortæller, hvordan du skal reagere i en situation, der kan opstå, eller giver tip om, hvordan den aktuelle funktion virker sammen med andre faciliteter.

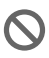

N Forkert opsætning gør opmærksom på enheder og funktioner, der ikke er kompatible med MFC'en.

# Kontrolpaneloversigt

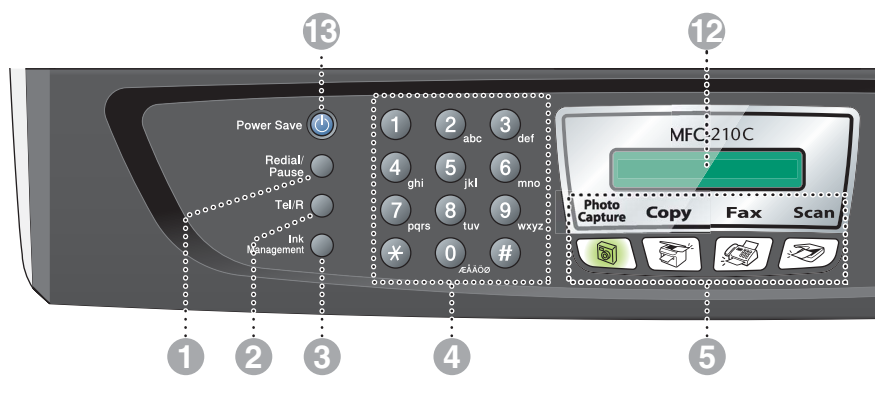

#### Redial/Pause

Kalder op igen til det sidst kaldte nummer. Indsætter også en pause i hurtigopkaldsnumre.

#### 2 Tel/R

Denne tast benyttes til at gå ind i en telefonsamtale efter at have taget røret på en eksterne telefon i Fax/Tel pseudo-ringning.

Med denne tast kan du også viderestille et opkald til et andet lokalnummer, hvis det er forbundet med en PABX.

#### Ink Management

Gør det muligt at rense printhovederne, kontrollere udskriftkvaliteten og den tilgængelige mængde blæk.

#### Opkaldstastatur

Brug disse taster til opkald til telefon- eller faxnumre og som tastatur til indtastning af information i MFC'en.

#### 5 Funktionstaster:

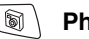

#### PhotoCapture

Giver adgang til funktionen PhotoCapture Center<sup>™</sup>.

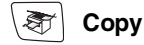

Giver adgang til kopifunktionen.

🔊 Fax

Giver adgang til faxfunktionen.

🥪 Scan

Giver adgang til scannefunktionen.

#### Copy Options (Kopifunktioner)

Du kan hurtigt og nemt vælge midlertidige indstillinger til kopiering.

#### Fax Resolution

8

Indstiller opløsningen, når du sender en faxmeddelelse.

#### Mono Start Mono Start

Lader dig begynde at sende faxer eller tage sort-hvidkopier.

Lader dig også begynde en scannehandling (i farver eller mono, afhængigt af din pc's scanneindstillinger).

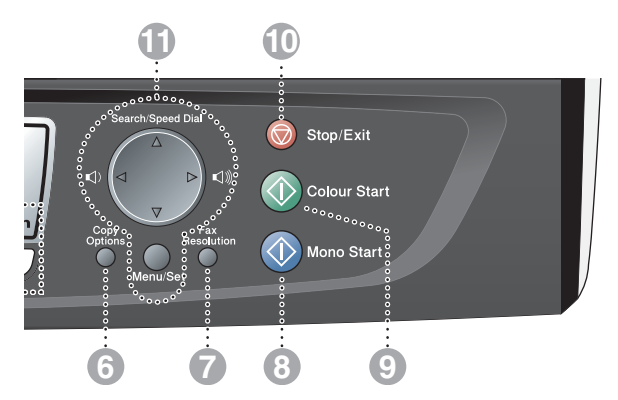

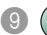

#### Olour Start Colour Start

Lader dig begynde at sende faxer eller tage fuldfarvekopier.

Lader dig også begynde en scannehandling (i farver eller mono, afhængigt af din pc's scanneindstillinger).

#### 10 😡 Stop/Exit Stop/Exit

Stopper en funktion eller afslutter menuen.

#### Navigationstaster:

#### Menu/Set

Den samme tast bruges til Menu og Set.

Giver dig adgang til Menu for at programmere og gemme dine indstillinger i MFC'en.

#### 

Når du bruger højttaleren eller foretager opkald i faxtilstand, kan du trykke på disse taster for at indstille lydstyrken.

#### ▲ Search/Speed Dial

Gør det muligt at søge efter numre, der er gemt i opkaldshukommelsen. Den giver også mulighed for at gemme numre ved at trykke på # og et tocifret nummer.

Tryk for at rulle tilbage til et menuvalg.

#### ▲ eller ▼

Tryk for at rulle gennem menuerne og indstillingerne.

#### ICD (Liquid Crystal Display)

Viser meddelelser på skærmen som hjælp til opsætning og brug af MFC'en. LCD eksemplerne i denne veiledning er for modeller med et to-linjedisplay. Der kan forekomme små forskelle mellem de viste eksempler og modeller med et en-linjedisplay.

#### Power Save

Du kan indstille MFC'en til strømsparetilstand.

# Indstille MFC'en til strømsparetilstand

Når MFC'en er ledig, kan du indstille den til strømsparetilstand ved at trykke på strømsparetasten. I strømsparetilstanden, vil MFC modtage telefonopkald som sædvanligt. Jævnfør venligst tabellen på side 1-5, for at indhente vderligere oplysninger om modtagelse af en fax under det strømbesparende forhold. De forsinkede faxmeddelelser, der er indstillet, sendes (kun MFC-410CN). Du kan også modtage faxmeddelelser ved hjælp af fjernmodtagelse, hvis du ikke er i nærheden af MFC'en (kun MFC-410CN). Hvis du vil udføre andre funktioner, skal du tænde MFC'en igen.

#### Indstille MFC'en til strømsparetilstand

Tryk på strømsparetasten, og hold den nede indtil LCD'et viser:

Lukker ned

LCD lyset slukkes.

#### Afbryd MFC'en fra strømsparetilstand

Tryk på strømsparetasten, og hold den nede indtil LCD'et viser:

Vent

LCD'et viser dato og klokkeslæt (faxtilstand).

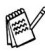

Selvom du har slukket MFC, vil den med jævne mellemrum rense printhovedet for at bevare udskriftkvaliteten.

Hvis du trækker netstikket ud, kan MFC'en ikke udføre funktioner.

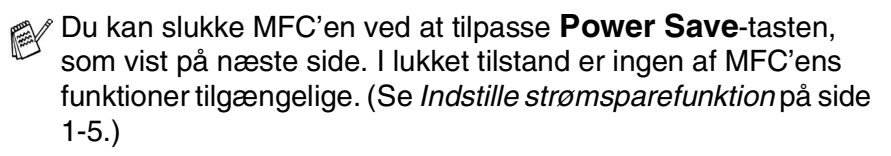

Den eksterne telefon er altid tilgængelig.

# Indstille strømsparefunktion

Du kan tilpasse maskinens Power Save -tast. Standardfunktionen er Faxmodt : Til, så maskinen kan modtage faxmeddelelser eller opkald, når den er i strømsparetilstand. Hvis du ikke ønsker, at maskinen skal kunne modtage faxmeddelelser eller opkald, skal du angive denne indstilling til Faxmodt : Fra. (Se Indstille MFC'en til strømsparetilstand på side 1-4.)

- 1 Tryk på Menu/Set, 1, 6.
- 2 3 Trvk på ▲ eller ▼ for at vælge Fra (eller Til).
- Tryk på Menu/Set.
- Tryk på Stop/Exit.

#### (For MFC-410CN)

| On/Off (til/fra-tilstand) | Modtagetilstand          | Tilgængelige funktioner                                                                                                    |
|---------------------------|--------------------------|----------------------------------------------------------------------------------------------------|
| Faxmodt:Til<br>(standard) | Kun fax<br>Ekstratlf/Tad | <ul> <li>Faxmodtagelse, Faxregistrering, Forsinket fax, Eksterne faxfunktioner, Fjernmodtagelse:</li> <li>Du kan ikke modtage en faxmeddelelse med Mono Start eller Colour Start.</li> <li>Forsinket fax og Eksterne faxfunktioner skal angives, inden du slår MFC'en fra.</li> </ul>                                                      |
|                           | Manuel<br>Fax/Tlf*       | <ul> <li>Forsinket fax, Faxregistrering:</li> <li>Du kan ikke modtage en faxmeddelelse med<br/>Mono Start eller Colour Start.</li> <li>*Du kan ikke modtage en faxmeddelelse<br/>automatisk, selv om du har indstillet<br/>modtagetilstanden til Fax/Tlf.</li> <li>Forsinket fax skal indstilles, inden du slår<br/>MFC'en fra.</li> </ul> |
| Faxmodt:Fra               | _                        | Der er ingen tilgængelige MFC-funktioner.                                                                                                    |

### (For MFC-210C)

| On/Off (til/fra-tilstand) | Modtagetilstand          | Tilgængelige funktioner                                                                                                    |
|---------------------------|--------------------------|----------------------------------------------------------------------------------------------------|
| Faxmodt:Til<br>(standard) | Kun fax<br>Ekstratlf/Tad | <ul> <li>Faxmodtagelse, Faxregistrering:</li> <li>■ Du kan ikke modtage en faxmeddelelse med</li> <li>Mono Start eller Colour Start.</li> </ul>                                                                                                    |
|                           | Manuel<br>Fax/Tlf*       | <ul> <li>Faxregistrering:</li> <li>Du kan ikke modtage en faxmeddelelse med<br/>Mono Start eller Colour Start.</li> <li>*Du kan ikke modtage en faxmeddelelse<br/>automatisk, selv om du har indstillet<br/>modtagetilstanden til Fax/Tlf.</li> </ul> |
| Faxmodt:Fra               | _                        | Der er ingen tilgængelige MFC-funktioner.                                                                                                    |

# llægge dokumenter

# Bruge scannerglaspladen

Du kan bruge scannerglaspladen til at faxe sider i en bog eller én side ad gangen. Dokumentets kan være A4 størrelse (21,6 til 29,7 cm).

1 Løft dokumentlåget.

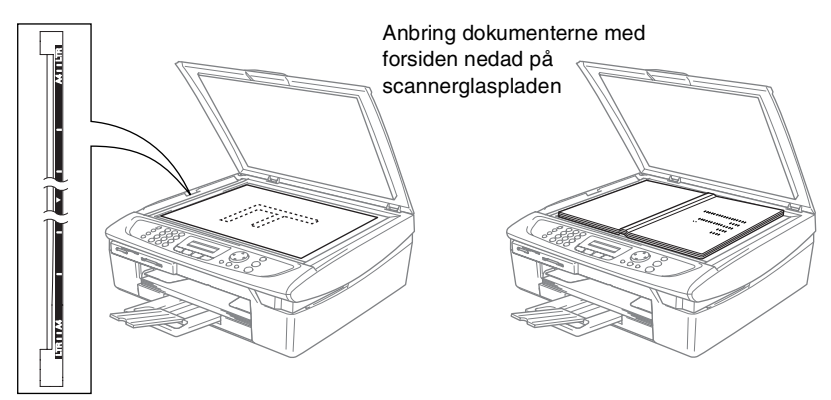

- **2** Centrér dokumentet med forsiden nedad på scannerglaspladen ved hjælp af dokumentstyrene til venstre.
- **3** Luk dokumentlåget.
- Hvis dokumentet er en bog eller er tykt, må du ikke smække låget ned eller trykke på det.

# Om papir

Udskriftkvaliteten kan påvirkes af den type papir du anvender i MFC. Du opnår den bedste udskriftkvalitet for de valgte indstillinger, hvis du altid indstiller Papirtype til at passe til den type papir, du lægger i.

Du kan bruge almindeligt papir, inkjet-papir (papir med belægning), glittet papir, transparenter og konvolutter.

Det anbefales at teste de forskellige papirtyper før indkøb af store mængder.

Brug det anbefalede papir for at opnå de bedste resultater.

- Når du udskriver på inkjet-papir (papir med belægning), transparenter og glittet papir, skal du sørge for at vælge det rigtige medie under fanen "Grundlæggende" i printerdriveren eller i indstillingen Papirtype i menuen (Menu/Set, 1, 2).
  - Når du printer på skinnende papir fra Brother, skal arket med anvisningerne, der følger med det skinnende papir, sættes i papirbakken først og derefter placeres det skinnende papir på arket med anvisninger.
  - Når du bruger transparenter eller glittet papir, skal du fjerne hvert ark med det samme for at forhindre udtværing eller papirstop.
  - Undgå at berøre den printede overflade på papiret, straks efter udskrivning; overfladen kan stadig være en smule fugtig og plette dine fingre.

# Anbefalet papir

For at få den bedste udskriftkvalitet, anbefaler vi, at du bruger Brother-papir. (Se tabellen herunder.)

Hvis du ikke kan få Brother-papir i dit land, anbefaler vi, at du tester forskellige typer papir før du køber større mængder.

Vi anbefaler brug af "3M Transparency Film", når du udskriver på transparenter.

### **Brother-papir**

| Papirtype               | Element |
|-------------------------|---------|
| A4 almindeligt          | BP60PA  |
| A4 glittet              | BP60GLA |
| A4 Inkjet (Photo Matte) | BP60MA  |

# Håndtere og bruge specialpapir

- Opbevar papir i originalemballagen, og hold denne lukket. Opbevar papiret fladt og væk fra fugt, direkte sollys og varme.
- Den belagte side af glittet papir er skinnende. Undgå at berøre den skinnende (belagte) side. Ilæg det glittede papir med den skinnende side nedad.
- Undgå at berøre begge sider af transparenter, da de let absorberer vand og sved, hvorved der kan forekomme forringet udskriftkvalitet. Transparenter designet til laserprintere/kopimaskiner kan plette dit næste dokument. Brug kun transparenter, der er anbefalet til inkjetudskrivning.
  - Brug ikke papir:
    - der er beskadiget, krøllet, rynket eller har en uregelmæssig form

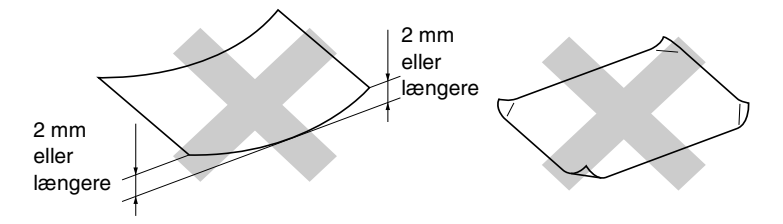

- der er meget skinnende eller har en kraftig struktur
- der tidligere er udskrevet på en printer
- der ikke kan arrangeres ensartet ved stakning
- der er fremstillet med korte fibre

| Papirtype     | Papirstørrelse       |                                 |     | Bri  | Bn           |         |
|---------------|----------------------|---------------------------------|-----|------|--------------|---------|
|               |                      |                                 | Fax | Kopi | PhotoCapture | Printer |
| Papir         | Letter               | 216 × 279 mm (8 1/2" × 11")     | Ла  | Ja   | Ja           | Ja      |
|               | A4                   | 210 x 297 mm (8,3" x 11,7")     | Ja  | Ja   | Ja           | Ja      |
|               | Legal                | 216 × 356 mm (8 1/2" × 14")     | Ja  | Ja   | 1            | Ja      |
|               | Executive            | 184 x 267 mm (7 1/4" x 10 1/2") |     |      |              | Ла      |
|               | JIS B5               | 182 x 257 mm (7,2" x 10,1")     | ı   | 1    | 1            | Ja      |
|               | A5                   | 148 x 210 mm (5,8" x 8,3")      | ı   | Ла   |              | Ла      |
|               | A6                   | 105 x 148 mm (4,1" x 5,8")      | ı   | 1    | 1            | Ja      |
| Kort          | Foto                 | 102 x 152 mm (4" x 6")          |     | Ja   | Ja           | Ja      |
|               | Photo L              | 89 x 127 mm (3 1/2" x 5")       | ı   | 1    | 1            | Ja      |
|               | Photo 2L             | 127 × 178 mm (5" × 7")          |     |      | Ла           | Ja      |
|               | Indekskort           | 127 x 203 mm (5" x 8")          | ı   | 1    | 1            | Ja      |
|               | Postkort 1           | 100 x 148 mm (3,9" x 5,8")      | ı   |      |              | Ja      |
|               | Postkort 2 (Dobbelt) | 148 x 200 mm (5,8" x 7,9")      | ı   | 1    | 1            | Ja      |
| Konvolutter   | C5 Konvolut          | 162 x 229 mm (6,4" x 9")        |     | ,    |              | Ja      |
|               | DL Konvolut          | 110 × 220 mm (4,3" × 8,7")      | ı   | ı    | 1            | Ja      |
|               | COM-10               | 105 x 241 mm (4 1/8" x 9 1/2")  | ı   | 1    |              | Ja      |
|               | Monarch              | 98 x 191 mm (3 7/8" x 7 1/2")   | ı   | ı    | 1            | Ja      |
|               | JE4 Konvolut         | 105 x 235 mm (4,1" x 9,3")      | ı   | 1    | 1            | Ja      |
| Transparenter | Letter               | 216 x 279 mm (8 1/2" x 11")     | I   | Ja   | 1            | Ja      |
|               | A4                   | 210 × 297 mm (8,3" × 11,7")     | ı   | Ла   |              | Ja      |

Papirtype og -størrelse for hver funktion

## Papirvægt, tykkelse og kapacitet

| Papirtype     |                      | Vægt                                             | Tykkelse                                  | Antal ark |
|---------------|----------------------|--------------------------------------------------|-------------------------------------------|-----------|
| Papir         | Almindeligt<br>papir | 64 til 120 g/m <sup>2</sup><br>(17 til 32 lb)    | 0,08 til 0,15 mm<br>(0.003" til 0,006 "). | 100*      |
|               | Inkjet-papir         | 64 til 200 g/m <sup>2</sup><br>(17 til 24,04 kg) | 0,08 til 0,25 mm<br>(0.003" til 0,01 ").  | 20        |
|               | Glittet papir        | Op til 220 g/m <sup>2</sup><br>(Op til 26,31 kg) | Op til 0,25 mm<br>(Op til 0,01")          | 20        |
| Kort          | Fotokort             | Op til 240 g/m <sup>2</sup><br>(Op til 29,03 kg) | Op til 0,28 mm<br>(Op til 0,01")          | 20        |
|               | Indekskort           | Op til 120 g/m <sup>2</sup><br>(Op til 32 lb)    | Op til 0,15 mm<br>(Op til 0,006")         | 30        |
|               | Postkort             | Op til 200 g/m <sup>2</sup><br>(Op til 53 lb)    | Op til 0,23 mm<br>(Op til 0,01")          | 30        |
| Konvolutter   |                      | -                                                | Op til 0,52 mm<br>(Op til 0,02")          | 10        |
| Transparenter |                      | -                                                | -                                         | 10        |

\* Op til 50 ark for papir i Legal-format (80 g/m<sup>2</sup>).

\* Op til 100 ark af 80 g/m<sup>2</sup>

### Papirkapaciteten i udgangspapirstøtten

| Udgangspapirstøtte | Op til 25 ark à 80 g/m <sup>2</sup> (A4)                                                                            |
|--------------------|----------------------------------------------------------------------------------------------------|
|                    | Transparenter og glittet papir skal tages ud<br>af udgangspapirstøtten én side ad gangen<br>for at undgå udtværing. |
|                    | <ul> <li>Legal-papir kan ikke stakkes på<br/>udgangspapirstøtten.</li> </ul>                                        |

### Printbart område

Det printbare område afhænger af indstillingerne i det program, du bruger. Nedenstående tal viser ikke-printbare områder på papirark og konvolutter.

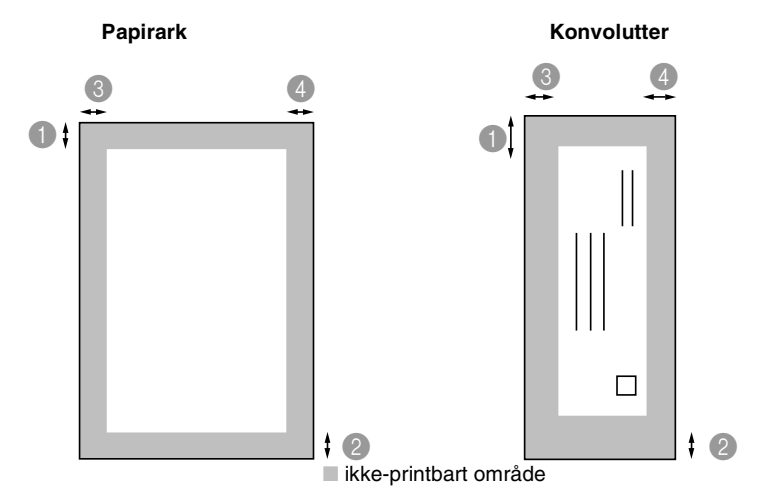

|             | •Тор                         | 2Bund                        | Venstre                      | 4 Højre                      |
|-------------|------------------------------|------------------------------|------------------------------|------------------------------|
| Ark         | 3 mm<br>(0 mm)* <sup>1</sup> | 3 mm<br>(0 mm)* <sup>1</sup> | 3 mm<br>(0 mm)* <sup>1</sup> | 3 mm<br>(0 mm)* <sup>1</sup> |
| Konvolutter | 12 mm                        | 24 mm                        | 3 mm                         | 3 mm                         |

\*1 Når du har tændt den grænseløse funktion.

Det printbare område afhænger af printerindstillingerne.

Ovenstående tal er tilnærmede værdier, og det printbare område varierer, afhængigt af den type papirark du bruger.

# Sådan ilægges papir, konvolutter og postkort

### Sådan ilægges papir eller andre medier

1 Tag papirmagasinet helt ud af MFC'en og fjern låget.

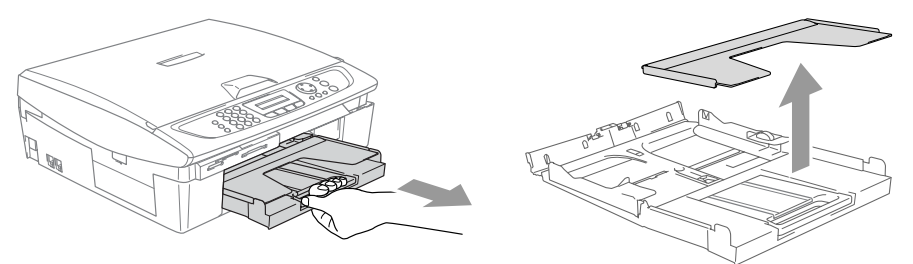

**2** Tryk og lad papirstyrene glide på plads, så de passer til papirbredden.

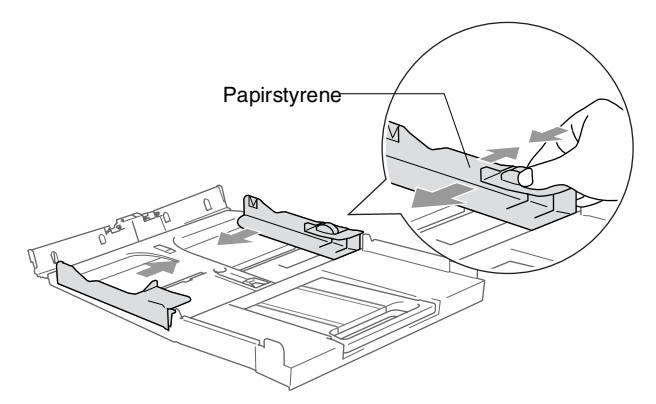

*3* Træk papirholderen ud og åbn papirholderklappen.

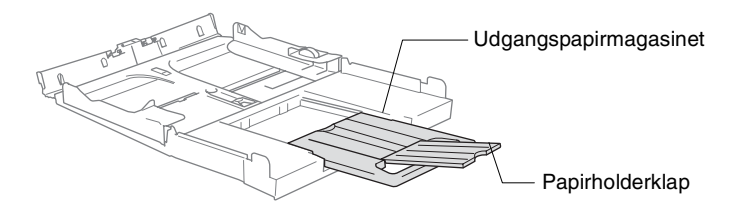

Brug papirholderklappen til størrelserne Letter, Legal eller A4.

4 Luft papirstakken godt for at undgå papirstop og fremføringsfejl.

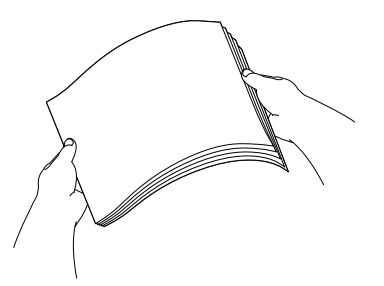

**5** Sæt forsigtigt papiret i papirmagasinet med udskriftsiden nedad og overkanten (papirets top) først.

Sørg for, at papiret er fladt og under maksimumpapirmærket.

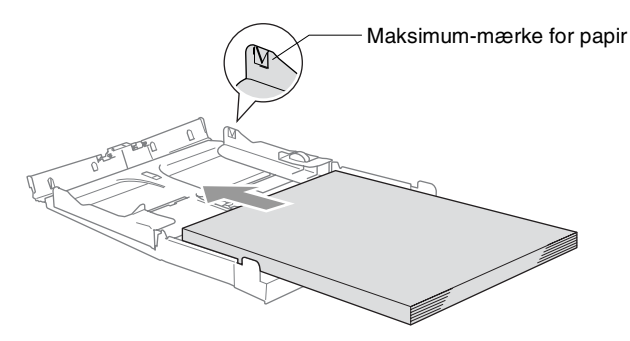

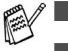

- Sørg for, at papirsidestyrene berører papirets sider.
- Pas på ikke at skubbe for langt ind. Det kan løfte sig bag i bakken og medføre fremføringsproblemer.
- **6** Sæt magasinets låg på igen og skub igen papirmagasinet helt ind i MFC'en.

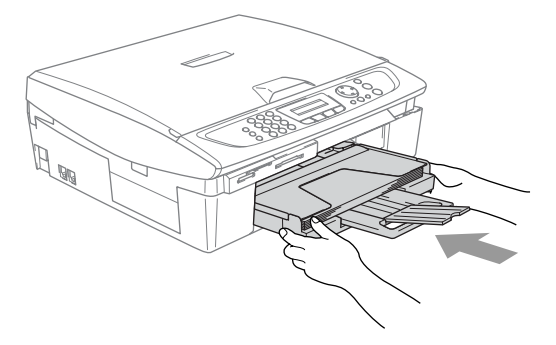

### Sådan ilægges konvolutter

- Brug konvolutter på 75-95 g/m<sup>2</sup>.
- Nogle konvolutter kræver margenindstillinger i programmet. Sørg for, at der først foretages en testudskrift.

For at undgå mulig skade på fremføringsmekanismen, må de konvolutter, der er vist herunder, ikke bruges.

### **BRUG IKKE KONVOLUTTER:**

- der har en poset udformning
- der er præget (er forsynet med hævet skrift)
- der er forsynet med lukkeanordninger
- der ikke er foldet skarpt
  - der er fortrykt på indersiden

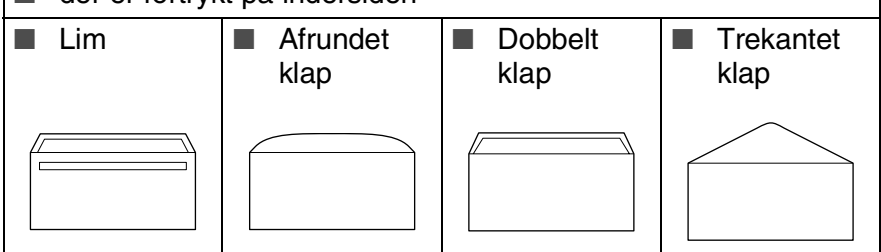

### Sådan ilægges konvolutter

- **1** Tryk konvolutternes hjørner og sider sammen for at gøre dem så flade som muligt, før du lægger dem i.
- Hvis konvolutterne fremføres dobbelt, skal du lægge én konvolut i papirmagasinet ad gangen.

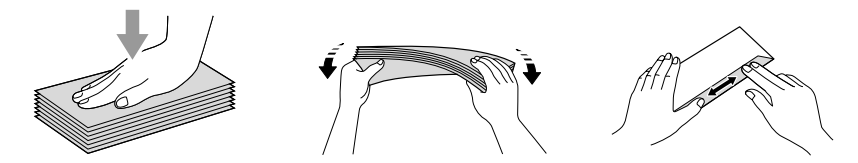

2 Sæt forsigtigt kuverterne i papirmagasinet med adressesiden nedad og overkanten (toppen af konvolutterne) først. Lad papirstyrene glide på plads, så de passer til konvolutternes bredde.

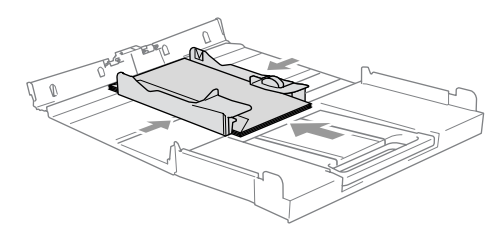

# Hvis der er problemer med udskrivning på konvolutter, kan du prøve følgende muligheder:

- 1 Åbn konvoluttens flap.
- 2 Sørg for, at den åbne flap enten er i siden af konvolutten eller på konvoluttens bagkant, når der udskrives.
- *3* Juster størrelsen og margen i dit program.

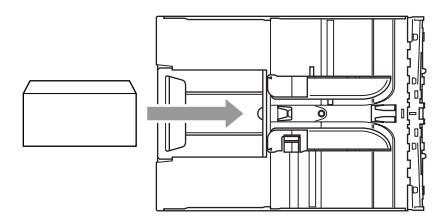

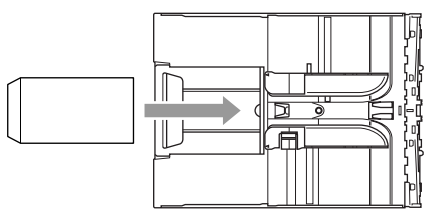

# Sådan ilægges postkort

 Løft papirstoppet og læg postkort i papirmagasinet. Lad papirstyrene glide på plads, så de passer til postkortenes bredde.

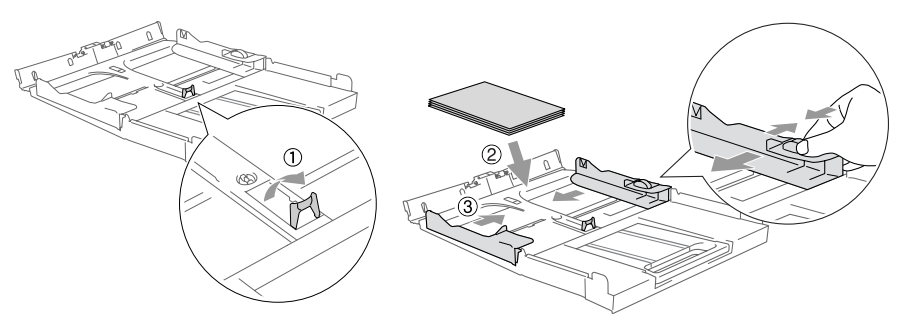

# Om faxmaskiner

# Faxtoner og handshake

Når nogen sender en faxmeddelelse, sender MFC'en faxkaldetoner (CNG-toner). Dette er stille bip hvert fjerde sekund. Du vil høre dem, efter du har kaldt op og trykket på Mono Start eller Colour Start, og de fortsætter i ca. 60 sekunder efter opkald. Inden for dette tidsrum skal den opkaldende maskine påbegynde "handshake", eller oprettelse af forbindelse, med den modtagende maskine.

Hver gang du bruger automatiske procedurer til at sende en faxmeddelelse, sender du CNG-toner via telefonlinjen. Du lærer snart at lytte til de stille bip, hver gang du tager en telefon på faxlinjen, så du ved, hvornår du modtager en faxmeddelelse.

Den modtagende fax svarer med faxmodtagetoner, der er høje hyletoner. En modtagende faxmaskine sender hyletoner over telefonlinjen i ca. 40 sekunder, og LCD'et viser Modtager.

Hvis din MFC er indstillet til Kun Fax-tilstand, besvarer den automatisk hvert opkald med faxmodtagetoner. Hvis modparten lægger på, fortsætter din MFC med at sende hyletoner i ca. 40 sekunder, og LCD'et viser fortsat Modtager. Tryk på Stop/Exit for at annullere.

Faxens 'handshake' er det tidsrum, hvor den sendende maskines CNG-toner og den modtagende maskines hyletoner overlapper. Dette tidsrum skal være mindst 2-4 sekunder, så begge maskinerne kan forstå, hvordan hver af dem sender og modtager faxmeddelelsen. Handshake kan ikke begynde, før opkaldet er besvaret, og CNG-tonerne varer kun i ca. 60 sekunder efter opkald til nummeret. Så det er vigtigt, at den modtagende maskine besvarer opkaldet inden for så få ringninger som muligt.

Når du har en ekstern telefonsvarer (TAD – Telephone Answering Device) på faxlinjen, vil den afgøre antallet af ringninger, før opkaldet besvares.

# **ECM (Error Correction Mode)**

ECM (Error Correction Mode) er en måde, hvorpå MFC'en kan checke en faxtransmission, mens den er i gang. Hvis MFC'en registrerer fejl under en faxtransmission, sender den de sider i dokumentet igen, hvor der opstod en fejl. ECM-transmissioner er kun mulige mellem faxmaskiner, der begge har denne funktion. Hvis de har det, kan du sende og modtage faxmeddelelser, der konstant checkes af MFC'en.

Din MFC skal have tilstrækkelig hukommelse, hvis denne funktion skal fungere.

# **2** Kom godt i gang

# Startopsætning

# Indstille dato og klokkeslæt

Når MFC ikke er i brug, vises dato og tidspunkt. Hvis du opsætter Afsender-id'et vil den dato og det tidspunkt, der vises af MFC blive udskrevet på hver fax du sender. Hvis der opstår strømsvigt, skal du indstille dato og klokkeslæt. Alle andre indstillinger påvirkes ikke.

- **1** Tryk på **Menu/Set**, **0**, **2**.
- 2 Indtast de to sidste cifre i året. Tryk på **Menu/Set**.
- Indtast de to cifre i måneden.
   Tryk på Menu/Set.
   (F.eks. 09 for september eller 10 for oktober).
- Indtast to cifre for dagen.
   Tryk på Menu/Set.
   (Indtast f.eks. 06 for 6.)
- Indtast klokkeslættet i 24-timers format.
   Tryk på Menu/Set.
   (Indtast f.eks. 15:25 for 3:25 P.M.)
- 6 Tryk på Stop/Exit.
   LCD'et viser nu datoen og klokkeslættet, når MFC'en er i Faxfunktion.

# Indstille Afsender-ID'et

Du bør gemme dit navn eller firmanavn og faxnummer, så det kan blive udskrevet på alle de faxsider, du sender.

Det er vigtigt, at du indtaster faxnummeret i det internationale standardformat, dvs. i overensstemmelse med følgende præcise rækkefølge:

- Tegnet "+" (plus) (ved at trykke på tasten \*)
- Din landekode (f.eks. "44" for Danmark og "41" for Schweiz)
- Dit områdenummer minus eventuelle foranstillede "0" ("9" i Spanien)
- Et mellemrum
- Dit nummer på den lokale central med mellemrum for at gøre det mere læseligt.

Hvis maskinen f.eks. er installeret i Danmark, og den samme linje bruges til både fax- og samtaleopkald, og dit nationale telefonnummer er 0161 444 5555, skal du indstille delene af fax- og telefonnummeret på dit afsender-id som: +44 161 444 5555.

- **1** Tryk på **Menu/Set**, **0**, **3**.
- 2 Indtast dit faxnummer (op til 20 cifre). Tryk på Menu/Set.
- Du kan ikke indtaste en bindestreg i faxnummeret. Tryk én gang på ▶, for at indsætte en plads mellem numre.
- **3** Brug tastgruppen til at indtaste dit navn (op til 20 tegn). (Se *Indtaste tekst* på side B-12.)

Tryk på Menu/Set.

- 4 Tryk på Stop/Exit.
- Hvis afsender-id'et allerede er blevet programmeret, bliver du bedt om at trykke på 1 for at foretage en ændring eller 2 for at afslutte uden ændring.

# Indstilling af telefonlinjetype

Hvis du tilslutter MFC'en til en linje med en PABX (PBX), ADSL eller ISDN til at sende og modtage faxmeddelelser, er det også nødvendigt at ændre telefonlijetypen derefter ved at udføre følgende trin.

- **1** Tryk på **Menu/Set**, **0**, **5**.
- 2 Tryk på ▲ eller ▼ for at vælge PBX, ADSL, ISDN (eller Normal). Tryk på Menu/Set.
- 3 Tryk på Stop/Exit.

# PABX og OVERFØRSEL

MFC er oprindelig indstillet til tilslutning til PSTN-linjer (Public Switched Telephone Network – almindelig telefon). Mange kontorer anvender imidlertid et centralt telefonsystem eller PABX (Private Automatic Branch Exchange). Din MFC kan tilsluttes de fleste typer PABX. MFC'ens genopkaldsfunktion understøtter TBR (Timed Break Recall – tidsindstillet afbrydelse-genopkald). TBR fungerer med de fleste PABX-systemer, der tillader dig at få adgang til en bylinie, eller overføre opkald til en anden linje. Funktionen virker, når du trykker på tasten **Tel/R**.

Du kan programmere et tryk på Tel/R som en del af et nummer, der er gemt i et hurtigopkaldsnummer. Når du programmerer One-Touch- eller hurtigopkaldsnumre (Menu/Set 2-3-1 eller 2-3-2), skal du først trykke på Tel/R (skærmen viser "!") og derefter indtaste telefonnummeret. Hvis du gør dette, behøver du ikke at trykke på Tel/R hver gang før opkald ved hjælp af et hurtigopkaldsnummer. (Se Gemme numre til let opkald på side 5-1.)
# Generel opsætning

# Indstille Mode Timer

MFC'en har fire temporære funktionstaster på kontrolpanelet: PhotoCapture, Copy-, Fax- og Scan-taster. Du kan ændre det antal sekunder eller minutter, MFC'en varer før den sidste Copy-, Scaneller PhotoCapture-funktion vender tilbage til Fax-funktionen. Hvis du vælger Fra, forbliver MFC'en i den sidst anvendte tilstand.

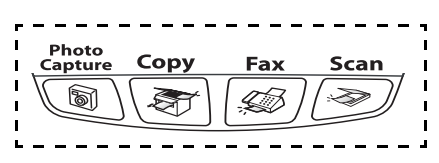

- **1** Tryk på **Menu/Set**, **1**, **1**.
- 2 Tryk på ▲ eller ▼ for at vælge 0 Sek, 30 Sek, 1 Min, 2 Min, 5 Min eller Fra.
- 3 Tryk på Menu/Set.
- 4 Tryk på Stop/Exit.

# Indstille papirtypen

Indstil MFC'en til den type papir, du bruger, for at opnå den bedste udskriftkvalitet.

- 1 Tryk på Menu/Set, 1, 2.
- 2 Tryk på ▲ eller ▼ for at vælge Almindelig, Inkjet, Glittet eller Transparent.

Tryk på Menu/Set.

- 3 Tryk på Stop/Exit.

MFC'en sender papiret ud med udskriftsiden opad i papirmagasinet foran på maskinen. Når du bruger transparenter eller glittet papir, skal du fjerne hvert ark med det samme for at forhindre udtværing eller papirstop.

# Indstille papirstørrelsen

Du kan bruge fem størrelser papir til udskrivning af kopier: Letter, Legal, A4, A5, og 10 x 15 cm samt tre størrelser til udskrivning af fax-meddelelser: A4, Letter og Legal Når du ændrer den type papir der sættes i MFC, skal du samtidig ændre indstillingerne vedrørende papirstørrelse, så din MFC kan tilpasse en indgående fax efter siden.

- 1 Tryk på Menu/Set, 1, 3.
- 2 Tryk på ▲ eller ▼ for at vælge Letter, Legal, A4, A5 eller 10x15cm.

Tryk på Menu/Set.

**3** Tryk på Stop/Exit.

# Indstille ringelydstyrke

Du kan slå ringningen Fra, eller du kan vælge lydstyrkeniveauet.

- **1** Tryk på **Menu/Set**, **1**, **4**, **1**.
- 2 Tryk på ▲ eller ▼ for at vælge Lav, Med, Høj eller Fra. Tryk på Menu/Set.
- **3** Tryk på Stop/Exit.

#### -ELLER-

Du kan indstille lydstyrken, når MFC'en er ledig (ikke bruges). Tryk på <<p>I eller 
i faxfunktionen 
, for at indstille lydstyrken. Hver gang du trykker på disse taster, ringer MFC'en, så du kan høre den aktive indstilling, som vises på LCD'et. Lydstyrken ændres med hvert tastetryk. Den nye indstilling bevares, indtil du ændrer den igen.

# Indstille bipperlydstyrken

Du kan ændre bippervolumen. Standardindstillingen (fra fabrikken) er Lav. Når bipperen er slået til, bipper MFC'en når du trykker på en tast eller begår en fejl eller når du sender eller modtager en faxmeddelelse.

- 1 Tryk på Menu/Set, 1, 4, 2.
- 2 Tryk på ▲ eller ▼ for at vælge tilstanden. (Lav, Med, Høj eller Fra)

Tryk på Menu/Set.

3 Tryk på Stop/Exit.

# Indstille højttalervolumen

Du kan ændre MFC'ens envejs højttalervolumen.

- **1** Tryk på **Menu/Set**, **1**, **4**, **3**.
- 2 Tryk på ▲ eller ▼ for at vælge Lav, Med, Høj eller Fra. Tryk på Menu/Set.
- 3 Tryk på Stop/Exit.

# Tænd Automatic Daylight Savings Time (automatisk sommertid)

Du kan indstille MFC'en til automatisk at ændre til sommertid. Den stille sig selv en time frem om foråret og en time tilbage om efteråret. Sørg for, at du har indstillet den korrekte dag og det rigtige tidspunkt i indstillingen Dato/Tid.

- **1** Tryk på **Menu/Set**, **1**, **5**.
- 2 Tryk på ▲ eller ▼ for at vælge Til (eller Fra).
   Tryk på Menu/Set.
- 3 Tryk på Stop/Exit.

# Indstille LCD-kontrasten

Du kan indstille LCD-kontrasten for at opnå en skarpere og mere klar visning. Hvis du har problemer med at læse LCD'et fra din plads, kan du prøve at ændre kontrastindstillinger som forbedring.

- **1** Tryk på **Menu/Set**, **1**, **7**.
- 2 Tryk på ▲ eller ▼ for at vælge Lys eller Mørk.
   Tryk på Menu/Set.
- 3 Tryk på Stop/Exit.

# **3** Indstille afsendelse

# Sådan går du ind i Fax-funktion

Før du sender faxmeddelelser, skal du kontrollere, at | 🔊 /

≶∫ (Fax)

lyser grønt. Hvis ikke, skal du trykke på 🔊 (**Fax**) for at gå til faxfunktionen. Standardindstillingen er Fax.

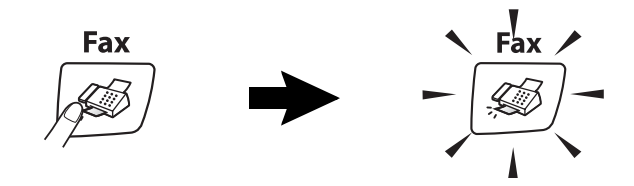

# Sådan kaldes op

Du kan kalde op på enhver af følgende måder.

# Manuelt opkald

Tryk alle cifrene i telefon- eller faxnummeret.

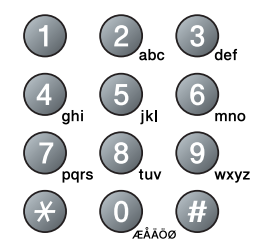

# Hurtigopkald

Tryk på **Search/Speed Dial**, **#** og derefter på det tocifrede hurtigopkaldsnummer. (Se *Gemme Hurtigopkaldsnumre* på side 5-1.)

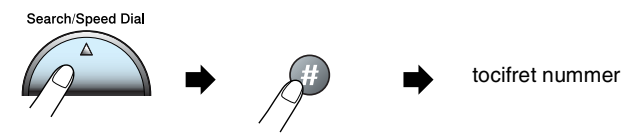

Hvis LCD'et viser Ikke registr., når du indtaster hurtigopkaldsnummeret, er nummeret ikke blevet gemt.

# Søge

Du kan søge efter navne, der er gemt i hukommelsen med hurtigopkaldsnumre. Tryk på **Search/Speed Dial** og navigationstasterne for at søge. (Se *Gemme Hurtigopkaldsnumre* på side 5-1.)

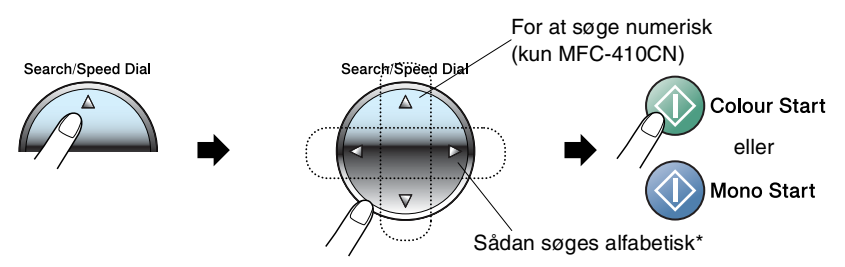

\* Hvis du vil søge alfabetisk, kan du bruge opkaldstastaturet til at indtaste det første bogstav i det navn, du søger efter.

# Faxgenopkald

Hvis du sender en faxmeddelelse manuelt, og linjen er optaget, skal du trykke på **Redial/Pause**, og derefter trykke på **Mono Start** eller **Colour Start** for at forsøge igen. Hvis du vil foretage endnu et opkald til det sidst kaldte nummer, kan du spare tid ved at trykke på **Redial/Pause** og **Mono Start** eller **Colour Start**.

**Redial/Pause** fungerer kun, hvis du kalder op fra kontrolpanelet. *Hvis du sender en faxmeddelelse automatisk* og linjen er optaget, kalder MFC automatisk op igen tre gange med fem minutters intervaller.

# Sådan sender du en fax (S&H og farve)

# Automatisk transmission

Du kan bruge scannerglaspladen til at faxe sider i en bog eller én side ad gangen. Dokumenterne kan være i op til A4-størrelse. Tryk på **Stop/Exit** for at annullere.

- 1 Hvis den ikke lyser grønt, skal du trykke på
- 2 Læg dokumentet på scannerglaspladen.
- 3 Kald op til faxnummeret.

#### Tryk på Mono Start eller Colour Start.

MFC'en begynder at scanne den første side.

Hvis du trykker på Colour Start, begynder MFC'en at sende.

 4 Hvis du vil sende en enkelt side, skal du trykke på 2 (eller trykke på Mono Start igen).

MFC'en begynder at sende dokumentet.

#### -ELLER-

Hvis du vil sende mere end én side, skal du trykke på **1** og gå til Trin 5.

**5** Anbring den næste side på scannerglaspladen.

Tryk på Menu/Set.

| • •      |              |             |         |          |          |                   |
|----------|--------------|-------------|---------|----------|----------|-------------------|
| MFC'en   | n påbegynder | scanningen. | (Gentag | Trin 4 c | og 5 for | <sup>.</sup> hver |
| ekstra s | side).       |             |         |          |          |                   |

Hvis hukommelsen er fuld, og du faxer en enkelt side, sendes den i realtid.

Du kan ikke afsende flere sider ved faxmeddelelser i farver.

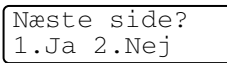

Set næste side

Så tast Set

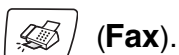

## Farvefaxtransmission

Din MFC kan sende en farvefaxmeddelelse til maskiner, der understøtter denne funktion.

Men farvefaxmeddelelser kan ikke gemmes i hukommelsen. Når du sender en farvefaxmeddelelse, sender MFC'en i realtid (selvom Realtid TX er indstillet til Fra).

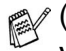

(MFC-410CN)

Viste fax- og Pollingtransmissionsfunktioner er ikke tilgængelige i farve

# Manuel transmission

Manuel transmission gør det muligt at høre opkaldet, ringningen og faxmodtagelsestonerne under afsendelse af en faxmeddelelse.

- 1 Hvis den ikke lyser grønt, skal du trykke på
- 2 llæg dokumentet.
- 3 Løft røret på den eksterne telefon, og lyt efter en opkaldstone.
- 4 Kald op til faxnummeret.
- 5 Når du hører faxtonen, skal du trykke på Mono Start eller Colour Start.
- 6 Tryk på **1** for at sende en faxmeddelelse.

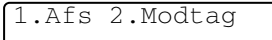

(Fax).

7 Læg den eksterne telefons rør på igen.

# Grundlæggende afsendelse

# Sende faxmeddelelser ved hjælp af flere indstillinger

Når du sender en faxmeddelelse, kan du vælge en hvilken som helst kombination af disse indstillinger: kontrast, opløsning, oversøisk tilstand, forsinket fax-timer (kun MFC-410CN), pollingtransmission (kun MFC-410CN) eller realtidstransmission.

- 1 Hvis den ikke lyser grønt, skal du trykke på (Fax). Når alle indstillinger er accepteret, spørger LCD'et, om du vil indtaste flere indstillinger:
- 2 Tryk på 1 for at vælge flere indstillinger. LCD'et vender tilbage til menuen Afsenderindst..

#### —ELLER—

Tryk på **2**, hvis du er færdig med at vælge indstillinger, og gå til næste trin.

Næste

1.Ja 2.Nej

# Kontrast

Hvis dokumentet er meget lyst eller meget mørkt, ønsker du måske at indstille kontrasten.

Brug Lys for at sende et lyst dokument.

Brug Mørk for at sende et mørkt dokument.

- 1 Hvis den ikke lyser grønt, skal du trykke på | 💭
- **2** Ilæg dokumentet.
- 3 Tryk på Menu/Set, 2, 2, 1.
- 4 Tryk på ▲ eller ▼ for at vælge Auto, Lys eller Mørk. Tryk på Menu/Set.

(Fax).

# Faxopløsning

(Fax).

#### —ELLER—

Du kan ændre standardindstillingen:

- 1 Hvis den ikke lyser grønt, skal du trykke på
- 2 llæg dokumentet.
- 3 Tryk på Menu/Set, 2, 2, 2.
- 4 Tryk på ▲ eller ▼ for at vælge den ønskede opløsning.
   Tryk på Menu/Set.

| Standard | Egnet til de fleste maskinskrevne dokumenter.                                                                      |
|----------|----------------------------------------------------------------------------------------------------|
| Fin      | God til lille skrift og transmitterer lidt<br>langsommere end Standard-opløsningen.                                |
| S.Fin    | God til lille skrift eller stregtegning og<br>transmitterer lidt langsommere end<br>Fin-opløsningen.               |
| Foto     | Bruges, når dokumentet har varierede<br>gråtoner eller er et fotografi. Den giver den<br>længste transmissionstid. |

## Dobbelt adgang (ikke tilgængelig for farvefaxmeddelelser)

Du kan kalde op til et nummer og begynde at scanne faxmeddelelsen ind i hukommelsen – selvom MFC'en sender fra hukommelsen eller modtager faxmeddelelser. LCD'et viser det nye jobnummer og den tilgængelige hukommelse.

MFC'en bruger normalt Dobbelt adgang. Hvis du imidlertid vil sende en farvefaxmeddelelse, sender MFC'en dokumentet i realtid (selvom Realtid TX er Fra).

Det antal sider du kan scanne ind i hukommelsen, vil variere afhængigt af de data, som er trykt på dem.

Hvis du får meddelelsen Hukommelse fuld under scanning af den første faxside, skal du trykke på Stop/Exit for at annullere scanningen. Hvis du får meddelelsen Hukommelse fuld under scanning af en efterfølgende side, kan du trykke på Mono Start for at sende de sider, der er scannet indtil nu, eller trykke på Stop/Exit for at annullere funktionen.

# Realtidstransmission

Når du sender en faxmeddelelse, scanner MFC'en dokumenterne ind i hukommelsen, før den sender dem. Derefter starter MFC'en opkald og afsendelse, så snart telefonlinjen er ledig.

Hvis hukommelsen bliver fuld, sender MFC'en dokumentet i realtid (selvom Realtid TX er sat til Fra).

Sommetider ønsker du måske at sende et vigtigt dokument med det samme uden at vente på transmission fra hukommelsen. Du kan indstille Realtid TX til Til for alle dokumenter eller kun for næste faxmeddelelse.

Hvis du vil faxe flere sider fra scannerglaspladen, skal Realtidstransmission indstilles til Fra.

1 Hvis den ikke lyser grønt, skal du trykke på

Ø) (Fax).

- **2** Ilæg dokumentet.
- *3* For MFC-210C skal du trykke på **Menu/Set**, **2**, **2**, **3**. For MFC-410CN skal du trykke på **Menu/Set**, **2**, **2**, **5**.
- 4 Hvis du vil ændre standardindstillingen, skal du trykke på ▲ eller
   ▼ for at vælge Til (eller Fra).

Tryk på Menu/Set.

#### —ELLER—

Hvis det kun gælder den næste faxmeddelelse, skal du trykke på  $\blacktriangle$  eller  $\forall$  for at vælge Kun næste fax.

Tryk på Menu/Set.

5 Tryk på ▲ eller ▼ for at vælge Til (eller Fra).
 Tryk på Menu/Set.

/ Ved transmission i realtid virker genopkaldsfunktionen ikke.

Hvis du sender en farvefaxmeddelelse, sender MFC'en i realtid (selvom Realtid TX er indstillet til Fra).

# Kontrollere jobstatus

Check, hvilke job der fortsat venter på at blive sendt i hukommelsen. (Hvis der ikke er nogen job, viser LCD'et Ingen jobkø).

- 1 For MFC-210C skal du trykke på Menu/Set, 2, 5. For MFC-410CN skal du trykke på Menu/Set, 2, 6.
- 2 Hvis der venter mere end ét job, skal du trykke på ▲ eller ▼ for at rulle gennem listen.
- 3 Tryk på Stop/Exit.

# Annullering af en fax, der er igang

Hvis du vil annullere en fax, mens MFC'en scanner, kalder op eller sender faxen, skal du trykke på **Stop/Exit**.

# Annullere et planlagt job

Du kan annullere et faxjob, der er gemt og venter i hukommelsen.

- For MFC-210C skal du trykke på Menu/Set, 2, 5.
   For MFC-410CN skal du trykke på Menu/Set, 2, 6.
   Alle ventende job vises på LCD'et.
- 2 Hvis der venter mere end ét job, skal du trykke på ▲ eller ▼ for at vælge det job, du vil annullere.

#### Tryk på Menu/Set.

#### -ELLER-

Hvis der kun venter ét job, skal du gå til Trin 3.

**3** Tryk på **1** for at annullere.

Hvis du vil annullere et andet job, skal du gå til Trin 2.

#### —ELLER—

Tryk på 2 for at afslutte uden at annullere.

4 Tryk på Stop/Exit.

# Avanceret afsendelse

#### Rundsendelse (ikke tilgængelig for farvefaxmeddelelser)

Rundsendelse betyder, at den samme faxmeddelelse automatisk sendes til mere end ét faxnummer. Du kan medtage grupper, hurtigopkaldsnumre og op til 50 manuelt opkaldte numre i samme rundsendelse.

Tryk på Menu/Set mellem hvert af numrene. Med

**Search/Speed Dial** er det hurtigt og nemt at vælge numrene. (For at opsætte Gruppe opkaldsnumre, se *Indstille grupper til rundsendelse* på side 5-3.)

Når rundsendelsen er afsluttet, udskrives en rundsendelsesrapport, så du kender resultaterne.

- 1 Hvis den ikke lyser grønt, skal du trykke på | 🔊 / (Fax).
- 2 Ilæg dokumentet.
- 3 Indtast et nummer ved hjælp af et hurtigopkalds- eller gruppenummer eller Search, eller kald op manuelt ved hjælp af tastgruppen.

(F.eks.: Gruppenummer)

**4** Når LCD'et viser modpartens faxnummer eller navn, skal du trykke på **Menu/Set**.

Du bliver anmodet om det næste nummer.

- 5 Indtast det næste nummer. (F.eks.: Hurtigopkaldsnummer)
- 6 Når LCD'et viser modpartens faxnummer eller navn, skal du trykke på **Menu/Set**.
- 7 Når du indtastet alle faxnumrene, skal du gå til Trin 8 for at starte rundsendelse.
- 8 Tryk på Mono Start.

- Hvis du ikke har brugt nogen af numrene til grupper, adgangskoder eller kreditkortnumre, kan du 'rundsende' faxmeddelelser til 70 (MFC-210C) eller 130 (MFC-410CN) forskellige numre.
  - Den tilgængelige hukommelse vil variere afhængigt af den type job, der er i hukommelsen, og det antal modtagere, du rundsender til. Hvis du rundsender til det maksimale antal tilgængelige numre, kan du ikke bruge Dobbelt adgang og Forsinket fax (kun MFC-410CN).
  - Indtast de lange opkaldssekvensnumre som normalt, men husk, at hvert hurtigopkaldsnummer tæller som ét nummer, så det antal modtagere, du kan gemme, er begrænset.
  - Hvis hukommelsen er fuld, skal du trykke på Stop/Exit for at stoppe jobbet, eller hvis der scannes mere end én side, skal du trykke på Mono Start for at sende den del, der er i hukommelsen.

# Oversøisk

Hvis du har problemer med at sende en faxmeddelelse til en oversøisk destination på grund af mulig interferens på telefonlinjen, anbefaler vi, at du slår Oversøisk til. Når du sender en faxmeddelelse ved hjælp af denne funktion, slår den selv fra.

- 1 Hvis den ikke lyser grønt, skal du trykke på
- 2 Ilæg dokumentet.
- 3 For MFC-210C skal du trykke på Menu/Set, 2, 2, 4. For MFC-410CN skal du trykke på Menu/Set, 2, 2, 7.
- Tryk på ▲ eller ▼ for at vælge Til (eller Fra).
   Tryk på Menu/Set.

(Fax).

#### Forsinket fax (ikke tilgængelig for farvefaxmeddelelser) (kun MFC-410CN)

I løbet af dagen kan du gemme op til 50 faxmeddelelser i hukommelsen til senere afsendelse inden for 24 timer. Disse faxmeddelelser sendes på det tidspunkt på dagen, du indtaster i Trin 4.

(Fax).

Afsenderindst.

3.Timer

- 1 Hvis den ikke lyser grønt, skal du trykke på
- 2 Ilæg dokumentet.
- 3 Tryk på Menu/Set, 2, 2, 3.
- **4** Tryk på **Menu/Set** for at acceptere den viste tid.

#### -ELLER-

Indtast det klokkeslæt (i 24-timers format), hvor du vil påbegynde polling.

Tryk på Menu/Set.

(Indtast f.eks. 19:45 for 7:45 P.M.)

Ø Det antal sider, du kan scanne ind i hukommelsen, afhænger af mængden af data, som er trykt på hver side.

3 - 12 INDSTILLE AFSENDELSE

#### Forsinket batchtransmission (ikke tilgængelig for farvefaxmeddelelser) (kun MFC-410CN)

Før du sender forsinkede faxmeddelelser, vil din MFC forsøge at spare ved at sortere alle faxmeddelelserne i hukommelsen efter modtager og planlagt tid. Alle forsinkede faxmeddelelser, som er til det samme faxnummer, på det samme tidspunkt, sendes som én transmission for at spare transmissionstid.

- 1 Hvis den ikke lyser grønt, skal du trykke på
- **2** Tryk på **Menu/Set**, **2**, **2**, **4**.
- 3 Tryk på ▲ eller ▼ for at vælge Til (eller Fra).

Tryk på Menu/Set.

4 Tryk på Stop/Exit.

#### Indstille pollingtransmission (standard) (ikke tilgængelig for farvefaxmeddelelser) (kun MFC-410CN)

Pollingtransmission sker, når du indstiller MFC'en til at vente med et dokument, så en anden faxmaskine kan hente det.

1 Hvis den ikke lyser grønt, skal du trykke på

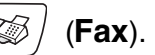

(Fax).

Afsenderindst.

4.Batch afs

- **2** Ilæg dokumentet.
- 3 Tryk på Menu/Set, 2, 2, 6.
- 4 Tryk på ▲ eller ▼ for at vælge Standard.
   Tryk på Menu/Set.

#### Indstille pollingtransmission med sikkerhedskode (ikke tilgængelig for farvefaxmeddelelser) (kun MFC-410CN)

Når du vælger Polling Afs.:Sikker, skal alle, der poller maskinen, indtaste pollingsikkerhedskoden.

(Fax).

- 1 Hvis den ikke lyser grønt, skal du trykke på
- 2 llæg dokumentet.
- 3 Tryk på Menu/Set, 2, 2, 6.
- 4 Tryk på ▲ eller ▼ for at vælge Sikker. Tryk på Menu/Set.
- 5 Indtast et firecifret nummer. Tryk på Menu/Set.

Dokumentet gemmes og kan hentes fra enhver faxmaskine, indtil du sletter faxmeddelelsen i hukommelsen ved at bruge indstillingen til annullering af et job. (Se Annullere et planlagt job på side 3-9.)

Ø Du kan kun bruge sikker polling sammen med en anden Brother-faxmaskine.

# TX Lås

TX Lås gør det muligt at forhindre uautoriseret adgang til MFC'en. Når TX låsen er slået til, er følgende funktioner tilgængelige:

- Modtage faxmeddelelser
- Faxvideresendelse (hvis faxvideresendelse alleede er tændt) (kun MFC-410CN)
- Fjernmodtagelse (hvis faxlager allerede er slået til) (kun MFC-410CN )

Når TX låsen er slået til, er følgende funktioner IKKE tilgængelige:

- Afsendelse af faxmeddelelser
- Kopi
- PC-udskrivning
- PC-scanning
- PhotoCapture
- (kun MFC-410CN)

Du vil ikke kunne fortsætte med at planlægge forsinkede faxmeddelelser eller polling af job. Imidlertid sendes alle forudplanlagte forsinkede faxmeddelelser, når du slår TX Låsen til, så de ikke går tabt.

Hvis du har valgt Faxvideresendelse eller Faxlager (**Menu/Set**, **2**, **5**) *før* du slår TX Låsen til, vil Faxvideresendelse og Fjernmodtagelse fortsætte med at fungere.

For at udskrive faxmeddelelser, der befinder sig i hukommelsen, skal du slå TX Lås Fra.

#### Opsætte adgangskoden

Hvis du har glemt TX Lås-adgangskoden, skal du kontakte Brother-forhandleren eller Brother for at få hjælp.

- **1** Tryk på **Menu/Set**, **2**, **0**, **1**.
- 2 Indtast et firecifret nummer som adgangskode.Tryk på Menu/Set.
- **3** Hvis LCD'et viser Verificer:, genindtastes adgangskoden. Tryk på Menu/Set.

#### Ændre adgangskode for TX Lås

- **1** Tryk på **Menu/Set**, **2**, **0**, **1**.
- 2 Tryk på ▲ eller ▼ for at vælge Sæt passwd. Tryk på Menu/Set.
- *3* Indtast et firecifret nummer som aktuel adgangskode. Tryk på **Menu/Set**.
- **4** Indtast et firecifret nummer som en ny adgangskode. Tryk på **Menu/Set**.
- **5** Hvis LCD'et viser Verificer:, genindtastes adgangskoden. Tryk på **Menu/Set**.

## Slå TX låsen til

- **1** Tryk på **Menu/Set**, **2**, **0**, **1**.
- 2 Tryk på ▲ eller ▼ for at vælge Sæt TX lås. Tryk på Menu/Set.
- 3 Indtast den firecifrede adgangskode. Tryk på Menu/Set.

MFC'en går offline, og LCD'et viser TX lås mode.

#### Slå TX låsen fra

- 1 Tryk på Menu/Set.
- 2 Indtast den firecifrede adgangskode.

Tryk på Menu/Set.

TX låsen slås automatisk fra.

Hvis du indtaster den forkerte adgangskode, viser LCD'et Forkert pswd og forbliver offline MFC'en forbliver i TX låse-tilstand, indtil den registrerede adgangskode indtastes.

#### Faxe dokumenter i Letter-størrelse fra scannerglaspladen

Når dokumenter er i Letter-størrelse, skal du indstille scannerglaspladens størrelse til Letter. Hvis du ikke gør det, vil siden af faxen mangle.

- 1 Tryk på Menu/Set, 2, 2, 0.
- 2 Tryk på ▲ eller ▼ for at vælge Letter (eller A4).
   Tryk på Menu/Set.
- 3 Tryk på Stop/Exit.

**4** Indstille modtagelse

# Grundlæggende modtagelse

## Vælge modtagetilstand

Der findes fire forskellige modtagetilstande i MFC'en. Du kan vælge den tilstand, som passer bedst til dit behov.

| LCD                                                                                                    | Sådan virker den                                                                                                    | Hvornår skal den bruges                                                                                                    |
|----------------------------------------------------------------------------------------------------|----------------------------------------------------------------------------------------------------|----------------------------------------------------------------------------------------------------|
| Kun fax<br>(automatisk<br>modtagelse)                                                                                                    | MFC'en besvarer<br>automatisk alle opkald<br>som en faxmaskine.                                                                                                    | Til dedikerede faxlinjer.                                                                                                    |
| Fax/Tlf<br>(fax og telefon)<br>(med en ekstern<br>telefon, ekstratelefon<br>for håndsætmodeller)                                                      | MFC'en styrer linjen og<br>besvarer automatisk alle<br>opkald. Hvis opkaldet er<br>en faxmeddelelse,<br>modtager den<br>faxmeddelelsen. Hvis<br>opkaldet ikke er en<br>faxmeddelelse, ringer<br>faxmeddelelse, ringer<br>faxmeskinen<br>(pseudo-/dobbeltringnin<br>g), så du kan besvare<br>opkaldet. | Brug denne tilstand, hvis du forventer at modtage<br>mange faxmeddelelser og kun få telefonopkald. Du<br>kan ikke have en telefonsvarer på den samme linje,<br>selvom den anvender et separat<br>vægstik/telefonstik på den samme linje. Du kan<br>ikke bruge telefonselskabets talebeskedtjeneste i<br>denne tilstand. |
| Ekstratlf/Tad<br>(kun med en ekstern<br>telefonsvarer)                                                                                                | Den eksterne TAD<br>(telefonsvarer) besvarer<br>automatisk alle opkald.<br>Talemeddelelser<br>gemmes i den eksterne<br>TAD. Faxmeddelelser<br>udskrives.                                                                                                    | Brug denne tilstand, hvis du har tilsluttet en<br>telefonsvarer til din MFC.<br>Den eksterne TAD-indstilling fungerer kun med en<br>ekstern telefonsvarer. Forsinket opkald fungerer<br>ikke i denne indstilling.                                                                                                    |
| Manuel<br>(manuel modtagelse)<br>(med en eksterm<br>telefon, ekstratelefon<br>for modeller uden<br>telefonrør eller med<br>nummerbestemt<br>ringning) | Du styrer telefonlinjen og<br>skal besvare alle opkald<br>selv.                                                                                                    | Brug denne tilstand, hvis du ikke modtager mange<br>faxmeddelelser, nummerbestemtringning eller hvis<br>du bruger en computer på samme linje.<br>Hvis du besvarer og hører faxtoner, skal du vente,<br>indtil MFC'en overtager opkaldet, og derefter<br>lægge røret på. (Se <i>Faxregistrering</i> på side 4-4.)        |

# Sådan vælges eller ændres modtagetilstanden Hvis den ikke lyser grønt, skal du trykke på (Fax). Tryk på Menu/Set, 0, 1. Tryk på A eller ▼ for at vælge Kun fax, Fax/Tlf, Ekstratlf/Tad eller Manuel. Tryk på Menu/Set. Tryk på Menu/Set. Tryk på Stop/Exit.

# Indstille Forsinket opkald

Forsinket opkald indstiller det antal gange, som MFC'en ringer, før den svarer i tilstanden Kun fax eller Fax/Tlf. Hvis du har ekstratelefoner på den samme linje som MFC'en eller abonnerer på telefonselskabets tjeneste Nummerbestemt ringning, skal du bevare indstillingen af Forsinket opkald som 4.

(Se Anvendelse fra ekstratelefoner på side A-2 og Faxregistrering på side 4-4.)

- 1 Hvis den ikke lyser grønt, skal du trykke på 🏼 🔊 🖉 (Fax).
- **2** Tryk på **Menu/Set**, **2**, **1**, **1**.
- 3 Tryk på ▲ eller ▼ for at vælge, hvor mange gange, linjen skal ringe, før MFC'en svarer (00-05).

Tryk på Menu/Set.

(Hvis du vælger 00, ringer linjen slet ikke).

4 Tryk på Stop/Exit.

# Indstille F/T ringetid (kun Fax/Tlf-tilstand)

Hvis du har indstillet modtagetilstanden til Fax/Tlf, skal du beslutte, hvor længe MFC'en skal give signal med den specielle pseudo-/dobbelte ringning, når der kommer et samtale opkald. (Hvis opkaldet er en faxmeddelelse, udskriver MFC'en faxmeddelelsen).

Denne pseudo-/dobbeltringning forekommer efter den første ringning fra telefonselskabet. Det er kun MFC'en, der ringer, og ingen anden telefon på den samme linje ringer med den specielle

pseudo-/dobbeltringning. Du kan imidlertid besvare opkaldet på en telefon på den samme linje som MFC'en. (Se Kun i Fax/Tlf-tilstand på side A-2.)

- 1 Hvis den ikke lyser grønt, skal du trykke på
- (Fax).

- 2 Trvk på Menu/Set, 2, 1, 2.
- 3 Tryk på ▲ eller ▼ for at vælge, hvor lang tid MFC'en skal ringe for at gøre dig opmærksom på et samtaleopkald (20, 30, 40 eller 70 sekunder).

Tryk på Menu/Set.

- 4 Tryk på Stop/Exit.
- Selv om den, der kalder op, lægger på under en pseudo-/dobbeltringning, fortsætter MFC'en med at ringe i det angivne tidsrum.

# Faxregistrering

Når du bruger denne funktion, behøver du ikke at trykke på **Mono Start**, **Colour Start**, eller faxmodtagekoden  $\div$  **51**, når du besvarer et faxopkald. Hvis du vælger Til, kan MFC'en automatisk modtage faxopkald, selvom du løfter røret på en ekstratelefon eller en ekstern telefon. Når du ser Modtager på LCD'et, eller når du hører hyletoner i røret på en ekstratelefon, der er forbundet til et andet vægstik/telefonstik, skal du blot lægge røret på, hvorefter MFC'en klarer resten.

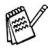

- Hvis denne funktion er slået Til, men MFC'en ikke modtager et faxopkald, når du løfter røret på en ekstratelefon eller en ekstern telefon, skal du trykke på faxmodtagekoden + 51.
- Hvis du sender faxmeddelelser fra en computer på den samme telefonlinje, og MFC'en opfanger dem, skal du slå faxregistreringen til Fra.
- Valg af Fra betyder, at du selv skal aktivere MFC'en ved at løfte røret på en ekstern telefon eller ekstratelefon og derefter trykke på Mono Start eller Colour Start på MFC —ELLER—

ved at trykke på **± 51**, hvis du ikke er ved MFC'en. (Se *Anvendelse fra ekstratelefoner* på side A-2.)

1 Hvis den ikke lyser grønt, skal du trykke på | 💭

*⊠ ∣* (Fax).

- 2 Tryk på Menu/Set, 2, 1, 3.
- 3 Brug ▲ eller ▼ for at vælge Til (eller Fra). Tryk på Menu/Set.
- 4 Tryk på Stop/Exit.

# Udskrive en reduceret indgående faxmeddelelse (Auto reduktion)

Hvis du vælger Til, vil MFC'en automatisk reduceres en indgående fax, så den passer på et ark med A4, Letter eller Legal størrelse. MFC'en beregner reduktionsforholdet ved hjælp af dokumentets papirstørrelse og din indstilling af Papirstørrelse (**Menu/Set**, **1**, **3**).

- 1 Hvis den ikke lyser grønt, skal du trykke på
- 2 Tryk på Menu/Set, 2, 1, 5.
- 3 Brug ▲ eller ▼ for at vælge Til (eller Fra).

Tryk på Menu/Set.

4 Tryk på Stop/Exit.

Modtageindst. 5.Auto reduktion

(Fax).

- Hvis du modtager faxmeddelelser, der er delt over to sider, skal du slå denne indstilling til. Hvis du sender et dokument, der er for langt, udskriver MFC'en det måske over to sider.
  - Hvis venstre og højre margen skæres af, skal du slå denne indstilling til.

## Udskrivning af fax fra hukommelsen (kun MFC-410CN)

Hvis du har valgt faxvideresendelse eller faxlager (**Menu/Set**, **2**, **5**, **1**), kan du stadig udskrive en fax fra hukommelsen, når du er ved din MFC. (Se *Indstille Faxlager* på side 6-2.)

- **1** Tryk på **Menu/Set**, **2**, **5**, **3**.
- 2 Tryk på Mono Start.

#### Modtage i hukommelsen (ikke tilgængelig ved farvefaxmodtagelse)

Så snart papirmagasinet bliver tomt under faxmodtagelse, viser skærmen Check papir. Læg papir i papirmagasinet. (Se Sådan ilægges papir, konvolutter og postkort på side 1-12.)

#### Hvis Huk.modtagelse er Til på det tidspunkt...

Den aktuelle faxmodtagelse fortsætter, mens de(n) resterende side(r) gemmes i hukommelsen afhængigt af den tilgængelige hukommelse. Efterfølgende indgående faxmeddelelser gemmes også i hukommelsen, indtil den er fuld, hvorefter der ikke automatisk besvares flere indgående faxmeddelelser. Hvis du vil udskrive alle data, skal du lægge nyt papir i papirmagasinet og trykke på **Mono Start** eller **Colour Start**.

#### Hvis Huk.modtagelse er Fra på det tidspunkt...

Den aktuelle faxmodtagelse fortsætter, mens de(n) resterende side(r) gemmes i hukommelsen afhængigt af den tilgængelige hukommelse. Efterfølgende indgående faxopkald besvares ikke automatisk, før der er lagt nyt papir i papirmagasinet. Hvis du vil udskrive den senest modtagne faxmeddelelse, skal du lægge papir i papirmagasinet og trykke på **Mono Start** eller **Colour Start**.

1 Hvis den ikke lyser grønt, skal du trykke på

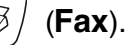

- **2** Tryk på **Menu/Set**, **2**, **1**, **6**.
- 3 Brug ▲ eller ▼ for at vælge Til (eller Fra). Tryk på Menu/Set.
- 4 Tryk på Stop/Exit.

# Polling (kun MFC-410CN)

Polling er den proces, der består i at hente faxmeddelelser fra en anden faxmaskine. Du kan bruge din MFC til at 'polle' andre maskiner, eller nogen kan polle din MFC.

Alle, der er involveret i polling, skal indstille deres faxmaskine til polling. Når nogen poller din MFC til at modtage en faxmeddelelse, betaler de for opkaldet. Hvis du poller en andens faxmaskine til at modtage en faxmeddelelse, betaler du for opkaldet.

Visse faxmaskiner svarer ikke på polling.

## Sikker polling

Sikker polling er en måde at forhindre, at dine og andres dokumenter falder i de forkerte hænder, mens MFC'en er indstillet til polling. Du kan kun bruge sikker polling sammen med en anden Brother-faxmaskine. Enhver, der poller for at modtage en faxmeddelelse, skal indtaste pollingsikkerhedskoden.

#### Indstille til pollingmodtagelse (standard)

Pollingmodtagelse foregår, når du kalder op til en anden faxmaskine for at modtage en faxmeddelelse fra den.

1 Hvis den ikke lyser grønt, skal du trykke på

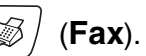

- **2** Tryk på **Menu/Set**, **2**, **1**, **7**.
- 3 Tryk på ▲ eller ▼ for at vælge Standard.
   Tryk på Menu/Set.
- 4 Indtast det faxnummer, du vil polle. Tryk på Mono Start eller Colour Start.

#### Indstille til pollingmodtagelse med sikkerhedskode

Du skal være sikker på, at du bruger den samme sikkerhedskode som modparten.

- 1 Hvis den ikke lyser grønt, skal du trykke på
  - Tryk på Menu/Set, 2, 1, 7.
- 3 Tryk på ▲ eller ▼ for at vælge Sikker. Tryk på Menu/Set.
- Δ Indtast en firecifret sikkerhedskode. Dette er den samme som sikkerhedskoden for den faxmaskine. du poller.
- 5 Tryk på Menu/Set.

2

- 6 Indtast det faxnummer, du vil polle.
- 7 Tryk på Mono Start eller Colour Start.

#### Indstille forsinket pollingmodtagelse

Du kan indstille MFC'en til at begynde pollingmodtagelse på et senere tidspunkt.

- 1 Hvis den ikke lyser grønt, skal du trykke på (Fax).
- 2 Tryk på Menu/Set, 2, 1, 7.
- 3 Tryk på ▲ eller ▼ for at vælge Timer. Tryk på Menu/Set.
- **4** Indtast det klokkeslæt (i 24-timers format), hvor du vil påbegynde polling.

Indtast f.eks. 21:45 for 9:45 P.M.

- 5 Tryk på Menu/Set.
- 6 Indtast det faxnummer, du vil polle.

Tryk på Mono Start eller Colour Start.

MFC'en foretager pollingopkaldet på det tidspunkt, du har indtastet.

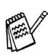

📈 Du kan kun indstille én forsinket polling.

(Fax).

#### Sekventiel polling

MFC'en kan anmode om dokumenter fra flere faxmaskiner i en enkelt aktivitet. Du skal blot angive flere destinationer i Trin 5. Herefter udskrives en sekventiel pollingrapport.

- 1 Hvis den ikke lyser grønt, skal du trykke på |
- ) (**Fax**).

- 2 Tryk på Menu/Set, 2, 1, 7.
- **3** Tryk på ▲ eller ▼ for at vælge Standard, Sikker eller Timer. Tryk på Menu/Set, når skærmen viser den ønskede indstilling.
- **4** Hvis du har valgt Standard, skal du gå til Trin 5.
  - Hvis du har valgt Sikker, skal du indtaste et firecifret nummer, trykke på Menu/Set og derefter gå til Trin 5.
  - Hvis du har valgt Timer, skal du indtaste det tidspunkt (i 24-timers format), hvor du vil påbegynde polling, trykke på Menu/Set og derefter gå til Trin 5.
- **5** Angiv de destinationsfaxmaskiner, som du vil polle ved hjælp af hurtigopkald, søg, en gruppe (se *Indstille grupper til rundsendelse* på side 5-3) eller opkaldstastaturet. Du skal trykke på **Menu/Set** mellem hver destination.
- 6 Tryk på Mono Start eller Colour Start. MFC'en poller hvert nummer eller hver gruppe efter tur for at hente et dokument.

Tryk på **Stop/Exit**, mens MFC'en kalder op, for at annullere pollingprocessen.

Du kan annullere alle sekventielle pollingmodtagejob ved at trykke på **Menu/Set**, **2**, **6**. (Se *Annullere et planlagt job* på side 3-9.)

# 5 Hurtigopkaldsnumre og opkaldsfunktioner

# Gemme numre til let opkald

Du kan indstille din MFC til at foretage to typer lette opkald: Hurtigopkald (Speed Dial) og grupper (Groups) til rundsendelse af faxmeddelelser. Når du trykker på et hurtigopkaldsnummer, viser LCD'et navnet, hvis du har gemt det, eller nummeret.

*Hvis der sker en strømafbrydelse, går hurtigopkaldsnumrene i hukommelsen ikke tabt.* 

# Gemme Hurtigopkaldsnumre

Du kan gemme hurtigopkaldsnumre, så du kun behøver at anvende nogle få taster, når du kalder op (**Search/Speed Dial**, **#**, det tocifrede nummer og **Mono Start** eller **Colour Start**). MFC-210C kan lagre 20 hurtigopkaldsnumre og MFC-410CN kan lagre 80 numre.

- **1** Tryk på **Menu/Set**, **2**, **3**, **1**.
- Brug opkaldstastaturet til at indtaste et to-cifret hurtigopkaldsnummer (01-20 for MFC-210C, 01-80 for MFC-410CN).
  (Tryk f.eks. på 05).

Tryk på Menu/Set.

- *3* Indtast telefon- eller faxnummeret (op til 20 cifre). Tryk på **Menu/Set**.
- **4** Brug tastgruppen til at indtaste navnet (op til 15 tegn). Tryk på **Menu/Set**.

(Du kan bruge skemaet på side B-12 som hjælp til at indtaste bogstaver.)

#### —ELLER—

Tryk på Menu/Set for at gemme nummeret uden et navn.

**5** Gå til Trin 2 for at gemme et andet hurtigopkaldsnummer. —**ELLER**—

Tryk på Stop/Exit.

# Ændre hurtigopkaldsnumre

Hvis du forsøger at gemme et hurtigopkaldsnummer, hvor der allerede er gemt et nummer, viser LCD'et det navn, som er gemt der (eller nummeret), og spørger, om du vil gøre ét af følgende:

Tryk på 1 for at ændre det gemte nummer.
 ELLER—

Tryk på 2 for at afslutte uden ændringer.

Sådan ændres det gemte nummer eller navn:

- Hvis du vil ændre et tegn, skal du bruge ◄ eller ► til at placere markøren under det tegn, du vil ændre, og overskrive det.
- Hvis du vil slette hele nummeret eller hele navnet, skal du trykke på Stop/Exit, når markøren befinder sig under det første ciffer eller bogstav. Tegnene over og til højre for markøren slettes.
- **2** Indtast et nyt nummer.

Tryk på Menu/Set.

**3** Følg vejledningen i begyndelsen af Trin 4 under Gemme hurtigopkaldsnumre. (Se side 5-1.)

# Indstille grupper til rundsendelse

Grupper gør det muligt at sende den samme faxmeddelelse til mange faxnumre ved blot at trykke på nogle få taster (**Search/Speed Dial**, **#**, det tocifrede nummer og **Mono Start**). Først skal du gemme hvert faxnummer som et hurtigopkaldsnummer.

Derefter kan du kombinere dem i en gruppe. Hver gruppe optager et hurtigopkaldsnummer. Du kan have op til seks grupper, eller du kan knytte op til 19 numre (MFC-210C) eller op til 79 numre (MFC-410CN) til én stor gruppe.

(Se Gemme Hurtigopkaldsnumre på side 5-1 og Rundsendelse (ikke tilgængelig for farvefaxmeddelelser) på side 3-10.)

- **1** Tryk på **Menu/Set**, **2**, **3**, **2**.
- 2 Brug tastgruppen til at indtaste det tocifrede hurtigopkaldsnummer, hvor du ønsker at gemme gruppen.

#### Tryk på Menu/Set.

(Tryk for eksempel på 07 og Menu/Set.)

**3** Brug opkaldstastaturet til at indtaste gruppenummeret (1 til 6).

## Tryk på **Menu/Set**.

(Tryk f.eks. på 1 for Gruppe 1).

Gruppenummeret skal ligge mellem 1 og 6.

**4** Hvis du vil medtage hurtigopkaldsnumre i gruppen, skal du trykke dem på denne måde:

Hvis du for eksempel vil have hurtigopkaldsnumrene 05 og 09, skal du trykke på **Search/Speed Dial**, 05, **Search/Speed Dial**, 09. LCD'et viser: #05#09.

Indst.Grupper Indst.Gruppe:G01

Hurtig opkald 2.Indst.Grupper

Indst.Grupper Totastopkald#

Indst.Grupper G01:#05#09

- **5** Tryk på **Menu/Set** for at acceptere hurtigopkaldsnumrene til denne gruppe.
- 6 Brug tastgruppen og skemaet på side B-12 til at indtaste et navn for gruppen.

Tryk på Menu/Set.

(Indtast f.eks. NYE KUNDER).

7 Tryk på Stop/Exit.

Du kan udskrive en liste over alle hurtigopkaldsnumrene. Gruppenumre vil være markeret i kolonnen GRUPPE. (Se *Udskrive rapporter* på side 7-3.)

# Opkaldsfunktioner

Der er to måder at kalde op på. (Se *Sådan kaldes op* på side 3-1.)

# Adgangskoder og kreditkortnumre

Sommetider ønsker du måske at vælge mellem flere teleoperatører ved langdistanceopkald. Taksterne kan variere afhængigt af tid og destination. Du kan udnytte de lave takster ved at gemme adgangskoder eller teleoperatører til langdistanceopkald samt kreditkortnumre som hurtigopkaldsnumre. Du kan gemme disse langdistancesekvenser ved at opdele dem og indstille dem i separate Hurtigopkalds-taster i en vilkårlig kombination. Du kan også inkludere manuelt opkald ved hjælp af tastgruppen. (Se *Gemme Hurtigopkaldsnumre* på side 5-1.)

Du har måske f..eks. gemt '555' på hurtigopkaldstasten #03 og '7000' på hurtigopkaldstasten #02. Hvis du trykker på Search/Speed Dial, #03, Search/Speed Dial, #02, og Mono Start eller Colour Start, kalder du op til '555-7000'.

For at ændre et nummer midlertidigt, kan du erstatte den del af nummeret med manuelt opkald ved hjælp af opkaldstastaturet. Du kan for eksempel ændre nummeret til 555-7001 ved at trykke **Search/Speed Dial**, **03** og derefter **7001** ved hjælp af opkaldstastaturet.

Hvis du skal vente på en anden opkaldstone eller et andet opkaldssignal på et tidspunkt i opkaldssekvensen, kan du gemme en pause på dette sted i nummeret ved at trykke på **Redial/Pause**. Hvert tastetryk tillægger en forsinkelse på 3,5 sekunder.

## Pause

Tryk på **Redial/Pause** for at indsætte en pause på 3,5 sekunder mellem numrene. Hvis du kalder op til et oversøisk nummer, kan du trykke på **Redial/Pause** så mange gange, det er nødvendigt for at forlænge pausen.

# **6** Eksterne faxfunktioner (kun MFC-410CN) (ikke tilgængelig for farvefaxmeddelelser)

# Opsætning af faxvideresendelse

Når du vælger faxvideresendelse, gemmer din MFC den modtagne faxmeddelelse i hukommelsen. Derefter kalder MFC'en op til det faxnummer, du har programmeret, og videresender faxmeddelelsen.

- **1** Tryk på **Menu/Set**, **2**, **5**, **1**.
- 2 Tryk på ▲ eller ▼ for at vælge Send fax.
   Tryk på Menu/Set.
   LCD'et anmoder dig om at indtaste det faxnummer, som

LCD'et anmoder dig om at indtaste det faxnummer, so faxmeddelelserne skal videresendes til.

- Indtast nummeret til videresendelse (op til 20 cifre).
   Tryk på Menu/Set.
- 4 Tryk på ▲ eller ▼ for at vælge Backup udsk.:Til eller Backup udsk.:Fra.

Send fax Backup udsk.:Til

#### Tryk på Menu/Set.

- Hvis du vælger Backup udsk.:Til, vil MFC også udskrive faxen på din MFC, så du har en kopi i tilfælde af strømsvigt, før den videresendes.
- **5** Tryk på **Stop/Exit**.
# Indstille Faxlager

Når du vælger faxlager, gemmer din MFC den modtagne faxmeddelelse i hukommelsen. Du vil kunne hente faxmeddelelser fra et andet sted ved at bruge fjernmodtagelseskommandoerne.

- **1** Tryk på **Menu/Set**, **2**, **5**, **1**.
- 2 Tryk på ▲ eller ▼ for at vælge Fax lager. Tryk på Menu/Set.
- 3 Tryk på Stop/Exit.

Hvis du har indstillet faxlager, vil der automatisk blive udskrevet en backup af den udskrevne faxmeddelelse i MFC.

# Opsætning af PC Fax Rx

Hvis du vælger PC Fax Rx, vil din MFC gemme de modtagede faxmeddelelser midlertidigt og derefter automatisk sende faxmeddelelserne til pc'en.

- **1** Tryk på **Menu/Set**, **2**, **5**, **1**.
- 2 Tryk på ▲ eller ▼ for at vælge PC fax modtag. Tryk på Menu/Set.
- 3 Tryk på ▲ eller ▼ for at vælge Backup udsk.:Til eller Backup udsk.:Fra.

PC fax modtag Backup udsk.:Til

Tryk på Menu/Set.

- 4 Tryk på Stop/Exit.
  - Før du kan indstille PC Fax modtageren, skal du installere MFL-Pro Suite-softwaren på din pc. Sørg for, at pc'en er tilsluttet og tændt. (For oplysninger se Bruge PC-FAX-programmet på side 5-1 i brugsanvisningen til softwaren på cd-rom'en.)
    - Hvis du vælger Backup udsk.:Til, vil MFC også udskrive faxen på din MFC så du har en kopi i tilfælde af strømsvigt, før den sendes til pc'en.
    - Hvis du får en fejlmeddelelse og MFC'en ikke kan udskrive faxmeddelelserne i hukommelsen, kan du bruge denne indstilling til at overføre dine faxmeddelelser til din pc. (For oplysninger, se *Fejlmeddelelser* på side 11-1.)

# Slå eksterne faxfunktioner fra

Hvis du indstiller eksterne faxfunktioner til  ${\tt Fra}$  og der er faxmeddelelser i MFC's hukommelse, giver LCD'et dig to muligheder.

- Hvis du trykker på 1, vil alle faxmeddelelser, der ikke er udskrevede blive udskrevet og slettede før indstillingen slås fra. Hvis der allerede er udskrevet en backup af udskriften, vil den ikke blive udskrevet igen.
- Hvis du trykker på 2, vil hukommelsen ikke blive slettet og indstillingen vil være uforandret.

(Se Udskrivning af fax fra hukommelsen (kun MFC-410CN) på side 4-5.)

# Indstille din fjernadgangskode

Fjernadgangskoden giver dig adgang til

fjernmodtagelsesfunktionerne, når du er væk fra din MFC. Før du kan bruge fjernadgangs- og modtagelsesfunktionerne, skal du have indstillet din egen kode. Standardkoden er en inaktiv kode (--- $\star$ ).

- 1 Tryk på Menu/Set, 2, 5, 2.
- 2 Indtast en trecifret kode, ved hjælp af numrene 0-9 eller \*. Tryk på Menu/Set. (Forudindstillingen '\*' kan ikke ændres)
- Brug ikke den samme kode, som bruges som din faxmodtagekode (\*51) eller telefonsvarerkode (#51). (Se Anvendelse fra ekstratelefoner på side A-2.)
- 3 Tryk på Stop/Exit.
- Du kan når som helst ændre din kode ved at indtaste en ny. Hvis du vil gøre din kode inaktiv, skal du trykke på **Stop/Exit** i Trin 2 for at gendanne den inaktive indstilling(--- <del>X</del> ).

# Fjernmodtagelse

Du kan kalde op til MFC'en fra enhver telefon eller faxmaskine med trykknaptonesystem og derefter bruge fjernadgangskoden og fjernkommandoerne til at hente faxmeddelelser.

# Bruge din fjernadgangskode

- **1** Kald op til dit faxnummer fra en telefon eller en anden faxmaskine med trykknaptonesystem.
- 2 Når MFC'en svarer, skal du straks indtaste din fjernadgangskode (3 cifre efterfulgt af \*).
- *3* MFC'en signalerer, om den har modtaget faxmeddelelser:

#### 1 langt bip — faxmeddelelser Ingen bip — ingen meddelelser

- **4** MFC'en giver to korte bip, hvilket fortæller, at du kan indtaste en kommando. MFC'en lægger på, hvis du venter med at indtaste en kommando i mere end 30 sekunder. MFC'en bipper tre gange, hvis du indtaster en ugyldig kommando.
- **5** Tryk på **90** for at nulstille MFC'en, når du er færdig.
- 6 Læg på.
- Hvis MFC'en er indstillet til Manuel-funktion, og du vil bruge fjernmodtagelsesfunktionerne, kan du få adgang til MFC'en ved at vente i ca. 2 minutter, efter at den begynder at ringe og derefter indtaste fjernadgangskoden inden for 30 sekunder.

# Fjernkommandoer

Følg nedenstående kommandoer for at få adgang til funktioner, når du er væk fra MFC'en. Når du kalder op til MFC'en og indtaster din fjernadgangskode (3 cifre efterfulgt af  $\star$ ), giver systemet to korte bip, hvorefter du skal indtaste en fjernkommando.

| Fjernkommandoer |                                                                | Betjeningsoplysninger                                                                                                    |  |
|-----------------|----------------------------------------------------------------|----------------------------------------------------------------------------------------------------|--|
| 95              | Ændre indstillinger til<br>faxvideresendelse eller<br>faxlager |                                                                                                    |  |
|                 | 1 FRA                                                          | Du kan vælge Fra, når du har hentet eller slettet alle meddelelser.                                                                                                    |  |
|                 | 2 Faxvideresendelse                                            | Hvis du hører ét langt bip, er ændringen                                                                                                    |  |
|                 | 4<br>Faxvideresendelsesnummer                                  | ikke foretage en ændring, fordi betingelserne                                                                                                    |  |
|                 | 6 Faxlager                                                     | faxvideresendelsesnummer). Du kan<br>registrere dit faxvideresendelsesnummer ved<br>at indtaste 4. (Se Ændre dit<br>faxvideresendelsesnummer på side 6-6.) Når<br>du har registreret nummeret, fungerer<br>faxvideresendelsesfunktionen. |  |
| 96              | Hente en faxmeddelelse                                         |                                                                                                    |  |
|                 | 2 Hente alle faxmeddelelser                                    | Indtast nummeret på den eksterne<br>faxmaskine, der skal modtage den eller de<br>gemte faxmeddelelser. (Se side 6-6.)                                                                                                    |  |
|                 | 3 Slette faxmeddelelser fra<br>hukommelsen                     | Hvis du hører et langt bip, er<br>faxmeddelelserne blevet slettet fra<br>hukommelsen.                                                                                                    |  |
| 97              | Kontrollere modtagestatus                                      |                                                                                                    |  |
|                 | 1 Fax                                                          | Du kan kontrollere, om din MFC har modtaget<br>faxmeddelelser. Hvis den har, hører du ét<br>langt bip. Hvis den ikke har, hører du tre korte<br>bip.                                                                                     |  |
| 98              | Ændre modtagetilstand                                          |                                                                                                    |  |
|                 | 1 Ekstern TAD                                                  | Hvis du hører ét langt bip, er ændringen                                                                                                    |  |
|                 | 2 Fax/Tlf                                                      | accepteret.                                                                                                    |  |
|                 | 3 Kun Fax                                                      |                                                                                                    |  |
| 90              | Afslutte                                                       | Efter et langt bip kan du afslutte<br>fjernmodtagelse.                                                                                                    |  |

- 1 Kald op til dit faxnummer.
- 2 Når MFC'en svarer, skal du straks indtaste din fjernadgangskode (3 cifre efterfulgt af +). Hvis du hører ét langt bip, har du meddelelser.
- 3 Så snart du hører to korte bip, skal du bruge tastgruppen til at trykke på 962.
- 4 Vent på det lange bip, og brug derefter opkaldstastaturet til at kalde op til nummeret på den eksterne faxmaskine, du vil modtage dine faxmeddelelser på, efterfulgt af ## (op til 20 cifre).
- 🔊 Du kan ikke bruge Ӿ og # som opkaldsnumre. Du kan imidlertid trykke på #, hvis du vil gemme en pause.
- **5** Læg på, når du hører MFC'en bippe. Din MFC kalder op til den anden maskine, som derefter udskriver dine faxmeddelelser.

# Ændre dit faxvideresendelsesnummer

Du kan ændre standardindstillingen af dit

faxvideresendelsesnummer fra en anden telefon eller faxmaskine ved hjælp af et trykknaptonesystem.

- 1 Kald op til dit faxnummer.
- 2 Når MFC'en svarer, skal du straks indtaste din fjernadgangskode (3 cifre efterfulgt af \*). Hvis du hører ét langt bip, har du meddelelser.
- 3 Når du hører to korte bip, skal du bruge tastgruppen til at trykke på **954**.
- 4 Vent på det lange bip, og brug derefter tastgruppen til at indtaste det nye nummer på den eksterne faxmaskine, du vil modtage dine faxmeddelelser på, efterfulgt af ## (op til 20 cifre).

Du kan ikke bruge Ӿ og # som opkaldsnumre. Du kan imidlertid trykke på #, hvis du vil gemme en pause.

**5** Læg på, når du hører MFC'en bippe.

# **Udskrive rapporter**

# Faxindstillinger og -aktivitet

Du skal opsætte transmissionsbekræftelsesrapporten og journalintervallet i menutabellen.

Tryk på Menu/Set, 2, 4, 1.

-FIIFR-

Tryk på Menu/Set, 2, 4, 2.

# Tilpasse transmissionsbekræftelsesrapporten

Du kan bruge transmissionsrapporten som bevis på, at du har sendt en faxmeddelelse. Denne rapport viser klokkeslæt og dato for transmissionen og om transmissionen lykkedes (OK). Hvis du vælger Til eller Til+Image, udskrives rapporten for alle de faxmeddelelser, du sender,

Hvis du sender mange faxmeddelelser til den samme modtager, kan det være nødvendigt at kende andet end jobnumrene for at finde ud af, hvilke faxmeddelelser, der skal sendes igen. Hvis du vælger Til+Image eller Fra+Image, udskrives en del af faxmeddelelsens første side i rapporten, så du kan huske den.

Når bekræftelsesrapporten er slået Fra eller Fra+Image, udskrives rapporten kun, hvis der er opstået en transmissionsfejl, og i kolonnen RESULTAT vises NG.

- Tryk på Menu/Set, 2, 4, 1. 7
- 2 Tryk på ▲ eller ▼ for at vælge Fra+Image, Til, Til+Image eller Fra.

Tryk på Menu/Set.

3 Tryk på Stop/Exit.

# Indstille journalintervallet

Du kan indstille MFC'en til at udskrive en journal med bestemte intervaller (for hver 50 faxmeddelelser, 6, 12 eller 24 timer, 2 eller 7 dage). Hvis du har slået intervallet Fra, kan du udskrive rapporten ved at følge trinnene på næste side.

Standardindstillingen er For hver 50 fax.

- **1** Tryk på **Menu/Set**, **2**, **4**, **2**.
- 2 Tryk på ▲ eller ▼ for at vælge et interval.

Rapportindst. 2.Journal Interv

### Tryk på Menu/Set.

(Hvis du vælger 7 dage, anmoder LCD'et dig om at vælge en dag, der skal være starten på 7-dages nedtællingen.)

**3** Indtast klokkeslættet for start på udskrivningen i 24-timers format.

#### Tryk på Menu/Set.

(F.eks.: indtast 19:45 for 7:45 P.M.)

**4** Tryk på **Stop/Exit**.

Hvis du vælger 6, 12, 24 timer, 2 eller 7 dage, udskriver MFC'en rapporten på det valgte tidspunkt og sletter derefter alle job i hukommelsen. Hvis MFC's hukommelse løber fuld med 200 jobs, før det valgte tidsrum er forløbet, udskriver MFC'en journalen tidligere og sletter derefter alle job fra hukommelsen. Hvis du vil udskrive en ekstra rapport før tiden, skal du udskrive den uden at slette job i hukommelsen.

Hvis du vælger For hver 50 fax, udskriver MFC'en journalen, når MFC'en har gemt 50 job.

## **Udskrive rapporter**

#### Der er følgende tilgængelige rapporter:

| 1.Hjælp                             | Udskriver listen over Hjælp, så du hurtigt kan se,<br>hvordan du programmerer MFC'en.                                            |
|-------------------------------------|----------------------------------------------------------------------------------------------------|
| 2.Hurtigopkald                      | Giver en oversigt over de navne og numre, der er<br>gemt i hurtigopkaldshukommelsen, i numerisk<br>rækkefølge.                   |
| 3.Fax Journal                       | Giver oplysninger om de sidst indgående og<br>udgående faxmeddelelser.<br>(TX betyder Transmission.) (RX betyder<br>Modtagelse). |
| 4.Afs bekræft                       | Udskriver en transmissionsbekræftelsesrapport for den sidste transmission.                                                       |
| 5.Brugerindstil.<br>(kun MFC-410CN) | Udskriver dine indstillinger                                                                                                    |
| 6.Netværkskonfig<br>(kun MFC-410CN) | Udskriver dine netværksindstillinger.                                                                                            |

## Sådan udskrives en rapport

- For MFC-210C skal du trykke på Menu/Set, 5.
  For MFC-410CN skal du trykke på Menu/Set, 6.
- 2 Tryk på▲ eller ▼ for at vælge den ønskede rapport.
  Tryk på Menu/Set.
  —ELLER—

Indtast nummeret på den rapport, du vil udskrive. Tryk f.eks. på **1** for at udskrive Hjælp-listen.

**3** Tryk på Mono Start.

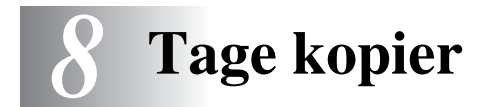

# Bruge MFC'en som kopimaskine

Du kan bruge din MFC som kopimaskine og tage op til 99 kopier ad gangen.

## Gå til kopifunktionen

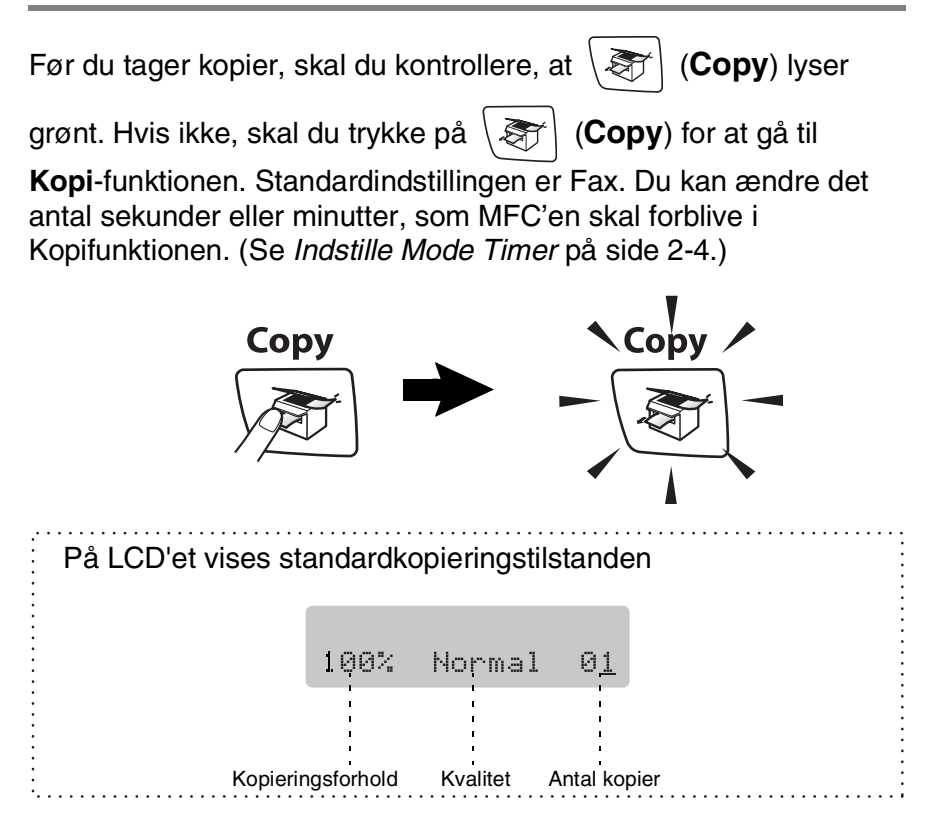

# Tage en enkelt kopi

- **1** Tryk på **(Copy)** for at få den til at lyse grønt.
- 2 Ilæg dokumentet.

(Se Ilægge dokumenter på side 1-6.)

3 Tryk på Mono Start eller Colour Start.

🖉 Du kan standse kopieringen ved at trykke på Stop/Exit.

# Tage flere kopier

- **1** Tryk på  $\langle \mathfrak{F} \rangle$  (**Copy**) for at få den til at lyse grønt.
- 2 Ilæg dokumentet.
- **3** Brug tastgruppen til at indtaste det ønskede antal kopier (op til 99).
- 4 Tryk på Mono Start eller Colour Start.

# Stop kopiering

Du kan standse kopieringen ved at trykke på Stop/Exit.

# Bruge Copy Options-tasterne (midlertidige indstillinger)

Hvis du hurtigt vil ændre kopiindstillingerne midlertidigt for den næste kopi, skal du bruge tasten **Copy Options**. Du kan bruge forskellige kombinationer.

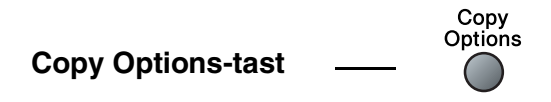

Disse indstillinger er midlertidige, og MFC'en vender tilbage til standardindstillingerne 60 sekunder efter afslutningen på kopieringen. Hvis du imidlertid har indstillet Mode Timer til 0 til 30 sekunder vender MFC'en tilbage til standardindstillingerne efter det antal sekunder, der er angivet for Mode Timer. (Se *Indstille Mode Timer* på side 2-4.)

Du kan gemme de kopiindstillinger, du bruger mest ved at indstille dem som standard. (Se Ændre standardkopiindstillingerne på side 8-12.)

# Ændring af de midlertidige kopiindstillinger

Brug **Copy Options**-tasten, hvis du hurtigt vil angive følgende kopiindstillinger midlertidigt for næste kopi.

| Tryk på<br>Copy<br>Options | Menuvalg                      | Indstillinger                                                                         | Fabriksindstilling | Side |
|----------------------------|-------------------------------|---------------------------------------------------------------------------------------|--------------------|------|
| Options                    | Kvalitet                      | Hurtig/Normal/<br>Bedste                                                              | Normal             | 8-5  |
| //                         | Forstr/Fmindsk                | 50%/69%/78%/83%/<br>93%/97%/100%/<br>104%/142%/186%/<br>198%/200%/<br>Bruger(25-400%) | 100%               | 8-6  |
|                            | Papirtype                     | Almindelig/<br>Inkjet/Glittet/<br>Transparent                                         | Almindelig         | 8-7  |
|                            | Papirstørrelse                | Letter/Legal/<br>A4/A5/<br>10(B) x 15(H)cm                                            | Letter             | 8-8  |
|                            | Lysstyrke                     | +                                                                                     | +                  | 8-8  |
|                            | Sidelayout (kun<br>MFC-410CN) | Fra(1 i 1)/<br>2 i 1 (P)/<br>2 i 1 (L)/<br>4 i 1 (P)/<br>4 i 1 (L)/<br>Plakat(3 x 3)  | Fra<br>(1 i 1)     | 8-12 |
|                            | Ant. kopier                   | Ant. kopier:01<br>(01-99)                                                             | 01                 |      |

Efter at du har valgt indstillingerne ved at trykke på **Menu/Set**, viser LCD'et Prøveindstilling.

Tryk på **Mono Start** eller **Colour Start**, hvis du'er færdig med at vælge indstillinger.

—ELLER—

Tryk på  $\blacktriangle$  eller  $\checkmark$  for at vælge flere indstillinger.

## Forøgelse af kopieringshastighed eller -kvalitet

Du kan vælge kopikvaliteten. Standardindstillingen er Normal.

| Normal | Anbefalet funktion til almindelige udskrifter. God kopikvalitet med passende kopieringshastighed.                                                                       |
|--------|----------------------------------------------------------------------------------------------------|
| Hurtig | Hurtig kopihastighed med det laveste blækforbrug.<br>Brug HURTIG for at spare tid (dokumenter, der skal<br>læses korrektur på, store dokumenter eller mange<br>kopier). |
| Bedste | Brug denne funktion til at kopiere præcise billeder<br>som f.eks. fotografier. BEDSTE bruger den højeste<br>opløsning og den laveste hastighed.                         |

- **1** Tryk på (**Copy**) for at få den til at lyse grønt.
- 2 Ilæg dokumentet.
- **3** Brug tastgruppen til at indtaste det ønskede antal kopier (op til 99).
- 4 Tryk på Copy Options og ▲ eller ▼ for at vælge Kvalitet. Tryk på Menu/Set.
- 5 Tryk på ▲ eller ▼ for at vælge kopikvaliteten (Hurtig, Normal eller Bedste).

Tryk på Menu/Set.

6 Tryk på Mono Start eller Colour Start.

## Forstørrelse eller reduktion af det kopierede billede

Du kan vælge følgende forstørrelses- eller formindskelsesforhold. Bruger (25-400%) gør det muligt at indtaste et forhold mellem 25% og 400%.

| Tryk på Copy Options | Bruger(25-400%) |
|----------------------|-----------------|
| Copy<br>Options      | 200%            |
|                      | 198% 10x15cm→A4 |
|                      | 186%10x15cm→LTR |
| og 🛆 eller 🔻 for at  | 142% A5→A4      |
| vælge                | 104% EXE→LTR    |
| Forstr/Fmindsk       | 100%            |
|                      | 97% LTR→A4      |
|                      | 93% A4→LTR      |
|                      | 83% LGL→A4      |
|                      | 78%             |
|                      | 69% A4→A5       |
|                      | 50%             |

- **1** Tryk på  $\langle \mathfrak{F} \rangle$  (**Copy**) for at få den til at lyse grønt.
- 2 Ilæg dokumentet.
- **3** Brug tastgruppen til at indtaste det ønskede antal kopier (op til 99).
- 4 Tryk på Copy Options og ▲ eller ▼ for at vælge Forstr/Fmindsk.

Tryk på Menu/Set.

**5** Tryk på ▲ eller ▼ for at vælge den ønskede forstørrelse eller formindskelse.

## Tryk på **Menu/Set**.

## —ELLER—

Du kan vælge Bruger (25-400%) og trykke på Menu/Set.

Brug opkaldstastaturet til at indtaste et forstørrelses- eller formindskelsesforhold fra 25% til 400%.

## Tryk på Menu/Set.

(Tryk f.eks. på 5 3 for at skrive 53%.)

## 6 Tryk på Mono Start eller Colour Start.

Specielle kopieringsindstillinger 2 i 1 (P), 2 i 1 (L), 4 i 1 (P), 4 i 1 (L) eller Plakat er ikke tilgængelige med Enlarge/Reduce.

## Indstil papirtype

Hvis du kopierer på specielt papir, skal du sørge for at vælge en type papir, som giver den bedste udskriftskvalitet.

- **1** Tryk på  $\langle \mathfrak{F} \rangle$  (**Copy**) for at få den til at lyse grønt.
- 2 Ilæg dokumentet.
- **3** Brug tastgruppen til at indtaste det ønskede antal kopier (op til 99).
- 4 Tryk på Copy Options og ▲ eller ▼ for at vælge Papirtype. Tryk på Menu/Set.
- 5 Tryk på ▲ eller ▼ for at vælge den papirtype du bruger (Almindelig, Inkjet, Glittet eller Transparent). Tryk på Menu/Set.
- 6 Tryk på Mono Start eller Colour Start.

Du kan ændre standardindstillingen for papirtypen når som helst. (Se *Indstille papirtypen* på side 2-4.)

## Indstil papirstørrelse

Når der kopieres på andre papirstørrelser end A4, skal papirstørrelsesindstillingen ændres.

- Du kan kopiere på papir af typen Letter, Legal, A4, A5 eller Fotokort (10 (W) cm x 15 (H) cm).
- **1** Tryk på (*Topy*) for at få den til at lyse grønt.
- **2** Ilæg dokumentet.
- **3** Brug tastgruppen til at indtaste det ønskede antal kopier (op til 99).
- 4 Tryk på Copy Options og ▲ eller ▼ for at vælge Papirstørrelse.

Tryk på Menu/Set.

5 Tryk på ▲ eller ▼ for at vælge den papirstørrelse du bruger (Letter, Legal, A4, A5 eller 10(B) x 15(H)cm).

Tryk på Menu/Set.

6 Tryk på Mono Start eller Colour Start.

## Justering af lysstyrken

Du kan justere lysstyrken ved kopiering for at gøre kopier mørkere eller lysere.

- **1** Tryk på  $\langle \mathfrak{S} \rangle$  (**Copy**) for at få den til at lyse grønt.
- 2 Ilæg dokumentet.
- **3** Brug tastgruppen til at indtaste det ønskede antal kopier (op til 99).
- 4 Tryk på Copy Options og ▲ eller ▼ for at vælge Lysstyrke. Tryk på Menu/Set.
- **5** Tryk på ▲ for at tage en lysere kopi.

-ELLER-

Tryk på ▼ for at tage en mørkere kopi.

Tryk på Menu/Set.

6 Tryk på Mono Start eller Colour Start.

## Lave N i 1 kopi eller plakat (Sidelayout) (kun MFC-410CN)

Du kan reducere antallet af kopier ved at bruge N i 1 kopifunktion. Det giver dig mulighed for at kopiere to eller fire sider på en side, hvormed du sparer papir. Det er også muligt, at lave en plakat. Når du bruger Plakatfunktionen MFC deler du dit dokument i dele, hvorefter delene forstørres, så du kan samle dem til en plakat.

- Sørg for, at papirstørrelsen er indstillet til A4.
  - Du kan bruge N i 1 kopifunktion med kun 100% kopistørrelse.
  - (P) betyder Portræt, og (L) betyder Landskab.
- **1** Tryk på  $\langle \mathfrak{F} \rangle$  (**Copy**) for at få den til at lyse grønt.
- 2 Ilæg dokumentet.
- **3** Brug tastgruppen til at indtaste det ønskede antal kopier (op til 99).
- 4 Tryk på Copy Options og ▲ eller ▼ for at vælge Sidelayout. Tryk på Menu/Set.
- 5 Tryk på ▲ eller ▼ for at vælge 2 i 1 (P), 2 i 1 (L), 4 i 1 (P), 4 i 1 (L), Plakat(3 x 3) eller Fra(1 i 1). Tryk på Menu/Set.
- 6 Tryk på Mono Start eller Colour Start for at scanne dokumentet.
- 7 Hvis du laver en plakat, scanner MFC dokumentet og starter udskrivningen.

#### —ELLER—

Hvis du valgte 2 i 1 eller 4 i 1 muligheden, vil MFC scanne siden og derefter viser LCD'et:

Næste side? 1.Ja 2.Nej

Tryk på **1** for at scanne næste side.

8 Læg det næste dokument på scannerglaspladen.

| Set | næst | ce | side |
|-----|------|----|------|
| Så  | tast | Se | et   |

#### Tryk på Menu/Set.

Gentag Trin 7 og 8 for hver side i layoutet.

- **9** Når alle siderne i dokumentet er blevet scannet, skal du trykke på **2** for at afslutte.
- Hvis Glittet er markeret i indstillingen Papirtype til N i 1 kopi, vil MFC udskrive motivet, som om det almindelige papir er blevet markeret.

Hvis du tager flere farvekopier, er N i 1 kopier ikke tilgængelig.

Til plakater kan du ikke tage mere end én kopi.

Læg dokumentet nedad i den retning, der er vist herunder. 2 i 1 (P)

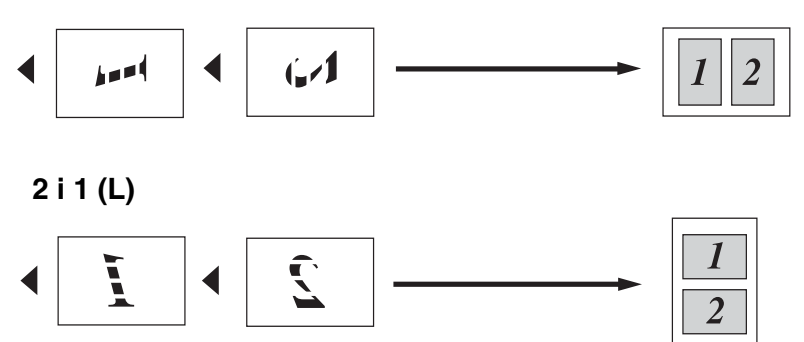

4 i 1 (P)

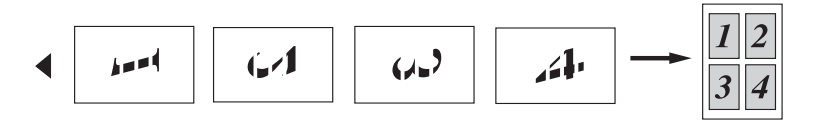

4 i 1 (L)

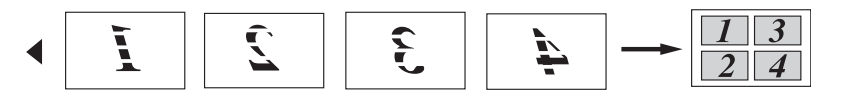

## Plakat (3X3)

Du kan tage en kopi af et fotografi i plakatstørrelse.

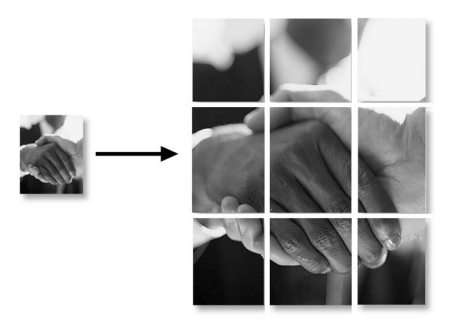

# Ændre standardkopiindstillingerne

Du kan gemme de kopiindstillinger, du bruger mest ved at indstille dem som standard. Disse indstillinger bevares, indtil du ændrer dem igen.

# Forøgelse af kopieringshastighed eller -kvalitet

- 1 Tryk på Menu/Set, 3, 1.
- 2 Tryk på ▲ eller ▼ for at vælge Normal, Bedste eller Hurtig. Tryk på Menu/Set.
- 3 Tryk på Stop/Exit.

# Justering af lysstyrken

- **1** Tryk på **Menu/Set**, **3**, **2**.
- 2 Tryk på ▲ for at tage en lysere kopi.
  —ELLER—
  Tryk på = for at tage op markere kor

Tryk på ▼ for at tage en mørkere kopi.

- Tryk på Menu/Set.
- **3** Tryk på Stop/Exit.

# Justering af kontrast

Du kan ændre kontrasten for at få et billede til at se mere skarpt og livagtigt ud.

- **1** Tryk på **Menu/Set**, **3**, **3**.
- **2** Tryk på  $\blacktriangle$  for at forbedre kontrasten.

```
—ELLER—
```

Tryk på ▼ for at formindske kontrasten.

Tryk på Menu/Set.

3 Tryk på Stop/Exit.

## Justering af farvemætningen

- **1** Tryk på **Menu/Set**, **3**, **4**.
- 2 Tryk på ▲ eller ▼ for at vælge Rød, Grøn eller Blå.
  Tryk på Menu/Set.
- 3 Tryk på ▲ for at forøge farvemætningen.
  —ELLER—

Tryk på ▼ for at formindske farvemætningen.

Tryk på Menu/Set.

4 Gå tilbage til Trin 2 for at vælge den næste farve. —ELLER—

Tryk på Stop/Exit.

# Lovmæssige begrænsninger

Farvegengivelse af visse dokumenter er ulovlig og kan resultere i enten strafferetsligt eller civilretsligt ansvar. Denne optegnelse er beregnet som en vejledning mere end en komplet liste over alle mulige forbud. Hvis du er i tvivl, foreslår vi, at du taler med de pågældende myndigheder om eventuelle tvivlsomme dokumenter. Det følgende er eksempler på dokumenter, der ikke må kopieres:

- Penge
- Obligationer eller andre gældsbeviser
- Deponeringscertifikater
- Militærpapirer eller indkaldelsespapirer
- Pas
- Poststempler (annullerede eller ikke-annullerede)
- Immigrationspapirer
- Sociale dokumenter.
- Checks eller bankanvisninger fra myndighederne
- Identifikationsdokumenter, -skilte eller værdighedstegn
- Kørekort og registreringsdokumenter til motorkøretøjer

Copyright-beskyttet materiale må ikke kopieres. Dele af copyright-beskyttet materiale kan kopieres til 'rimeligt brug'. Mange kopier kunne indikere forkert brug.

Kunstværker betragtes på samme måde som copyright-beskyttet materiale.

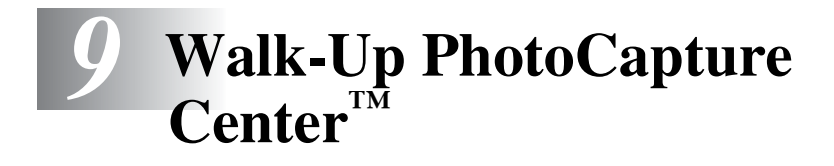

# Introduktion

Selvom MFC ikke er forbundet med computeren, kan du udskrive fotos direkte fra det digitale kameramedie. Brother MFC indeholder fire mediedrev (slots) til brug sammen med populære digitale kameramedier: CompactFlash<sup>®</sup>, SmartMedia<sup>®</sup>, Memory Stick<sup>®</sup>, SecureDigital<sup>™</sup>, og xD-Picture Card<sup>™</sup>.

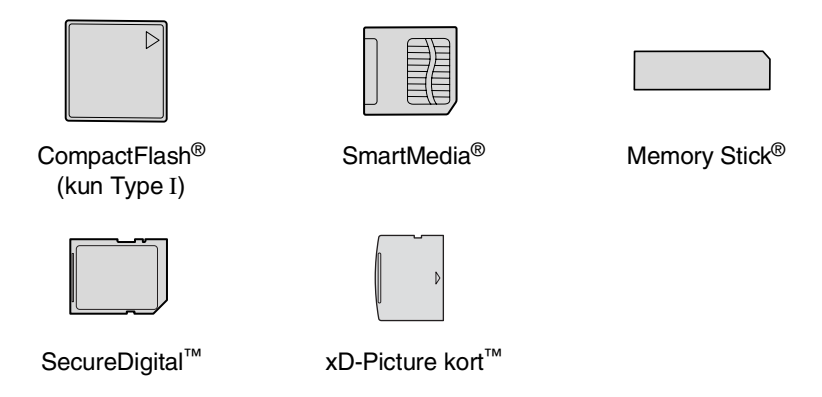

PhotoCapture Center<sup>™</sup> giver mulighed for at udskrive digitale fotografier fra dit digitale kamera ved høj opløsning til udskrivning af fotografier i høj kvalitet.

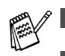

- I miniSD<sup>™</sup> kan bruges med miniSD<sup>™</sup> adapteren.
- Memory Stick Duo<sup>™</sup> kan bruges med Memory Stick Duo<sup>™</sup> adapter.
- Adaptere er ikke inkluderede i MFC. Kontakt en leverandør af adaptere.

## PhotoCapture Center<sup>™</sup>-krav

Hvis du vil undgå fejlsituationer, skal du huske:

- DPOF-filen på mediekortet skal have et gyldigt format. (Se DPOF-udskrivning på side 9-8.)
- Billedfilens filtype skal være .JPG (andre billedfiltyper som .JPEG, .TIF, .GIF osv. genkendes ikke).
- Walk-up PhotoCapture Center<sup>™</sup> -udskrivning skal udføres adskilt fra PhotoCapture Center<sup>™</sup>-funktioner ved hjælp af pc'en. (Funktionerne kan ikke udføres samtidigt.)
- IBM Microdrive<sup>™</sup> er ikke kompatibel med MFC'en.
- MFC'en kan læse op til 999 filer på ét mediekort.
- Brug kun Smart-mediekort til 3,3 V.
- CompactFlash<sup>®</sup> Type II er ikke understøttet.
- Ved udskrivning af INDEKS eller BILLEDE udskriver PhotoCapture Center<sup>™</sup> alle gyldige billeder - også selvom et eller flere af billederne er ødelagt. En del af det ødelagte billede kan muligvis udskrives.
  - Din MFC er designet til at læse mediekort, der er blevet formateret af et digitalt kamera.

Når et digitalt kamera har formateret et mediekort, opretter det en speciel mappe, hvortil det kopierer billeddata. Hvis du er nødt til at ændre billeddata, der er gemt i et mediekort med din pc, anbefaler vi at du ikke ændrer den mappestruktur, der er oprettet af det digitale kamera. Når du gemmer nye eller ændrede billedfiler til mediekortet, anbefaler vi også, at du bruger den samme mappe som dit digitale kamera bruger. Hvis ikke dataene er gemt I den samme mappe, kan MFC'en ikke læse filen eller udskrive billedet.

# Godt i gang

Sæt kortet godt ind i den relevante slot.

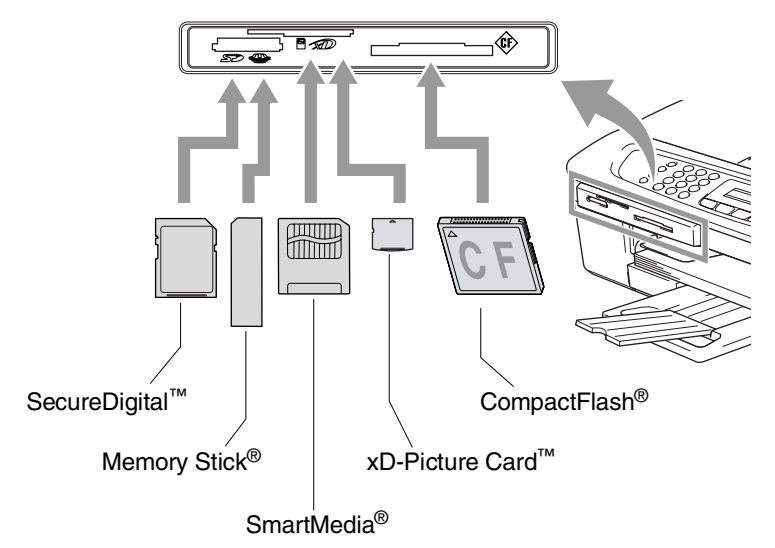

PhotoCapture nøgleindikationer:

- PhotoCapture-lyset er TÆNDT, mediekortet er sat rigtigt i.
- PhotoCapture lyset er SLUKKET, mediekortet er sat forkert i.
- PhotoCapture lyset BLINKER, der læses eller skrives til mediekortet.

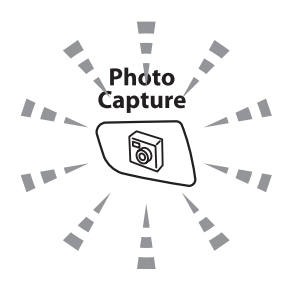

Træk IKKE netledningen ud, og fjern ikke mediekortet fra mediedrevet (slot), mens MFC læser eller skriver til kortet (**PhotoCapture** -tasten blinker). **Du mister data, eller kortet bliver beskadiget.** 

MFC kan kun læse ét mediekort ad gangen, så du må ikke indsætte mere end ét kort ad gangen.

# *Trinene herunder giver en kort beskrivelse af funktionen Direkte udskrivning. Se de resterende sider for mere detaljerede instruktioner.*

 Indsæt mediekort i mediedrevet (slot).
 Når du indsætter mediekortet i den relevante slot, viser LCD'et.

C.Flash Aktiv Tryk Photocapture For...

Meddelelsen om, at mediet er aktivt, vises i 60 sekunder og forsvinder derefter. Også i dette tilfælde kan du skifte til PhotoCapture-tilstand ved at trykke på **PhotoCapture**.

- 2 Tryk på PhotoCapture.
  Hvis dit digitale kamera understøtter udskrivning med DPOF, se DPOF-udskrivning på side 9-8.
- **3** Udskriv indekset. Det vil vise miniaturebilleder af de billeder, der er gemt på dit mediekort. Din MFC vil give hvert miniaturebillede et billednummer.

Tryk på ▲ eller ▼ for at vælge Udskriv Index og derefter trykke på Menu/Set.

Tryk på Colour Start for at starte udskrivningen af indeksarket.

(Se Udskrive indekset (miniaturebilleder) på side 9-5.)

4 For at udskrive billeder, skal du trykke på ▲ eller ▼ for at vælge Udskriv Billede og derefter trykke på Menu/Set.

Indtast billednummeret, og tryk på Menu/Set.

Tryk på Colour Start for at starte udskrivningen.

(Se Udskrive billeder på side 9-6.)

Du kan ændre indstillingerne for udskrivning af billeder, som f.eks. papirtype & papirstørrelse, udskriftstørrelse og antal kopier. (Se *Udskrive billeder* på side 9-6.)

# Udskrive indekset (miniaturebilleder)

PhotoCapture Center<sup>™</sup> tildeler numre til billeder (f.eks. Nr.1, Nr.2, Nr.3 osv.).

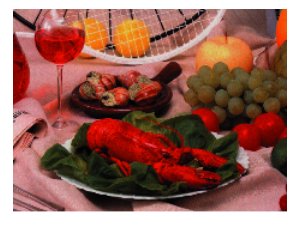

No. 1
 DELJPG
 01. 01. 2003
 100KB

Programmet genkender ikke nogen af de numre eller filnavne, som dit digitale kamera eller din PC har brugt til at identificere billederne. Du kan udskrive en side med miniaturebilleder (indeksside med 6 eller 5 billeder pr. linje). Herved vises alle billederne på mediekortet.

- 1 Kontroller, at du har sat mediekortet i. Tryk på **PhotoCapture**. (Se side 9-3.)
- 2 Tryk på ▲ eller ▼ for at vælge Udskriv Index. Tryk på Menu/Set.
- 3 Tryk på ▲ eller ▼ for at vælge 6 Billeder/Lin. eller 5 Billeder/Lin..

Tryk på Menu/Set.

| Indeks |
|--------|
|        |
|        |
|        |

Indoka

5 Billeder/Lin.

Indeks

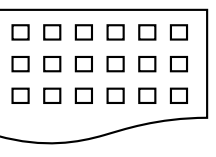

6 Billeder/Lin.

- **4** Tryk på **Colour Start** for at starte udskrivningen.
- Udskrivningstiden 5 for Billeder/Linje vil være længere end for 6 Billeder/Linje, men kvaliteten er bedre. For at udskrive et billede, se *Udskrive billeder* på side 9-6.

# Udskrive billeder

Før du kan udskrive et enkelt billede, skal du kende billednummeret.

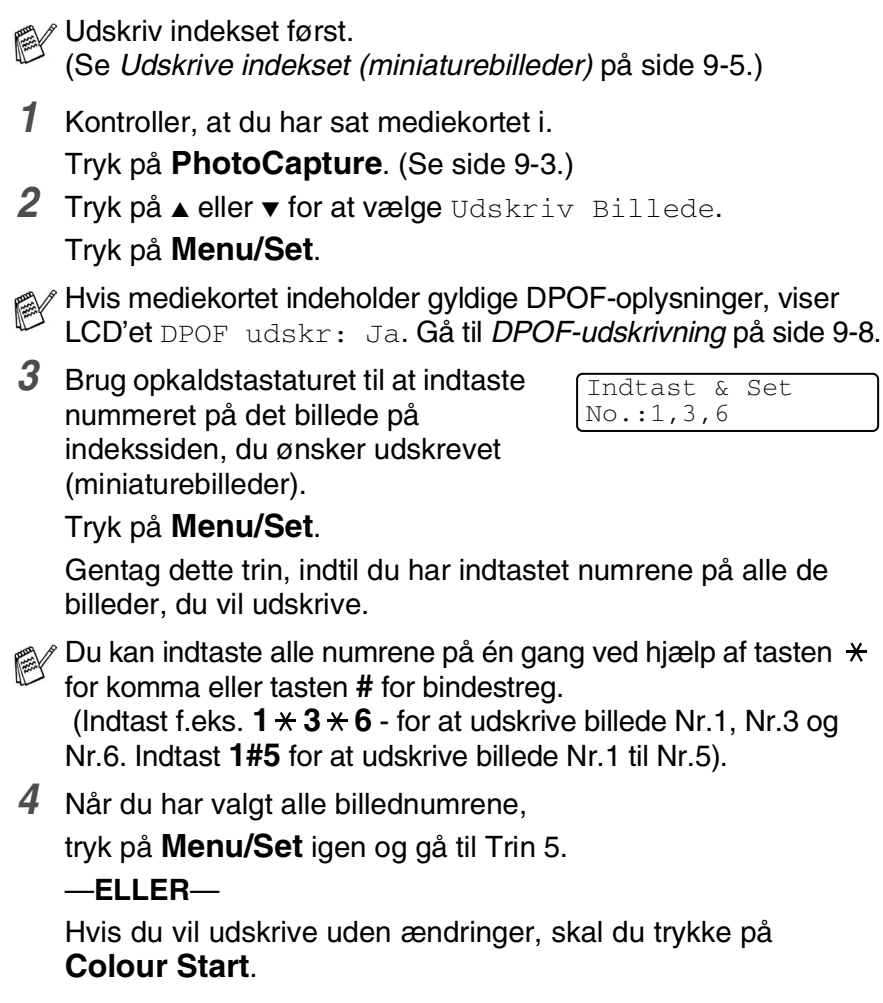

### Papirtype og papirstørrelse

5 Tryk på ▲ eller ▼ for at vælge den papirtype du bruger, Letter Glittet, 10x15cm Glittet, 13x18cm Glittet, A4 Glittet, Letter Almindl, A4 Almindelig, Letter Inkjet, A4 Inkjet eller 10x15cm Inkjet.

## Tryk på Menu/Set.

Hvis du har valgt Letter eller A4, skal du gå til Trin 6.

Hvis du har valgt en anden størrelse, skal du gå til Trin 7. —ELLER—

Hvis du vil udskrive uden ændringer, skal du trykke på Colour Start.

## Udskriftstørrelse

6 Hvis du har valgt Letter eller A4, skal du trykke på ▲ eller ▼ for at vælge udskriftstørrelsen (10x8cm, 13x9cm, 15x10cm, 18x13cm, 20x15cm eller Max. størrelse).

Tryk på Menu/Set og gå til Trin 7.

## —ELLER—

Hvis du vil udskrive uden ændringer, skal du trykke på Colour Start.

Udskriftens placering for A4-papir

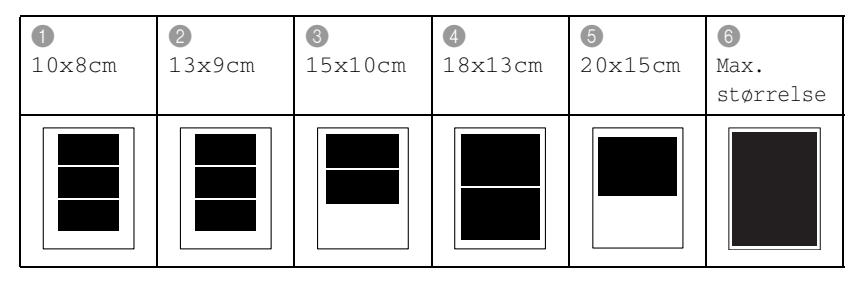

Maksimumstørrelse er kun tilgængelig for MFC-410CN.

## Antal kopier

- 7 Brug tastgruppen til at indtaste det antal kopier, du ønsker. Tryk på Menu/Set.
- 8 Tryk på Colour Start for at udskrive.

De indstillinger, du vil bruge til det pågældende kort, bevares, indtil du tager mediekortet ud af drevet (slot), udskriver billeder eller trykker på **Stop/Exit**.

# **DPOF-udskrivning**

DPOF betyder Digital Print Order Format.

Hovedproducenterne af digitale kameraer (Canon Inc., Eastman Kodak Company, Fuji Photo Film Co., Ltd., Matsushita Electric Industrial Co., Ltd. og Sony Corporation) har oprettet denne standard for at gøre det nemmere at udskrive billeder fra et digitalt kamera.

Hvis dit digitale kamera understøtter DPOF-udskrivning, kan du på det digitale kameras display vælge de billeder og det antal kopier, du vil udskrive.

Når hukommelseskortet (CompactFlash<sup>®</sup>, SmartMedia<sup>®</sup>, Memory Stick<sup>®</sup>, SecureDigital<sup>™</sup> og xD-Picture kort<sup>™</sup>) der indeholder DPOF-oplysninger er sat i din MFC, udskrives de valgte billeder nemt.

1 Indsæt dit mediekort i det rigtige mediedrev (slot).

| C.Flash    | Aktiv       |
|------------|-------------|
| Tryk Photo | capture For |

- Meddelelsen om, at mediet er aktivt, vises i 60 sekunder og forsvinder derefter. Også i dette tilfælde kan du skifte til PhotoCapture-tilstand ved at trykke på **PhotoCapture**.
- 2 Tryk på PhotoCapture.
- 3 Tryk på ▲ eller ▼ for at vælge Udskriv Billede. Tryk på Menu/Set.
- 4 Hvis der er en DPOF-fil på kortet, viser LCD'et:

| Vælg | <b>▲▼</b> & Set |
|------|-----------------|
| DPOF | udskr: Ja       |

5 Tryk på ▲ eller ▼ for at vælge DPOF udskr: Ja.

Tryk på Menu/Set.

Hvis du nu vil vælge billederne og deres udskriftindstillinger, skal du vælge DPOF udskr: Nej.

6 Tryk på Colour Start for at udskrive.

# Ændre standardindstillingerne

Du kan gemme de PhotoCapture Center<sup>™</sup> -indstillinger, du bruger mest ved at indstille dem som standard. Disse indstillinger bevares, indtil du ændrer dem igen.

### Forøgelse af kopieringshastighed eller -kvalitet

- **1** Tryk på **Menu/Set**, **4**, **1**.
- 2 Tryk på ▲ eller ▼ for at vælge Normal eller Foto. Tryk på Menu/Set.
- 3 Tryk på Stop/Exit.

### Indstil papir & størrelse

- 1 Tryk på Menu/Set, 4, 2.
- 2 Tryk på ▲ eller ▼ for at vælge Letter Glittet, 10x15cm Glittet, 13x18cm Glittet, A4 Glittet, Letter Almindl, A4 Almindelig, Letter Inkjet, A4 Inkjet eller 10x15cm Inkjet.

## Tryk på Menu/Set.

Hvis du har valgt Letter eller A4, skal du trykke på ▲ eller ▼ for at vælge udskriftstørrelsen (10x8cm, 13x9cm, 15x10cm, 18x13cm, 20x15cm eller Max. størrelse).

Tryk på Menu/Set.

3 Tryk på Stop/Exit.

<sup>9</sup> Maksimumstørrelse er kun tilgængelig for MFC-410CN.

## Justering af lysstyrken

- 1 Tryk på Menu/Set, 4, 3.
- 2 Tryk på ▲ for at få en lysere udskrift.
  —ELLER—

Tryk på ▼ for at få en mørkere udskrift. Tryk på **Menu/Set**.

**3** Tryk på Stop/Exit.

## Justering af kontrast

Du kan vælge kontrastindstillingen. Mere kontrast vil få et billede til at se mere skarpt og livagtigt ud.

- 1 Tryk på Menu/Set, 4, 4.
- **2** Tryk på  $\blacktriangle$  for at forbedre kontrasten.

—ELLER—

Tryk på ▼ for at formindske kontrasten.

Tryk på Menu/Set.

3 Tryk på Stop/Exit.

# Farveforbedring (kun MFC-410CN)

Du kan slå farveforbedringsfunktionen til for at udskrive mere livagtige billeder. Udskrivningstiden vil være langsommere.

- 1 Tryk på Menu/Set, 4, 5.
- **2** Tryk på ▲ eller ▼ for at vælge Til.

Tryk på Menu/Set.

## —ELLER—

Vælg Fra og tryk på Menu/Set, og gå derefter til trin 5.

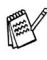

/ Hvis du vælger Til, kan du tilpasse hvidbalancen, skarpheden

**3** Tryk på ▲ eller ▼ for at vælge Hvidbalance, Skarphed eller Farvetæthed.

Tryk på Menu/Set.

- 4 Tryk på ▲ eller ▼ for at justere graden af indstilling. Tryk på Menu/Set.
- 5 Tryk på Stop/Exit.

#### Hvidbalance

Denne indstilling justerer nuancen på hvide områder i et billede. Belysning, kameraindstillinger og andet har indvirkning på den hvide farves udseende. De hvide områder i et billede kan være svagt lyserøde, gule eller en anden farve. Ved at bruge denne justering kan du korrigere for denne virkning og gøre de hvide områder helt hvide igen.

#### Skarphed

Denne indstilling forbedrer detaljerne i billedet. Den svarer til finjustering af fokuseringen i et kamera. Hvis billedet ikke er helt i fokus og du ikke kan se de finere detaljer i billedet, skal du justere skarpheden.

#### Farvetæthed

Denne indstilling justerer den totale mængde af farve i billedet. Du kan forøge eller formindske mængden af farve i et billede for at forbedre et udvisket eller svagt billede.

## Beskæring

Hvis fotoet er for langt, eller bredt til at passe ind på den tilgængelige plads på det valgte layout, beskæres en del af billedet automatisk. Standardindstillingen er Til. Hvis du vil udskrive et helt billede, skal denne indstilling stilles til Fra.

- 1 For MFC-210C skal du trykke på **Menu/Set**, **4**, **5**. For MFC-410CN skal du trykke på **Menu/Set**, **4**, **6**.
- 2 Tryk på ▲ eller ▼ for at vælge Fra (eller Til).
  Tryk på Menu/Set.
- **3** Tryk på Stop/Exit.

Beskæring:Til

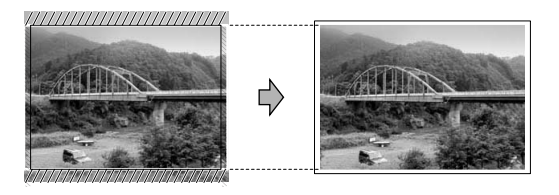

Beskæring:Fra

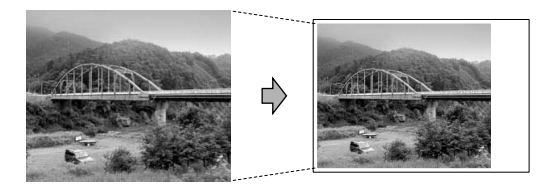

## Uden Kanter

Udskrivningstiden vil være lidt langsommere.

- 1 For MFC-210C skal du trykke på Menu/Set, 4, 6. For MFC-410CN skal du trykke på Menu/Set, 4, 7.
- 2 Tryk på ▲ eller ▼ for at vælge Fra (eller Til).
  Tryk på Menu/Set.
- 3 Tryk på Stop/Exit.

## Forstå fejlmeddelelserne

Når du kender de fejltyper, der kan opstå, når du bruger PhotoCapture Center<sup>™</sup>, kan du nemt identificere og løse eventuelle problemer.

Når en fejlmeddelelse vises på LCD'et, bipper MFC'en for at få din opmærksomhed.

Medie fejl—Denne meddelelse vises, hvis du indsætter et mediekort, der er defekt eller ikke formateret, eller hvis der er et problem med mediedrevet. Tag mediekortet ud for at fjerne denne fejl.

Ingen fil—Denne meddelelse vises, hvis du prøver at gå ind på et mediekortet i drevet (slot), der ikke indeholder en .JPG-fil.

Hukommelse fuld—Denne meddelelse vises, hvis du arbejder med billeder, der er for store til MFC'nens hukommelse.

# Bruge PhotoCapture Center<sup>™</sup> fra din PC

Du kan få adgang til det mediekort, der sidder i mediedrevet (slot) i MFC'en fra din PC.

(Se Bruge PhotoCapture Center<sup>™</sup> fra din pc på side 6-1 i brugsanvisningen til softwaren på cd-rom'en eller Brug PhotoCapture Center<sup>™</sup> fra en Macintosh<sup>®</sup> (ikke tilgængelig for MFC-3240C og MFC-5440CN) på side 8-47 i brugsanvisningen til softwaren på cd-rom'en.)

# Bruge PhotoCapture Center<sup>™</sup> til scanning af dokumenter

Du kan scanne dokumenter og gemme dem på et mediekort for hurtigt og nemt at gøre dokumenter flytbare. (Se *Scan til kort (ikke tilgængelig for MFC-3240C, MFC-210C og MFC-5440CN)* på side 2-23 i brugsanvisningen til softwaren på cd-rom'en.)
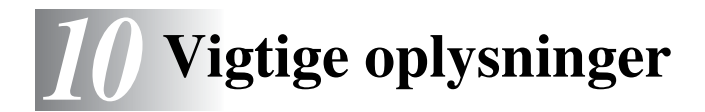

# Af hensyn til din sikkerhed

For at sikre sikker drift skal det medfølgende trebenede stik kun sættes i en trebensstandardstikdåse, som er effektivt jordforbundet via det almindelige ledningsnet.

Det faktum, at udstyret fungerer tilfredsstillende, betyder ikke, at strømmen er jordforbundet, og at installationen er helt sikker. For din egen sikkerheds skyld bør du kontakte en kvalificeret elektriker, hvis du er i tvivl om strømmen er effektivt jordforbundet.

# LAN-forbindelse (kun MFC-410CN)

#### Forsigtig

Tilslut ikke dette produkt til en LAN-forbindelse, der bliver udsat for overspænding.

# Erklæring om overholdelse af Energy Star®

Formålet med International ENERGY STAR<sup>®</sup> Program er at fremme udviklingen og udbredelsen af energibesparende kontorudstyr.

Som en ENERGY STAR<sup>®</sup> Partner har Brother Industries, Ltd. fastslået, at dette produkt opfylder ENERGY STAR<sup>®</sup>-retningslinjerne for energibesparelse.

# Vigtige sikkerhedsinstruktioner

- 1 Læs alle disse instruktioner.
- **2** Gem dem til senere reference.
- **3** Følg alle advarsler og instruktioner på produktet.
- 4 Tag netledningen til dette produkt ud af vægstikket før rengøring. Brug ikke væske- eller aerosolrengøringsmidler. Brug en fugtig klud til rengøring.
- **5** Brug ikke dette produkt i nærheden af vand.
- 6 Anbring ikke dette produkt på en ustabil vogn, et ustabilt stativ eller bord. Produktet kan falde ned og blive alvorligt beskadiget.
- 7 Åbningerne i kabinettet og på bagsiden eller bunden er beregnet til ventilation. Disse åbninger må ikke blokeres eller tildækkes, hvis produktet skal kunne fungere pålideligt. Åbningerne må aldrig blokeres ved at anbringe produktet på en seng, en sofa, et tæppe eller et tilsvarende underlag. Dette produkt må aldrig anbringes i nærheden af eller over en radiator eller et varmeapparat. Dette produkt må aldrig indbygges, medmindre der sørges for korrekt ventilation.
- 8 Dette produkt skal forsynes med strøm fra den type strømforsyning, der er angivet på mærkaten. Hvis du er i tvivl om den type strøm, der er til rådighed, skal du kontakte forhandleren eller det lokale elværk.

Brug kun den netledning, der følger med denne MFC.

- 9 Dette produkt er forsynet med et trebenet jordforbundet stik, hvor det tredje ben er forbundet til jord. Dette stik passer kun i en jordforbundet stikkontakt. Dette er en sikkerhedsfunktion. Hvis du ikke kan sætte stikket i stikkontakten, skal du tilkalde en elektriker for at få udskiftet din forældede stikkontakt. Formålet med det jordforbundne stik må ikke omgås.
- **10** Lad ikke noget hvile på netledningen. Anbring ikke dette produkt, hvor man kan komme til at træde på ledningen.

- **11** Du må ikke anbringe noget foran MFC'en, der kan blokere modtagne faxmeddelelser. Du må ikke anbringe noget, der kan blokere vejen for modtagne faxmeddelelser.
- **12** Vent, indtil siderne er kommet ud af MFC'en, før du samler dem op.
- **13** Træk stikket til dette produkt ud af stikkontakten, og overlad al vedligeholdelse til autoriseret servicepersonale under følgende omstændigheder:
  - Når netledningen er beskadiget eller flosset.
  - Hvis der er spildt væske i produktet.
  - Hvis produktet er blevet udsat for regn eller vand.
  - Hvis produktet ikke fungerer normalt, når betjeningsanvisningerne følges. Brug kun de kontrolfunktioner, som er omfattet af betjeningsanvisningerne. Forkert indstilling af andre kontrolfunktioner kan forårsage skader, og det vil ofte kræve omfattende arbejde for en kvalificeret tekniker at reetablere produktet til normal funktion.
  - Hvis produktet er blevet tabt, eller kabinettet er blevet beskadiget.
  - Hvis produktets ydelse ændres markant som tegn på, at det trænger til service.
- **14** Hvis du vil beskytte produktet mod overspænding, anbefaler vi brug af en enhed til overspændingsbeskyttelse.

## Varemærker

Brother-logoet er et registreret varemærke tilhørende Brother Industries, Ltd.

Brother er et registreret varemærke tilhørende Brother Industries, Ltd.

Multi-Function Link er et registreret varemærke ejet af Brother International Corporation.

© 2004 Brother Industries, Ltd. Alle rettigheder forbeholdes.

Windows og Microsoft er registrerede varemærker ejet af Microsoft i USA og andre lande.

Macintosh og True Type er registrerede varemærker ejet af Apple Computer, Inc.

Rendezvous er et varemærke ejet af Apple Computer, Inc.

PaperPort og OmniPage OCR er registrerede varemærker tilhørende ScanSoft, Inc.

Presto! PageManager er et registreret varemærke ejet af NewSoft Technology Corporation.

Microdrive er et varemærke ejet af International Business Machine Corporation.

SmartMedia er et registreret varemærke ejet af Toshiba Corporation.

CompactFlash er et registreret varemærke ejet af ScanDisk Corporation.

Memory Stick er et registreret varemærke ejet af Sony Corporation.

SecureDigital er et varemærke ejet af Matsushita Electric Industrial Co. Ltd., SanDisk Corporation og Toshiba Corporation.

miniSD er et varemærke ejet af SD Association.

xD-Picture Card er et varemærke ejet af Fujifilm Co. Ltd., Toshiba Corporation og Olympus Optical Co. Ltd.

Det enkelte selskab, hvis softwaretitler nævnes i denne brugsanvisning, har en softwarelicensaftale specielt for dets mærkebeskyttede programmer.

Alle andre varemærker og produktnavne, der er nævnt i denne brugsanvisning, Brugsanvisning til software og Brugsanvisning til netværk (kun MFC-410CN) er registrerede varemærker, der ejes af deres respektive selskaber.

# **11** Fejlfinding og regelmæssig vedligeholdelse

# Fejlfinding

# Fejlmeddelelser

Som ethvert avanceret kontorprodukt kan der opstå fejl. Hvis dette sker, identificerer din MFC problemet og viser en fejlmeddelelse. De mest almindelige fejlmeddelelser er vist nedenfor.

Du kan selv afhjælpe de fleste problemer. Hvis du har brug for yderligere hjælp, tilbyder Brother Solutions Center de seneste Ofte Stillede Spørgsmål (FAQs) og fejlfindingstips.

| FEJLMEDDELELSER   |                                                                                                    |                                                                                                    |
|-------------------|----------------------------------------------------------------------------------------------------|----------------------------------------------------------------------------------------------------|
| Fejlmed-delelse   | ÅRSAG                                                                                                    | HANDLING                                                                                                    |
| Afbrudt           | Den anden person eller<br>faxmaskine stoppede opkaldet.                                                                                                    | Prøv at sende eller modtage igen.                                                                                                    |
| Blæk tom Sort     | En eller flere blækpatroner er<br>tomme. MFC'en stopper al<br>udskrivning. Så længe der er ledig<br>hukommelse, modtages<br>sort-hvide faxmeddelelser i<br>hukommelsen. Hvis en maskine,<br>der sender, har en<br>farvefaxmeddelelse, vil MFC'ens<br>'handshake' anmode om, at<br>faxmeddelelsen sendes som<br>sort-hvid. Hvis den maskine, der<br>sender, kan konvertere<br>farvefaxmeddelelsen, vil den blive<br>modtaget i hukommelsen som en<br>sort-hvid faxmeddelelse. | Udskift blækpatronerne.<br>(Se <i>Udskiftning af blækpatronerne</i> på side<br>11-24.)                                               |
| Check papir       | MFC'en mangler papir.                                                                                                    | Læg papir i, og tryk derefter på <b>Mono Start</b> eller<br><b>Colour Start</b> .                                                    |
|                   | Der er papirstop i MFC'en.                                                                                                    | Se Printerstop eller papirstop på side 11-5.                                                                                         |
| Check<br>papirstr | Papiret har ikke den korrekte størrelse.                                                                                                    | Læg den korrekte størrelse papir i (Letter, Legal<br>eller A4), og tryk derefter på <b>Mono Start</b> eller<br><b>Colour Start</b> . |
| Forbind. fejl     | Du har forsøgt at polle en<br>faxmaskine, der ikke er i en<br>tilstand, hvor den venter på<br>polling.                                                                                                    | Check den anden faxmaskines pollingopsætning.                                                                                        |

Besøg os på http://solutions.brother.com.

| FEJLMEDDELELSER    |                                                                                        |                                                                                                    |
|--------------------|----------------------------------------------------------------------------------------|----------------------------------------------------------------------------------------------------|
| Fejlmed-delelse    | ÅRSAG                                                                                  | HANDLING                                                                                                    |
| Høj<br>Temperatur  | Printhovederne er for varme.                                                           | Lad MFC'en køle af.                                                                                                    |
| Hukommelse<br>fuld | MFC's hukommelse er fuld.                                                              | (Faxafsendelse eller kopiering er i gang)<br>Tryk på <b>Stop/Exit</b> , vent indtil, de andre<br>igangværende funktioner er afsluttet, og prøv<br>igen.<br>— <b>ELLER</b> —<br>(kun MFC-410CN) Slet data i hukommelsen.<br>Du kan få mere hukommelse ved at slå<br>Faxlager fra. (Se <i>Indstille Faxlager</i> på side 6-2.)<br>— <b>ELLER</b> —<br>(kun MFC-410CN) Udskriv faxmeddelelserne i<br>hukommelsen.<br>(Se <i>Udskrivning af fax fra hukommelsen (kun<br/>MFC-410CN)</i> på side 4-5.)<br>(Udskrivning er i gang)<br>Reducer udskriftopløsningen. |
| Ikke registr.      | Du har prøvet at få adgang til et<br>hurtigopkaldsnummer, der ikke er<br>programmeret. | Opsæt hurtigopkaldsnummeret.<br>(Se <i>Gemme Hurtigopkaldsnumre</i> på side 5-1.)                                                                                                    |
| Ingen fil          | Mediekortet i mediedrevet<br>indeholder ikke en .JPG-fil.                              | Sæt det rigtige mediekort i.                                                                                                    |
| Ingen patron       | En blækpatron er ikke sat korrekt i.                                                   | Tag blækpatronen ud, og sæt den rigtigt i.<br>(Se <i>Udskiftning af blækpatronerne</i> på side<br>11-24.)                                                                                                    |
| Intet<br>Svar/Opt. | Det nummer, du har kaldt op til,<br>svarer ikke eller er optaget.                      | Kontrollér nummeret, og prøv igen.                                                                                                    |

| FEJLMEDDELELSER                                                                          |                                                                                                    |                                                                                                    |  |
|------------------------------------------------------------------------------------------|----------------------------------------------------------------------------------------------------|----------------------------------------------------------------------------------------------------|--|
| Fejlmed-delelse                                                                          | ÅRSAG                                                                                                    | HANDLING                                                                                                    |  |
| Kan ikke ændre<br>Kan ikke rense<br>Kan ikke init.<br>Kan ikke printe<br>Kan ikke scanne | Der er opstået et mekanisk<br>problem i MFC'en.<br>— <b>ELLER</b> —<br>Der er en blokering, som f.eks. en<br>papirclip eller forrevet papir i<br>MFC'en. | Åbn scannerlåget og fjern blokeringer inde i<br>MFC'en. Hvis fejlmeldingen fortsat<br>visualiseres, skal du venligst følge de<br>nedenstående trin inden du slår MFC fra, for at<br>undgå at miste vigtige meddelelser. Afbryd<br>derefter strømmen til MFC i adskillige minutter<br>(hvilket vil slette alle faxer), og slå den så til<br>igen.<br><b>Check, om MFC'en har faxmeddelelser i</b><br><b>hukommelsen eller ikke</b><br>1. Tryk på <b>Menu/Set</b> , <b>9</b> , <b>0</b> , <b>1</b> .<br>2. Hvis MFC ikke har nogle faxmeddelelser,<br>afbrydes MFC'en fra strømforsyningen i<br>adskillige minutter, hvorefter den tilsluttes<br>igen.<br><b>—ELLER—</b><br>Hvis der er faxmeddelelser tilstede, kan du<br>overføre dem til en anden faxmaskine. Gå til<br>Trin 3.<br><b>—ELLER—</b><br>For MFC-410CN, kan du videresende de<br>resterende faxmeddelelser til din PC. Se                                                                                                    |  |
|                                                                                          |                                                                                                    | <ul> <li>Overfør faxmeddelelser til din PC. Se</li> <li>Overfør faxmeddelelser til din pc.</li> <li>Overfør faxmeddelelser til en anden faxmaskine.</li> <li>Indtast det faxnummer, som faxmeddelelserne skal videresendes til.</li> <li>Tryk på Mono Start.</li> <li>Efter at faxmeddelelserne er overført, afbrydes MFC'en fra strømforsyningen i adskillige minutter, hvorefter den tilsluttes igen.</li> <li>Du kan overføre faxjoumalrapporten til en anden faxmaskine ved at trykke på Menu/Set, 9, 0, 2 i trin 1.</li> <li>Hvis ikke du har indstillet dit Afsender-id, kan du ikke indtaste faxoverførselsfunktionen.</li> <li>Overfør faxmeddelelser til din pc (kun MFC-410CN)</li> <li>Du kan flytte resterende faxdata til din pc.</li> <li>Tryk på Menu/Set, 2, 5, 1.</li> <li>Brug ▲ eller ▼, vælg PC fax modtag, og tryk derefter på Menu/Set.</li> <li>LCD'et vil spørge om du vil overføre en fax til din pc.</li> <li>Tryk på 1 for at overføre alle faverne til din</li> </ul> |  |
|                                                                                          |                                                                                                    | <ul> <li>5. Fryk på 1, for at överligte alle faxerne til din pc. —ELLER— Tryk på 2, for at bevare alle faxerne i hukommelsen på MFC.</li> <li>4. Afbryd strømmen på MFC i adskillige minutter, efter overførslen af faxerne, og slå den derefter til igen.</li> <li>(For oplysninger se <i>Bruge PC-FAX-programmet</i> på side 5-1 i brugsanvisningen til softwaren på cd-rom'en.)</li> </ul>                                                                                                    |  |

| FEJLMEDDELELSER    |                                                                                                    |                                                                                                    |
|--------------------|----------------------------------------------------------------------------------------------------|----------------------------------------------------------------------------------------------------|
| Fejlmed-delelse    | ÅRSAG                                                                                                    | HANDLING                                                                                                    |
| Komm. fejl         | Dårlig kvalitet på telefonlinjen har<br>forårsaget en kommunikationsfejl.                                                                                                    | Prøv at kalde op igen. Hvis problemet fortsætte,<br>skal du kontakte telefonselskabet og anmode<br>dem om at kontrollere din telefonlinje. |
| Låget er<br>åbent  | Scannerlåget er ikke helt lukket. Løft scannerlåget og luk det igen.                                                                                                    |                                                                                                    |
| Lav<br>Temperatur  | Printhovederne er for kolde.                                                                                                    | Lad MFC'en varme op.                                                                                                    |
| Medie fejl         | Mediekortet er enten beskadiget,<br>formateret forkert, eller der er et<br>problem med mediekortet.                                                                                                    | Sæt et andet mediekort, som du ved fungerer.                                                                                               |
| Næsten tom<br>Sort | En eller flere af blækpatronerne er<br>ved at løbe tør for blæk. Hvis en<br>maskine, der sender, har en<br>farvefaxmeddelelse, vil MFC'ens<br>'handshake' anmode om, at<br>faxmeddelelsen sendes som<br>sort-hvid. Hvis den maskine, der<br>sender, kan konvertere<br>farvefaxmeddelelsen, vil den blive<br>modtaget i hukommelsen som en<br>sort-hvid faxmeddelelse. | Bestil en ny blækpatron.                                                                                                    |
| Papirstop          | Der er papirstop i MFC'en.                                                                                                    | (Se Printerstop eller papirstop på side 11-5.)                                                                                             |
| Rest data          | Printdata forbliver i MFC'ens hukommelse.                                                                                                    | Start udskrivningen igen fra computeren.                                                                                                   |
|                    | Printdata forbliver i MFC'ens<br>hukommelse. USB-kablet var<br>trukket ud, mens computeren<br>sendte data til MFC'en.                                                                                                    | Tryk på <b>Stop/Exit</b> . MFC'en annullerer jobbet og sender den udskrevne side ud.                                                       |

# Printerstop eller papirstop

Fjern det fastsiddende papir, afhængig af hvor det sidder fast i MFC'en.

#### Papiret sidder fast i papirmagasinet

**1** Tag papirmagasinet ud af MFC'en.

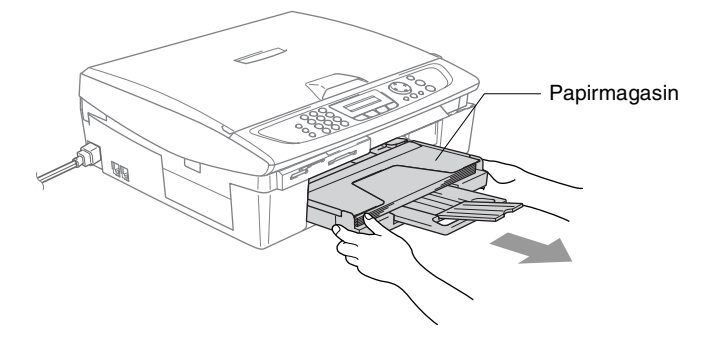

2 Træk op i det fastsiddende papir for at fjerne det.

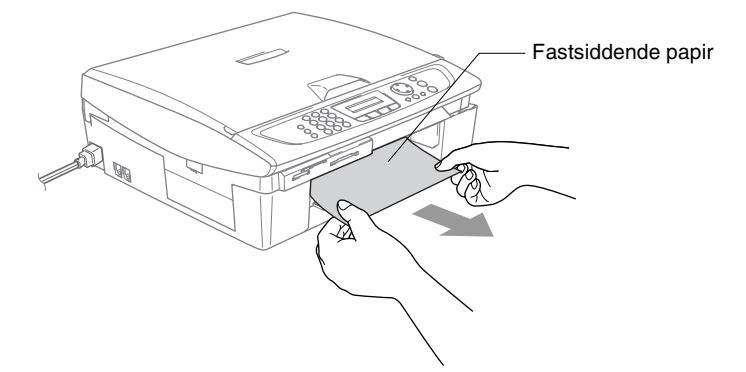

#### Der er papirstop inden i MFC

**1** Fjern lågen til udredning af papirstop. Tag det fastsiddende papir ud af MFC'en.

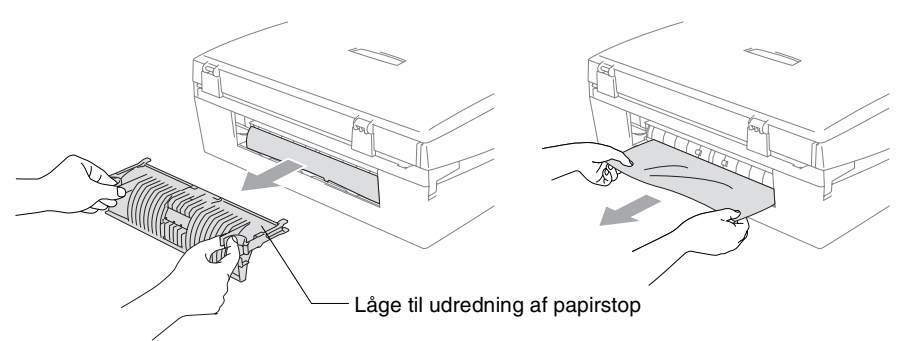

- **2** Sæt igen lågen til udredning af papirstop på.
- **3** Hvis ikke det papir, der sidder fast, kan trækkes ud, løftes scannerlåget fra højre side af MFC indtil det låses sikkert fast i åben stilling.
- 4 Fjern det fastsiddende papir.

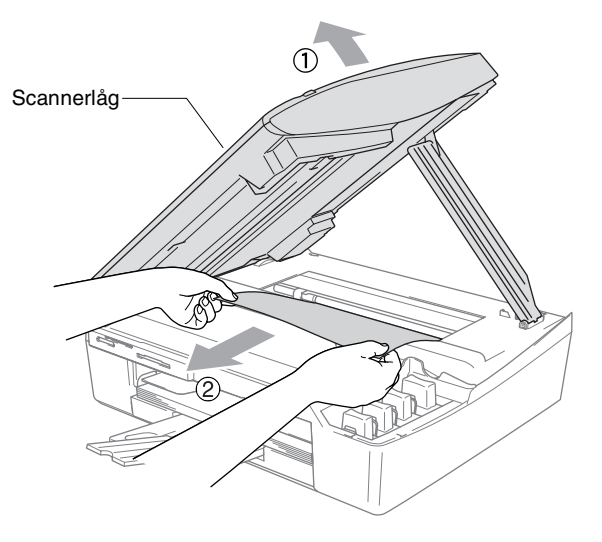

Hvis papiret sidder fast under printhovederne, skal du trække MFC'ens netstik ud af strømkilden så du kan flytte printhovederne og tage papiret ud. **5** Løft scannerlåget for at frigøre låsen. Skub forsigtigt til scannerlågstøtten og luk scannerlåget.

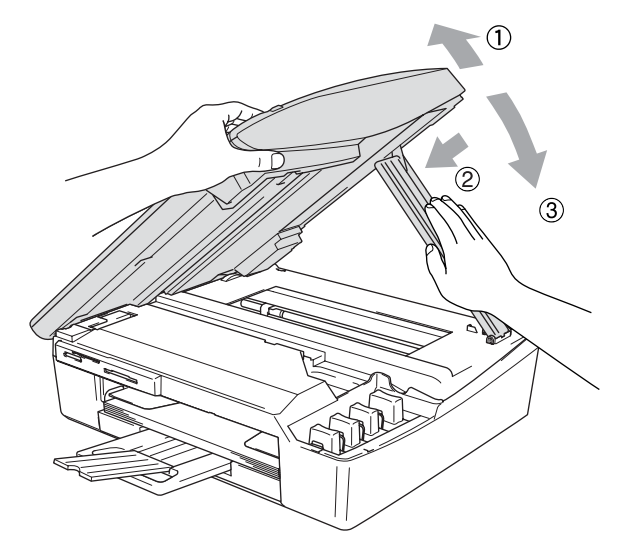

## Hvis du har problemer med din MFC

Hvis du mener, at der er et problem med din MFC, skal du se skemaet herunder og følge fejlfindingstippene.

Se Brother Solutions Center for de seneste Ofte Stillede Spørgsmål (FAQs) og fejlfindingstips.

Besøg os på http://solutions.brother.com.

| PROBLEM                                  | FORSLAG                                                                                                    |  |
|------------------------------------------|----------------------------------------------------------------------------------------------------|--|
| Udskrivning                              |                                                                                                    |  |
| Ingen udskrivning                        | Kontroller grænsefladekabelforbindelsen på både MFC'en og<br>computeren.                                                                                                    |  |
|                                          | Kontroller om MFC'en er tilsluttet og ikke er i strømsparetilstand.                                                                                                    |  |
|                                          | En eller flere blækpatroner er tomme. (Se Udskiftning af<br>blækpatronerne på side 11-24.)                                                                                                    |  |
|                                          | Kontroller, om LCD'et viser en fejlmeddelelse. (Se <i>Fejlmeddelelser</i> på side 11-1.)                                                                                                    |  |
| Dårlig udskriftkvalitet.                 | Kontroller udskriftkvaliteten. (Se Kontroller udskriftkvaliteten på side 11-15.)                                                                                                    |  |
|                                          | Kontroller, at printerdriver- eller papirtypeindstillingen i menuen svarer<br>til den type papir, du bruger. (Se <i>Medietype</i> på side 1-8 i<br>brugsanvisningen til softwaren på cd-rom'en og <i>Indstille papirtypen</i> på<br>side 2-4.)                                                                                                    |  |
|                                          | Kontroller, at dine blækpatroner er friske. Patronerne forbliver friske i op<br>til to år, hvis de opbevares i deres oprindelige emballage. Derefter kan<br>blækket blive klumpet. Patronernes udløbsdatoer er trykt på pakken.                                                                                                    |  |
|                                          | Prøv at bruge de anbefalede papirtyper. (Se Om papir på side 1-7.)                                                                                                    |  |
|                                          | Det anbefalede miljø for MFC'en ligger mellem 20 °C og 33 °C.                                                                                                    |  |
| Der er hvide vandrette linjer i          | Rens printhovedet. (Se Rense printhovedet på side 11-14.)                                                                                                    |  |
| tekst eller grafik.                      | Prøv at bruge de anbefalede papirtyper. (Se Om papir på side 1-7.)                                                                                                    |  |
|                                          | Hvis der forekommer horisontale streger på det almindelige papir, kan<br>funktionen 'Forbedret normal udskrivning' bruges til at forhindre<br>dannelse af streger på nogle typer almindeligt papir. Klik på<br>'Indstillinger' i printerdriverfanen 'Grundlæggende', og kontroller<br>'Forbedret normal udskrivning'.<br>Hvis du fortsat har horisontale streger, skal du ændre Medietype-valget<br>til 'Langsomt tørrende papir' i printerdriverfanen 'Grundlæggende' for at<br>forbedre udskriftskvaliteten. |  |
| MFC'en udskriver blanke sider.           | Rens printhovederne. (Se Rense printhovedet på side 11-14.)                                                                                                    |  |
| Tegn og linier er stakket.               | Kontroller udskriftkvaliteten. (Se Kontroller udskriftjusteringen på side 11-17.)                                                                                                    |  |
| Udskrevet tekst og billeder er<br>skæve. | Sørg for, at papiret er lagt rigtigt i papirmagasinet og papirstyrene er justeret korrekt. (Se <i>Sådan ilægges papir, konvolutter og postkort</i> på side 1-12.)                                                                                                    |  |

| PROBLEM                                                                                                    | FORSLAG                                                                                                    |
|----------------------------------------------------------------------------------------------------|----------------------------------------------------------------------------------------------------|
| Udskrivning (Fortsat)                                                                                                |                                                                                                    |
| Pletter øverst midt på den<br>udskrevne side.                                                                        | Kontroller, at papiret ikke er for tykt eller krøllet. (Se <i>Om papir</i> på side 1-7.)                                                                                                    |
| Papiret virker snavset, eller<br>blækket ser ud til at løbe.                                                         | Sørg for at bruge de anbefalede papirtyper. (Se <i>Om papir</i> på side 1-7.)<br>Rør ikke ved papiret, før blækket er tørt.                                                                                                    |
| Der er pletter på bagsiden eller<br>nederst på siden.                                                                | Kontrollér, at der ikke er blæk på printerpladen. (Se <i>Rens MFC printerpladen</i> på side 11-23.)                                                                                                    |
|                                                                                                    | Sørg for at du anvender papirholderklappen. (Se Sådan ilægges papir, konvolutter og postkort på side 1-12.)                                                                                                    |
| Der forekommer massive linjer.                                                                                       | Markér 'Omvendt orden' under fanen Grundlæggende i printerdriveren.                                                                                                    |
| Udskrifterne er krøllede.                                                                                            | l printerdriverfanen 'Grundlæggende' skal du klikke på 'Indstillinger', og<br>fjerne markeringen 'Bi-direktionel udskrivning'.                                                                                                    |
| '2 i 1 eller 4 i 1'-udskrivning kan ikke udføres.                                                                    | Kontrollér, at indstillingen for papirstørrelse i programmet og i<br>printerdriveren er den samme.                                                                                                    |
| Udskrivningshastigheden er<br>for langsom.                                                                           | Ændring af printerdriverindstillingen kan forbedre<br>udskrivningshastigheden.<br>Højeste opløsning behøver længere databehandling, overførsel og<br>udskrivningstid. Prøv de andre kvalitetsindstillinger i printerdriverfanen<br>'Grundlæggende'. Klik også på fanen 'Indstillinger', og sørg for at fjerne<br>markeringen Farveforbedring. |
|                                                                                                    | Uden Kanter udskrivning er langsommere end normal udskrivning. Hvis<br>du vil udskrive hurtigere, skal du slå Uden Kanter funktionenen frå.<br>(Se <i>Uden Kanter</i> på side 9-12 og se <i>Papirstørrelse</i> på side 1-12 i<br>brugsanvisningen til softwaren på cd-rom'en.)                                                                |
| Farveforbedring fungerer ikke korrekt.                                                                               | Hvis billeddataene ikke er i fuld farve i dit program (f.eks. 256 farver),<br>fungerer Farveforbedring ikke. Brug mindst 24-bit farvedata til<br>funktionen Farveforbedring.                                                                                                    |
| MFC fremfører flere sider                                                                                            | Kontroller, at papiret er lagt korrekt i papirmagasinet. (Se Sådan ilægges papir, konvolutter og postkort på side 1-12.)                                                                                                    |
|                                                                                                    | Kontroller, at der ikke er lagt mere end to papirtyper i papirmagasinet på en gang.                                                                                                    |
| De udskrevne sider stables ikke ordentligt.                                                                          | Sørg for at du anvender papirholderklappen. (Se Sådan ilægges papir, konvolutter og postkort på side 1-12.)                                                                                                    |
| Der kan ikke udskrives ved<br>hjælp af Paint Brush.                                                                  | Prøv at angive skærmindstillingen til '256 farver'.                                                                                                    |
| Der kan ikke udskrives ved<br>hjælp af Adobe Illustrator.                                                            | Prøv at reducere udskriftopløsningen.                                                                                                    |
| Udskrivning af modtagede fax                                                                                         | cmeddelelser                                                                                                    |
| Sammentrukket udskrift og<br>hvide striber tværs over siden<br>eller sætningerne foroven og<br>forneden er afskåret. | Dette kan skyldes statisk støj eller interferens på telefonlinjen. Du kan tage en kopi ved hjælp af funktionen <b>Mono Start</b> -tasten for at se, om det samme problem opstår.                                                                                                    |
| Lodrette sorte linjer ved modtagelse.                                                                                | Afsenderens scanner kan være snavset. Anmod afsenderen om at tage<br>en kopi for at se, om problemet findes på den maskine, der sender. Prøv<br>at modtage fra en anden faxmaskine.                                                                                                    |
| Modtaget farvefaxmeddelelse<br>udskrives kun i sort-hvid.                                                            | Udskift de farveblækpatroner, der er tomme eller næsten tomme, og anmod<br>modparten om at sende farvefaxmeddelelsen igen.<br>(Se <i>Udskiftning af blækpatronerne</i> på side 11-24.) Kun MFC-410CN,<br>Kontroller, at faxlager er SLUKKET (OFF). (Se <i>Indstille Faxlager</i> på side 6-2.)                                                |
| Venstre og højre margen<br>skæres af, eller en enkelt side<br>trykkes på to stykker papir.                           | Slå Auto reduktion til. (Se Udskrive en reduceret indgående faxmeddelelse (Auto reduktion) på side 4-5.)                                                                                                    |

| PROBLEM                                                                           | FORSLAG                                                                                                    |  |  |
|-----------------------------------------------------------------------------------|----------------------------------------------------------------------------------------------------|--|--|
| Telefonlinje eller -forbindelser                                                  |                                                                                                    |  |  |
| Opkald virker ikke.                                                               | Kontroller at MFC'en er tilsluttet.                                                                                                    |  |  |
| (Ingen opkaldstone)                                                               | Kontroller, at der er opkaldstone. Ring op til din MFC for at høre<br>besvarelsen, hvis det er muligt. Hvis der stadig ikke er noget svar,<br>kontrolleres telefonkabelforbindelsen og sørg for, at alle<br>telefonforbindelser er sikrede. Hvis der ikke er nogen ringning, når du<br>ringer til din MFC, skal du anmode telefonselskabet om at kontrollere<br>linjen.                                                                                                    |  |  |
| Modtage faxmeddelelser                                                            |                                                                                                    |  |  |
| Kan ikke modtage en fax                                                           | Sørg for, at MFC'en er i den rigtige modtagefunktion til din opsætning.<br>(Se <i>Grundlæggende modtagelse</i> på side 4-1.)                                                                                                    |  |  |
|                                                                                   | Hvis du ofte oplever interferens på telefonlinjen, skal du prøåve at<br>ændre menuindstillingen Kompatibilitet til Grundlæggende.<br>(Se <i>Kompatibilitet</i> på side 11-13.)                                                                                                    |  |  |
|                                                                                   | Hvis du tilslutter din MFC til PBX, PABX, ADSL eller ISDN, skal du<br>indstille menuindstillingen Telefonlinjetype til din telefontype.<br>(Se Indstilling af telefonlinjetype på side 2-3.)                                                                                                    |  |  |
| Afsendelse af faxmeddelelser                                                      |                                                                                                    |  |  |
| Kan ikke sende en fax                                                             | Sørg for, at fax 🝘-tasten lyser. (Se <i>Sådan går du ind i Fax-funktion</i> på side 3-1.)                                                                                                    |  |  |
|                                                                                   | Spørg en anden om at kontrollere, at der er papir i den modtagende maskine.                                                                                                    |  |  |
|                                                                                   | Udskriv transmissionsbekræftelsesrapporten og kontroller for fejl.<br>(Se <i>Udskrive rapporter</i> på side 7-3.)                                                                                                    |  |  |
| Transmissionsbekræftelsesra<br>pporten viser 'Result:NG' eller<br>'Result:ERROR'. | Der er sandsynligvis midlertidig støj eller statisk elektricitet på linjen.<br>Prøv at sende faxmeddelelsen igen. Hvis du sender en PC<br>FAX-meddelelse og får 'Result:NG' i<br>Transmissionsbekræftelsesrapporten, mangler MFC'en muligvis<br>hukommelse.                                                                                                    |  |  |
|                                                                                   | (kun MFC-410CN)<br>Hvis du vil skaffe ekstra hukommelse, kan du slå Faxlager fra (se<br><i>Indstille Faxlager</i> på side 6-2), udskrive faxmeddelelser i hukommelsen<br>(se <i>Udskrivning af fax fra hukommelsen (kun MFC-410CN)</i> på side 4-5)<br>eller annullere et forsinket fax- eller pollingjob (se <i>Annullere et planlagt<br/>job</i> på side 3-9). Hvis problemet fortsat opstår, skal du kontakte<br>telefonselskabet og anmode dem om at kontrollere din telefonlinje. |  |  |
|                                                                                   | Hvis du ofte får transmissionsfejl med mulig interferens på telefonlinjen,<br>skal du prøve at ændre menuindstillingen Kompatibilitet til<br>Grundlæggende. (Se Kompatibilitet på side 11-13.)                                                                                                    |  |  |
|                                                                                   | Hvis du tilslutter din MFC til PBX, PABX, ADSL eller ISDN, skal du<br>indstille menuindstillingen Telefonlinjetype til din telefontype.<br>(Se Indstilling af telefonlinjetype på side 2-3.)                                                                                                    |  |  |
| Dårlig sendekvalitet.                                                             | Prøv at ændre opløsningen til Fin eller S.Fin. Tag en kopi for at kontrollere MFC'ens scanningsfunktion.                                                                                                    |  |  |
| Lodrette sorte linjer ved afsendelse.                                             | Hvis den kopi, du har taget, har samme problem, er scanneren snavset.<br>(Se <i>Rengøring af scanneren</i> på side 11-22.)                                                                                                    |  |  |

| PROBLEM                                     | FORSLAG                                                                                                    |  |  |
|---------------------------------------------|----------------------------------------------------------------------------------------------------|--|--|
| Håndtere indgående opkald                   |                                                                                                    |  |  |
| MFC'en 'hører' tale som en<br>CNG-tone.     | Hvis MFC'en er indstillet til Faxregistrering, er den mere følsom overfor<br>lyde. MFC'en kan fejlagtigt fortolke visse stemmer eller musik på linjen<br>som en opkaldende faxmaskine og svare med faxmodtagetoner.<br>Deaktivér faxmeddelelsen ved at trykke på <b>Stop/Exit</b> . Hvis du vil undgå<br>dette problem, skal du slå Faxregistrering FRA. (Se <i>Faxregistrering</i> på<br>side 4-4.)                                                                                                    |  |  |
| Overfører et faxopkald til<br>MFC'en.       | Hvis du har besvaret opkaldet ved MFC'en, skal du trykke på<br>Mono Start og lægge på med det samme. Hvis du har besvaret<br>opkaldet fra en ekstratelefon, skal du trykke på din faxmaskines<br>faxmodtagekode (standardindstillingen er (+51). Når MFC'en svarer,<br>skal du lægge på.                                                                                                    |  |  |
| Tilpasse funktioner på en<br>enkelt linje.  | Hvis du har Ventende opkald, Ventende opkald/Nummervisning,<br>RingMaster, Talebesked, et alarmsystem eller en anden<br>brugerdefineret funktion på én telefonlinje sammen med MFC'en, kan<br>der opstå problemer, når du sender eller modtager faxmeddelelser.<br>F.eks.: Hvis du sender eller modtager en faxmeddelelse, mens der<br>kommer et tilpasset signal gennem linjen, kan signalet midlertidigt<br>afbryde eller forstyrre faxmeddelelserne. Brothers ECM-funktion kan<br>hjælpe med at løse dette problem. Denne tilstand har relation til<br>telefonsystemindustrien og er fælles for alle enheder, som sender og<br>modtager data på en enkelt fælles linje med tilpassede funktioner. Hvis<br>det er afgørende for din virksomhed at undgå en mindre afbrydelse,<br>anbefaler vi en separat telefonlinje uden tilpassede funktioner. |  |  |
| Kopieringsproblemer                         | Kopieringsproblemer                                                                                                    |  |  |
| Kan ikke lave en kopi                       | Sørg for, at Kopi 💽 -tasten lyser. (Se Gå til kopifunktionen på side 8-1.)                                                                                                    |  |  |
| Der er lodrette striber på<br>kopierne      | Sommetider er der lodrette striber på kopierne. Rengør scanneren. (Se Rengøring af scanneren på side 11-22.)                                                                                                    |  |  |
| Dårlige kopieringsresultater                | Forsøg, at bruge scannerglaspladen. (Se <i>Bruge scannerglaspladen</i> på side 1-6.)                                                                                                    |  |  |
| Scanningsproblemer                          |                                                                                                    |  |  |
| Der vises TWAIN/WIA-fejl<br>under scanning. | Kontroller, at Brother TWAIN/WIA-driveren er valgt som primær kilde.<br>Klik i PaperPort <sup>®</sup> på Scan i menuen Filer, og vælg Brother<br>TWAIN/WIA-driveren.                                                                                                    |  |  |
| Dårlige scanningsresultater                 | Forsøg, at bruge scannerglaspladen. (Se <i>Bruge scannerglaspladen</i> på side 1-6.)                                                                                                    |  |  |
| Softwareproblemer                           |                                                                                                    |  |  |
| Kan ikke installere software eller udskrift | Kør <b>Reparer MFL-Pro Suite</b> programmet på cd-rom'en. Dette program<br>vil reparere og geninstallere softwaren.                                                                                                    |  |  |
| 'Enhed optaget'                             | Kontroller, at MFC'en ikke viser en fejlmeddelelse på LCD'et.                                                                                                    |  |  |
| 'Fejl ved forbindelsen'                     | Hvis MFC <sup>-</sup> en ikke er forbundet til din pc, og du har indlæst<br>Brother-softwaren, viser pc'en 'Fejl ved MFC-forbindelsen', hver gang<br>du genstarter Windows <sup>®</sup> . Du kan ignorere denne meddelelse, eller du<br>kan slå den fra på følgende måde.<br>Dobbeltklik på "\tool\warnOff.REG" på den leverede cd-rom.                                                                                                    |  |  |
|                                             | Scan-tasten på MFC'ens kontrolpanel fungerer ikke, medmindre du<br>genstarter pc'en, mens MFC'en er tilsluttet.<br>Du kan slå den til igen ved at dobbeltklikke på "\tool\WarnOn.REG" på<br>den leverede cd-rom.                                                                                                    |  |  |

| PROBLEM                                                                                     | FORSLAG                                                                                                    |  |
|---------------------------------------------------------------------------------------------|----------------------------------------------------------------------------------------------------|--|
| Problemer med PhotoCapture Center™                                                          |                                                                                                    |  |
| Ikke-permanent disk fungerer<br>ikke korrekt.                                               | <ul> <li>a)Har du installeret Windows<sup>®</sup> 2000 opdateringen?<br/>Hvis ikke, skal du gøre følgende: <ol> <li>Fjern USB-kablet.</li> <li>Installer Windows<sup>®</sup>-2000 opdateringen. Se Hurtig<br/>installationsanvisning. Efter installationen genstartes PC'en<br/>automatisk.</li> <li>Vent ca. 1 minut efter genstarten af PC'en, og forbind derefter<br/>USB-kablet.</li> </ol> </li> <li>b)Tag mediekortet ud, og sæt det i igen.</li> <li>c) Hvis du har foretaget "Skub ud" fra Windows<sup>®</sup>, skal du tage<br/>mediekortet ud, før du fortsætter.</li> <li>d) Hvis der vises en fejlmeddelelse, når du prøver at skubbe mediekortet<br/>ud, betyder det, at kortet er i brug.</li> <li>vent lidt, og prøv igen.</li> <li>e) Hvis intet af ovennævnte virker, skal du slukke din PC og MFC og<br/>derefter tænde dem igen.<br/>(Du skal trække netstikket fra MFC'en ud for at slukke den).</li> </ul> |  |
| Kan ikke komme ind i den<br>ikke-permanente disk i<br>skrivebordsikonet. (kun<br>MFC-410CN) | Sørg for, at du har sat mediekortet ind i mediebåsen.                                                                                                    |  |
| Netværksproblemer (kun MFC-410CN)                                                           |                                                                                                    |  |
| Jeg kan ikke udskrive via<br>netværket                                                      | Kontroller, at MFC'en er tændt og online i tilstanden Klar. Udskriv<br>netværkskonfigurationslisten. (Se <i>Udskrive rapporter</i> på side 7-1.)<br>Derved udskrives de aktuelle netværksindstillinger. Slut LAN-kablet til<br>hub'en igen for at kontrollere, at kabelføringen og<br>netværksforbindelserne er gode. Prøv om muligt at tilslutte MFC'en til<br>en anden port i din hub ved hjælp af et andet kabel. Hvis forbindelserne<br>er gode, viser maskinen LAN Akt iv i 2 sekunder.                                                                                                    |  |
| Andre problemer                                                                             | ·                                                                                                    |  |
| Forkert LCD-sprog                                                                           | Se Sådan ændres LCD-sproget på side 11-13.                                                                                                    |  |

# Sådan ændres LCD-sproget

Du kan ændre LCD-sproget.

- Tryk på Menu/Set, 0, 0.
   Tryk på ▲ eller ▼ for at vælge sproget.
   Tryk på Menu/Set.
- 2 Tryk på Stop/Exit.

# Kompatibilitet

Hvis du har problemer med at sende eller modtage en fax, på grund af mulig interferens på telefonlinjen, anbefaler vi, at du justerer udligningen til kompatibilitet med telefonlinjen.

- **1** Tryk på **Menu/Set**, **2**, **0**, **2**.
- 2 Tryk på ▲ eller ▼ for at vælge Grundlæggende (eller Normal).

Tryk på Menu/Set.

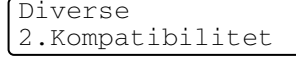

- **3** Tryk på Stop/Exit.
  - Grundlæggende reducerer modemets hastighed til 9600 bps. Med mindre interferens er et kronisk problem på din telefonlinje, vil du muligvis foretrække kun at anvende denne mulighed når behovet opstår.
    - Normal indstiller modemets hastighed på 14400 bps. (Standard)

# Sådan forbedres udskriftkvaliteten

# Rense printhovedet

MFC'en renser regelmæssigt printhovedet for at sikre god udskriftkvalitet. Du kan starte rensningen manuelt, når der er behov for det.

Rens printhovedet og blækpatronerne, hvis du får en vandret linje i teksten eller grafikken på de udskrevne sider. Du kan kun rense sort eller tre farver på én gang (cyan, gul/magenta) eller alle fire farver samtidig.

Rensning af printhovedet bruger blæk. For hyppig rensning bruger unødvendigt meget blæk.

#### Forsigtig

Berør IKKE printhovedet. Berøring af printhovederne kan forårsage permanent skade og gøre garantien på printhovederne ugyldig.

- 1 Tryk på Ink Management.
- 2 Trvk på ▲ eller ▼ for at vælge Rensning. Tryk på Menu/Set.
- 3 **Tryk på ▲ eller ▼ for at vælge** Sort, Farve **eller** Alle. Tryk på Menu/Set.

MFC'en renser printhovedet. Når rensningen er færdig, går MFC'en automatisk tilbage til standby.

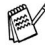

📈 Hvis du har renset printhovedet mindst fem gange, og udskriften ikke er blevet bedre, skal du kontakte Brother-forhandleren for at få service.

# Kontroller udskriftkvaliteten

Hvis farverne er udviskede eller stribede og der forekommer tekst på udskriften, kan det skyldes at nogle af dyserne er stoppede. Det kan du checke ved at udskrive udskriftkvalitetskontrolarket og se dysekontrolmønsteret.

- **1** Tryk på Ink Management.
- 2 Tryk på ▲ eller ▼ for at vælge Test udskrift. Tryk på Menu/Set.
- 3 Tryk på ▲ eller ▼ for at vælge Printkvalitet. Tryk på Menu/Set.
- **4** Tryk på **Colour Start**.

MFC'en begynder at udskrive udskriftkvalitetskontrolarket.

**5** Følg instruktionerne på arket for at se om kvaliteten er OK.

#### Farve blok kvalitetscheck

LCD'et viser:

| et UK? |                |
|--------|----------------|
|        |                |
| Mod    |                |
| . NEI  |                |
|        | et OK?<br>.Nei |

- 6 Check kvaliteten af de fire farveblokke på arket.
- 7 Hvis alle linier er klare og tydelige, skal du trykke på 1 (Ja) og gå til trin 10.

#### —ELLER—

Hvis du kan se manglende korte linjer som vist nedenfor, skal du trykke på **2** (Nej).

| OK | Dårlig |
|----|--------|
|    |        |
|    |        |
|    |        |

LCD'en spørger dig, om udskriftkvaliteten er OK for sort og hver farve.

| Sort | OK?   |
|------|-------|
| 1.Ja | 2.Nej |

**8** Tryk på **2** (Nej) for sort eller hver farve med et problem.

LCD'et viser:

**Tryk på 1** (Ja).

Start rensning? 1.Ja 2.Nej

MFC'en begynder at rense printhovedet.

**9** Tryk på **Colour Start**, når rensningen er afsluttet. MFC'en begynder udskrivningen af udskriftkvalitetskontrolarket igen og vender derefter tilbage til trin 5.

### 10 Tryk på Stop/Exit.

Hvis der fortsat forekommer manglende blæk på dette udskriftkvalitetskontrolark, skal du gentage rensningen og testudskrivningen mindst fem gange. Hvis der fortsat mangler blæk efter femte rensning og testudskrift, skal blækpatronen med den tilstoppede farve udskiftes. (Blækpatronen har muligvis siddet i MFC'en i over seks måneder, eller den trykte udløbsdato på patronpakningen er overskredet. Eller blækpatronen har måske været opbevaret forkert før brug).

Efter udskiftning af blækpatronen skal den kontrolleres ved udskrivning af et andet udskriftkvalitetskontrolark. Hvis problemet fortsat opstår, skal rensningen og testudskriften gentages mindst fem gange med den nye patron. Hvis der stadig mangler blæk, skal du ringe til en Brother-forhandler.

#### Forsigtig

Berør IKKE printhovedet. Berøring af printhovederne kan forårsage permanent skade og gøre garantien på printhovederne ugyldig.

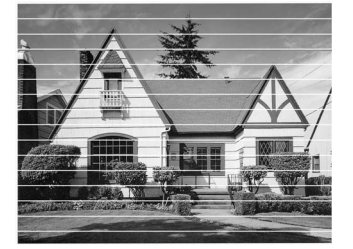

Når en blækhoveddyse er tilstoppet, ser udskriftprøven sådan ud.

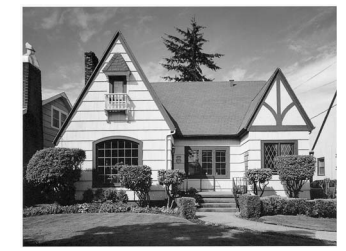

Når printhoveddysen er renset, er de vandrette linjer væk.

# Kontroller udskriftjusteringen

Du vil kun sjældent have brug for, at justere udskriftjusteringen. Imidlertid, hvis den udskrevne tekst bliver gnidret eller billeder bliver udviskede, efter at maskinen er blevet transporteret, vil det være nødvendigt med en justering.

- **1** Tryk på Ink Management.
- 2 Tryk på ▲ eller ▼ for at vælge Test udskrift. Tryk på Menu/Set.
- 3 Tryk på ▲ eller ▼ for at vælge Justering.Tryk på Menu/Set.

#### 4 Tryk på Mono Start eller Colour Start.

MFC'en begynder at udskrive justeringscheckarket.

LCD'et viser:

| Juste | ering | OK? |
|-------|-------|-----|
| 1.Ja  | 2.Ne  | j   |

5 Kontroller testudskrifterne i 600 dpi og 1200 dpi for at afgøre, om nummer 5 passer bedst til nummer 0. Hvis nummer 5 passer bedst til både 600 dpi og 1200 dpi, skal du trykke på 1 (Ja) for af afslutte justeringschecket og gå til trin 8.

#### —ELLER—

Hvis et andet testnummer passer bedre for enten 600 dpi eller 1200 dpi, skal du trykke på **2** (Nej) for at vælge det.

- 6 For 600 dpi skal du indtaste nummeret (1-8) på den testudskrift, som passer bedst til prøven 0.
- 7 For 1200 dpi skal du indtaste nummeret (1-8) på den testudskrift, som passer bedst til prøven 0.
- 8 Tryk på Stop/Exit.

| 600dpi | juster  | ing |
|--------|---------|-----|
| Vælge  | Bedste# | 5   |
|        |         |     |

| 1200dg | bi just |   |
|--------|---------|---|
| Vælge  | Bedste# | 5 |

# Kontrollere blækmængden

Du kan kontrollere den mængde blæk, der er tilbage i patronen.

- **1** Tryk på Ink Management.
- 2 Tryk på ▲ eller ▼ for at vælge Blækvolume.
   Tryk på Menu/Set.
- 3 Tryk på▲ eller ▼ for at vælge den ønskede farve.

| Blækvolume   |    |
|--------------|----|
| Bk:-□□□∎□□□+ | \$ |

LCD'et viser blækmængden.

- 4 Tryk på Stop/Exit.
- Du kan kontrollere blækbeholdningen fra computeren. (Se Bruge MFC-fjerninstallationsprogrammet på side 4-1 i brugsanvisningen til softwaren på cd-rom'en eller MFC fjernopsætning (Mac OS<sup>®</sup> X 10.2.4 eller nyere) (ikke tilgængelig for DCP-110C og DCP-310CN) på side 8-45 brugsanvisning til softwaren, som medfølger på cd-rom'en.)

# Pakning og forsendelse af MFC'en

Hver gang du transporterer MFC'en, skal du anvende den emballage, som MFC'en blev leveret i. Hvis du ikke emballerer MFC'en rigtigt, kan garantien blive ugyldig.

#### Forsigtig

Det er vigtigt, at lade MFC'en 'parkere' printhovedet efter et udskriftjob. Lyt nøje til MFC'en før du trækker stikket ud for at sikre, at al mekanisk støj er stoppet. Hvis ikke MFC'en får lov til, at færdiggøre denne parkeringsproces kan det medføre udskrivningsproblemer og mulig beskadigelse af printhovedet.

- 1 Løft scannerlåget til toppositionen, indtil det låses på plads.
- **2** Fjern alle blækpatronerne, og sæt de beskyttende dele på. (Se *Udskiftning af blækpatronerne* på side 11-24.)

Når du sætter de beskyttende dele på, skal du sikre at det klikker på plads som vist i diagrammet.

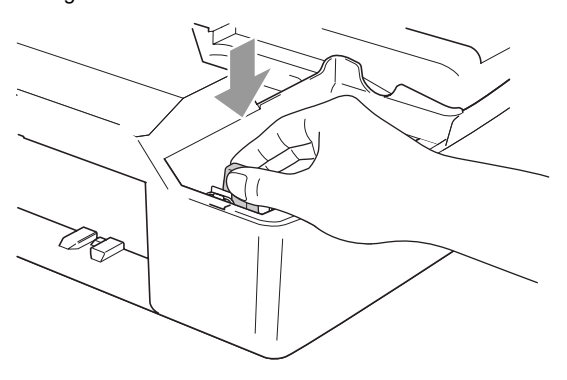

#### Forsigtig

Hvis du ikke kan finde de beskyttende dele, må du IKKE fjerne blækpatronerne før forsendelsen. Det er vigtigt, at enten de beskyttende dele eller blækpatronerne er på plads under forsendelsen af MFC'en. Forsendelse uden dem kan beskadige MFC'en og ophæve garantien. **3** Løft scannerlåget for at frigøre låsen. Skub forsigtigt til scannerlågstøtten og luk scannerlåget.

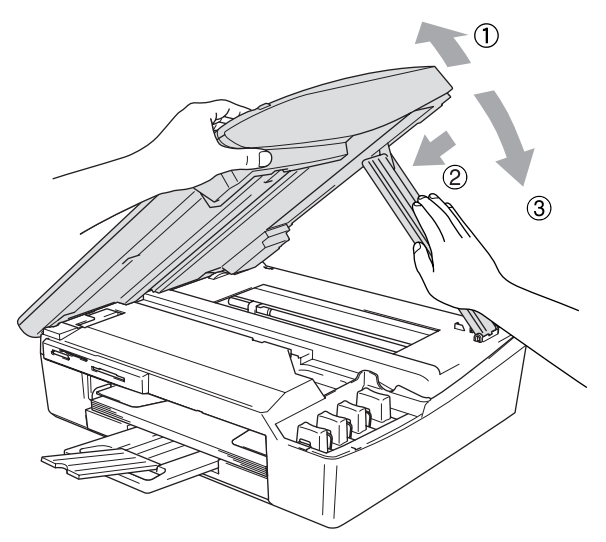

- **4** Træk stikket fra MFC'en ud af telefonstikket i væggen, og træk telefonledningen ud af MFC'en.
- **5** Træk netstikket til MFC'en ud af stikkontakten.
- 6 Træk USB-kablet eller LAN-kablet ud af MFC'en, hvis det er sat i.
- 7 Pak MFC ind i posen, og anbring den i den originale kasse med den originale emballage.

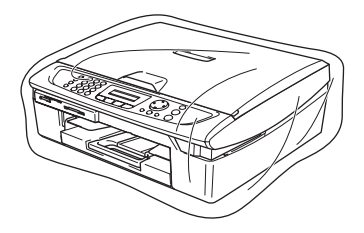

8 Pak det trykte materiale ind i den originale kasse som vist nedenfor. Pak ikke de brugte blækpatroner ind i kassen.

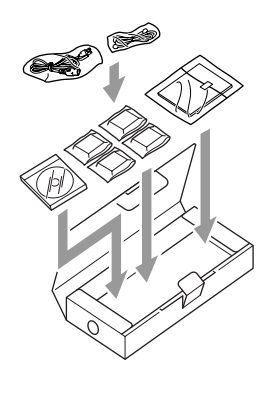

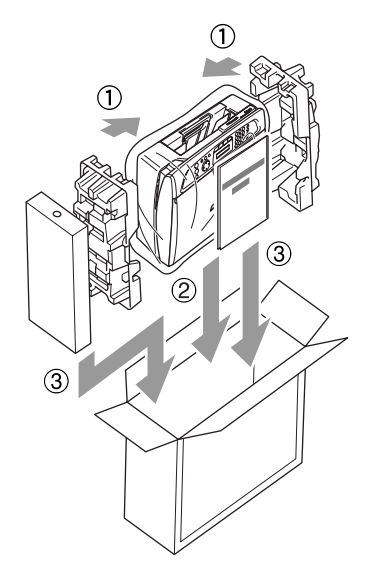

**9** Luk kassen.

# Regelmæssig vedligeholdelse

## Rengøring af scanneren

Træk netstikket til MFC ud af stikkontakten, og løft dokumentlåget. Rens scannerglaspladen med isopropylalkohol på en blød, fnugfri klud.

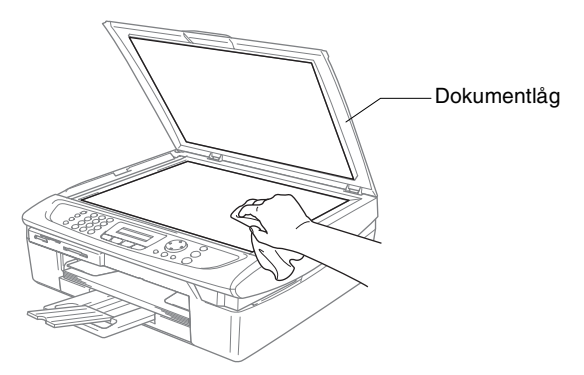

Rens glasstrimlen under filmen med isopropylalkohol på en blød, fnugfri klud.

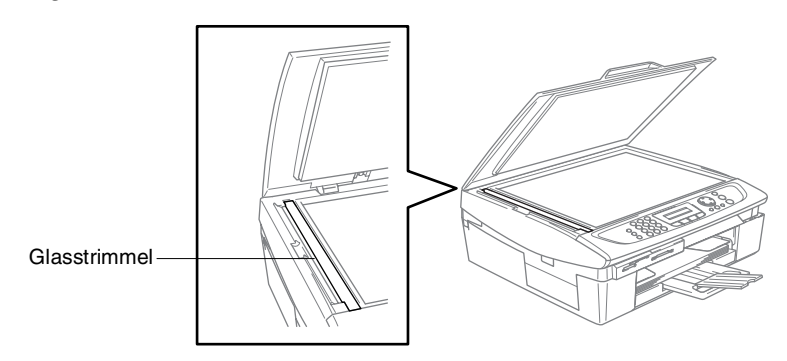

## **Rens MFC printerpladen**

- Pas på ikke at berøre stjernehjulet til papirfremføringen eller kodningsfilmen.
- Sørg for, at trække stikket ud MFC af kontakten før du renser printerpladen.
- Hvis der er spildt blæk på eller omkring printerpladen, skal det tørres af med en blød, tør, fnugfri klud.

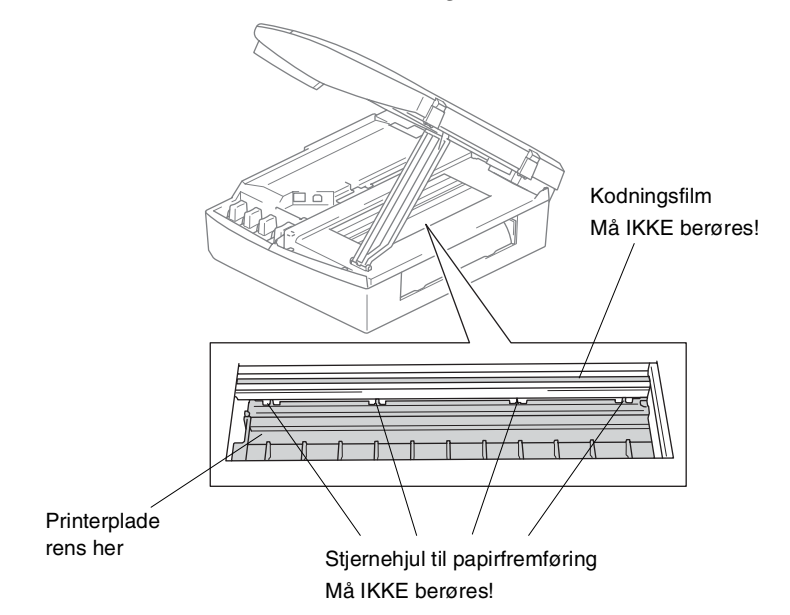

# Udskiftning af blækpatronerne

Din MFC er udstyret med en blækdråbetæller. Blækdråbetælleren overvåger blækniveauet i hver af de 4 patroner. Når MFC registrerer en blækpatron, der er ved at løbe tør for blæk, giver MFC besked med en meddelelse på LCD'et.

LCD'et vil give besked om, hvilken blækpatron, der er ved at løbe tør for blæk eller skal udskiftes. Sørg for at følge LCD-meddelelserne, så blækpatronerne udskiftes i den rigtige rækkefølge.

Selv når MFC meddeler dig, at en blækpatron er tom, vil der være en lille mængde blæk tilbage i blækpatronen. Det er nødvendigt, at holde en lille smule blæk i patronen, for at undgå, at luften udtørrer og beskadiger printhovedet.

- Løft scannerlåget til toppositionen, indtil det låses på plads.
   Hvis en eller flere blækpatroner er tomme, f.eks. den sorte, viser LCD'et Blæk tom Sort og Låget er åbent.
- 2 Træk blækpatronkrogen imod dig og fjern blækpatronen for den farve, der er vist på LCD'et.

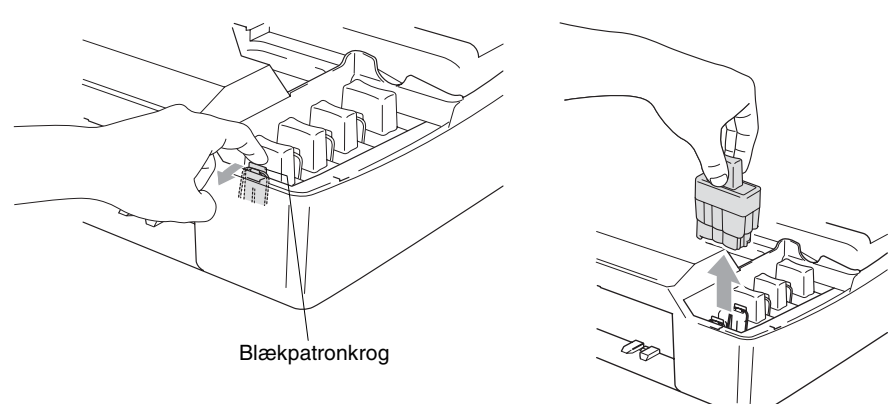

3 Åbn posen med den nye blækpatron med den farve, der vises på LCD'et, og tag blækpatronen ud. 4 Fjern blækpatronernes låg.

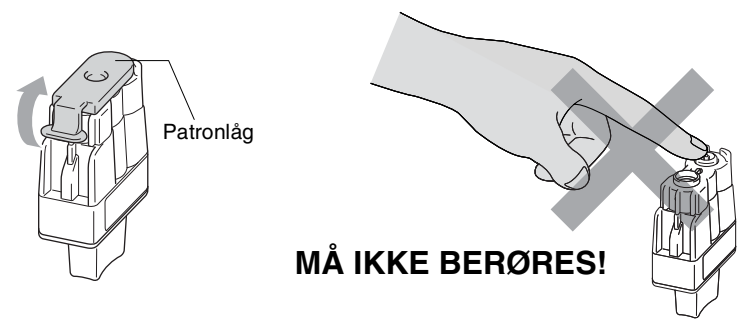

- Rør ikke ved området vist på illustrationen herover.
- **5** Hver farve har sin egen præcise position. Hold blækpatronen oprejst, når du sætter den i sædet. Tryk blækpatronen nedad, indtil krogen smækker ovenpå.

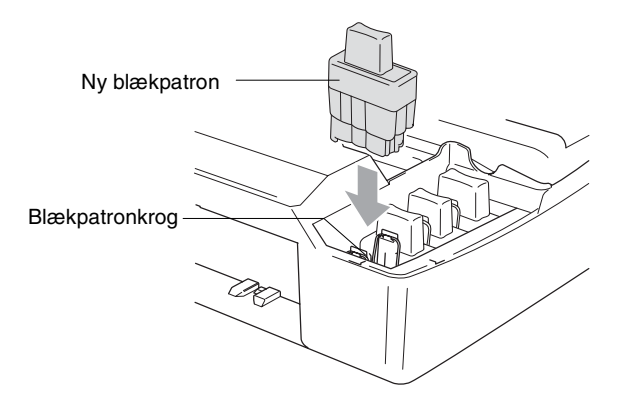

6 Løft scannerlåget for at frigøre låsen. Skub forsigtigt scannerlågstøtten nedad og luk skannerlåget.

7 Hvis du har udskiftet en blækpatron mens Næsten tom Sort blev vist på LCD'et, anmoder LCD'et dig om at kontrollere, at det var en helt ny patron. Eksempel: Udskiftede du Sort? 1. Ja 2. Nej for hver ny farvepatron, du har installeret, skal du trykke på 1 i opkaldsgruppen for automatisk at nulstille blækdråbetælleren for den pågældende farve. Hvis den blækpatron, du installerede ikke er helt ny, skal du sørge for at vælge 2.

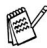

🙀 Hvis du venter, indtil meddelelsen Blæk tom Sort vises på LCD'et, nulstiller MFC'en automatisk blækdråbetælleren.

🙀 Hvis meddelelsen Installer vises på displayet, når du har installeret blækpatroner, skal du kontrollere, at blækpatronerne er installeret korrekt.

# **ADVARSEL**

Hvis du får blæk i øjnene, skal du straks skylle dem med vand og søge læge, om nødvendigt.

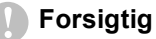

- Fjern IKKE blækpatronerne, hvis du ikke behøver at udskifte dem. Hvis du gør det, kan blækmængden blive reduceret, og MFC'en ved ikke, hvor meget blæk der er tilbage i patronen.
- RØR IKKE ved blækpatronåbningerne. Hvis du gør det, får du blækpletter på dig.
- Hvis du får blæk på kroppen eller på tøjet, skal du straks vaske med sæbe eller vaskemiddel.
- Hvis du installerer en blækpatron på den forkerte farveposition, skal du rense printhovedet flere gange, før du begynder at udskrive (når du har korrigeret patroninstallationen), fordi farverne blev blandet.
- Når du åbner en blækpatron, skal du installere den i MFC'en og bruge den færdig inden for seks måneder efter installationen. Brug uåbnede blækpatroner i henhold til udløbsdatoen på patronpakningen.
- Demonter og pil ikke ved blækpatronen. Det kan medføre blæklækage fra patronen.
- Brother-multifunktionsmaskiner er designet til at arbejde med blæk efter specielle specifikationer og give en optimal ydelse med ægte Brother-blækpatroner. Brother kan ikke garantere denne optimale ydelse, hvis der anvendes blæk eller blækpatroner med andre specifikationer. Brother anbefaler derfor ikke brug af andre patroner end ægte Brother-patroner til denne maskine eller påfyldning af tomme patroner med blæk fra andre kilder. Hvis der opstår skader på printhovedet eller andre dele af maskinen som følge af anvendelse af andre end ægte Brother-produkter på grund af inkompatibilitet eller disse produkters manglende egnethed til denne maskine, vil ingen reparationer som følge heraf være dækket af garantien.

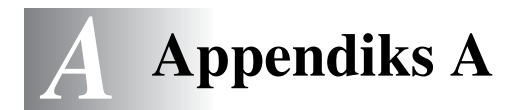

# Telefontjenester

# Indstille Funktionen Nummerbestemt Ringning

Denne funktion er en engangsprocedure, hvor du indstiller Nummerbestemt ringning samt Mønster 1 eller Mønster 2 på din maskine. Maskinen vil besvare det specielle nummerbestemte ringesignal og påbegynde faxmodtagelse.

Man skal kun slå Nummerbestemt Ringning til, hvis man abonnerer på Nummerbestemt Ringning hos et teleselskab (Nummerbestemt Ringning findes kun på det analoge telefonnet, det kan ikke benyttes i forbindelse med ISDN).

Når Nummerbestemt Ringning er slået Til, vises Man som modtagetilstand i LCD'et.

1 Tryk på Menu/Set, 2, 0, 3. Skærmen viser:

Diverse 3.Nummerbestemt

- **2** Tryk på ▲ eller ▼ for at vælge Til.
- 3 Tryk på Menu/Set.
- **4** Tryk på **Menu/Set** når skærmen viser det, du ønsker.

Nummerbestemt Mønster:1

F.eks.: Mønster:1

**5** Tryk på **Stop/Exit** for at gå ud.

Selv om der er to tilladte nummerbestemte ringningsmønstre, vil Mønster: 1 som regel blive valgt.

# Avancerede modtagefunktioner

# Anvendelse fra ekstratelefoner

Hvis du besvarer et faxopkald fra en ekstratelefon eller en ekstern telefon i det rigtige stik i MFC, kan du få din MFC til at modtage opkaldet ved hjælp af fjernaktiveringskoden. Når du trykker på faxmodtagekoden **\* 51**, begynder MFC'en at modtage en faxmeddelelse. (Se *Faxregistrering* på side 4-4). Hvis MFC'en besvarer et samtaleopkald og udsender pseudo-/dobbeltringninger, fordi du skal overtage opkaldet, skal du bruge telefonsvarerkoden **#51** til at modtage opkaldet via en ekstratelefon. (Se *Indstille F/T ringetid (kun Fax/Tlf-tilstand)* på side 4-3.)

Hvis du besvarer et opkald, og der ikke er nogen på linjen, skal du antage, at du modtager en manuel faxmeddelelse.

Tryk på \* 51, og vent på hyletonen, eller vent, indtil MFC'ens LCD viser Modtager, og læg derefter røret på.

Den, der kalder op, skal trykke på Start for at sende faxmeddelelsen.

# Kun i Fax/Tlf-tilstand

Når MFC'en er i fax/tlf-funktion, bruger den F/T ringetid (pseudo-/dobbeltringning) som en meddelelse til dig om at modtage et samtaleopkald.

Løft røret på den eksterne telefon, og tryk derefter på **Tel/R** for at besvare opkaldet.

Hvis du står ved en ekstratelefon, skal du løfte røret under F/T Ringetid og derefter trykke på **#51** mellem

pseudo-/dobbeltringningerne. Hvis der ikke er nogen på linjen, eller hvis nogen vil sende en faxmeddelelse, skal du sende opkaldet tilbage til MFC'en ved at trykke på  $\times 51$ .

# Fax/Tel-funktionen i strømsparetilstand

Fax/Tel-funktionen fungerer ikke i strømsparetilstand. MFC'en vil ikke besvare indgående telefon- eller faxopkald og vil lade den ringe.

Hvis du befinder dig ved en ekstern telefon eller en ekstratelefon, skal du løfte håndsættet på ekstratelefonen og tale. Hvis du hører faxtoner, holdes håndsættet indtil Faxregistrering aktiverer din MFC. Hvis den anden person siger at han/hun vil sende dig en faxmeddelelse, skal du aktivere MFC ved at trykke på  $\pm 51$ .

# Bruge en trådløs ekstern telefon

Hvis basisenheden til din trådløse telefon er forbundet (se side A-4), og du normalt tager det trådløse håndsæt med et andet sted hen, er det nemmere at besvare opkaldet under Forsinket opkald. Hvis du lader MFC'en svare først, skal du gå hen til MFC'en, så du kan trykke på **Tel/R** for at overføre opkaldet til den trådløse telefon.

# Ændre fjernkoderne

Fjernkoder virker muligvis ikke sammen med visse telefonsystemer. Den foruddefinerede faxmodtagekode er  $\times$  **51**. Den foruddefinerede telefonsvarerkode er **#51**.

- Hvis du allerede afbrød forbindelsen, da du havde fjernadgang til din eksterne TAD, kan du prøve at ændre faxmodtagekoden og telefonsvarerkoden til en anden trecifret kode (f.eks. ### og 999).
- 1 Hvis den ikke lyser grønt, skal du trykke på
- (Fax).

- 2 Tryk på Menu/Set, 2, 1, 4.
- 3 Tryk på ▲ eller ▼ for at vælge Til (eller Fra). Tryk på Menu/Set.
- 4 Indtast en ny faxmodtagekode. Tryk på Menu/Set.
- 5 Indtast en ny telefonsvarerkode. Tryk på Menu/Set.
- 6 Tryk på Stop/Exit.

# Tilslut en ekstern enhed til din MFC

# Tilslutte en ekstern telefon

Du kan tilslutte en separat telefon, som vist i diagrammet herunder.

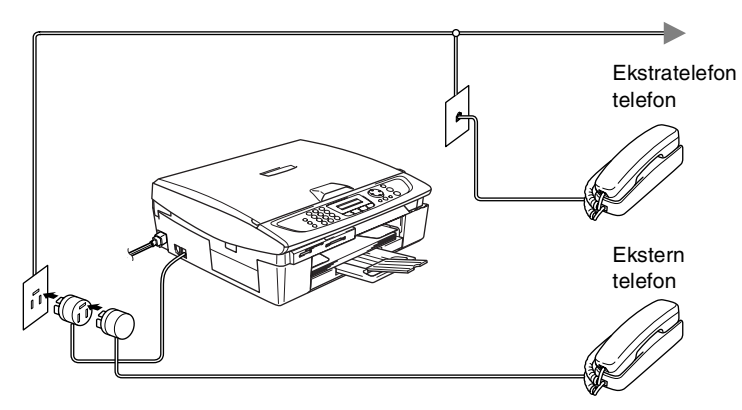

Når denne telefon (eller TAD) bruges, viser LCD'et Ekst. tlf ibrug.

#### Rækkefølge

Du kan vælge at tilslutte en ekstra telefonsvarer. Når du har en **ekstern** TAD på den samme telefonlinje som MFC'en, besvarer TAD'en imidlertid alle opkald, og MFC'en "lytter" efter faxopkaldstoner (CNG-toner). Hvis den hører dem, overtager MFC'en opkaldet og modtager faxmeddelelsen. Hvis den ikke hører CNG-toner, lader MFC'en TAD'en fortsætte med at afspille din udgående meddelelse, så den, der ringer op, kan lægge en talebesked.

TAD'en skal svare inden for fire ringninger (den anbefalede indstilling er to ringninger). MFC'en kan ikke høre CNG-toner, før TAD'en har besvaret opkaldet, og med fire ringninger er der kun 8-10 sekunder CNG-toner tilbage til faxens "handshake". Sørg for omhyggeligt at følge instruktionerne i denne vejledning til indspilning af den udgående meddelelse. Vi kan ikke anbefale brug af den takstbesparende funktion i den eksterne telefonsvarer, hvis den overstiger fem ringninger.

e

Hvis du ikke modtager alle dine faxmeddelelser, skal du reducere indstillingen Forsinket opkald på din eksterne TAD.

#### Tilslut ikke en TAD et andet sted på den samme telefonlinje.

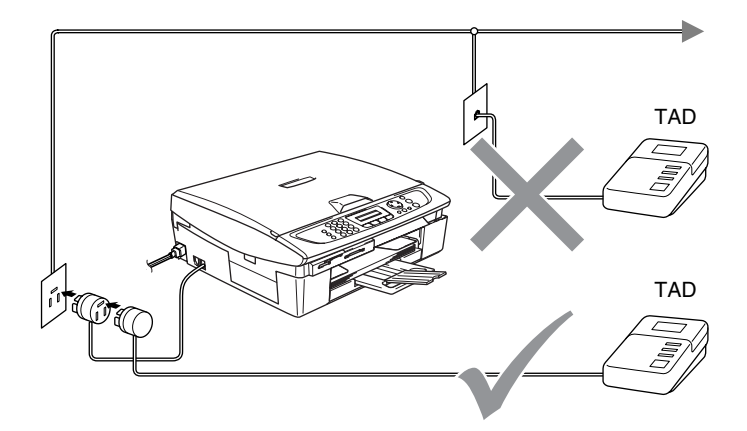

Når du bruger en TAD, viser LCD'et Ekst. tlf ibrug.
### Tilslutninger

Den eksterne TAD skal tilsluttes som vist ovenfor.

- **1** Indstil din eksterne TAD til en eller to ringninger. (MFC'ens Forsinket opkald-indstilling er ikke relevant).
- 2 Indspil den udgående meddelelse i din eksterne TAD.
- **3** Indstil TAD'en til at besvare opkald.
- 4 Indstil modtagefunktionen til Ekstratlf/Tad. (Se Vælge modtagetilstand på side 4-1.)

### Indspille OGM (Outgoing Message) på en ekstern TAD

Timing er vigtigt ved indspilning af denne meddelelse. Meddelelsen indstiller den måde, som både manuel og automatisk faxmodtagelse foregår på.

- Indspil 5 sekunders stilhed i begyndelsen af din meddelelse. (Dette gør det muligt for MFC'en at lytte til fax-CNG-toner ved automatiske transmissioner, før de stopper).
- **2** Begræns din tale til 20 sekunder.
- Vi anbefaler, at du begynder din OGM med 5 sekunders tavshed, da MFC'en ikke kan høre faxtoner samtidig med en stemme med genlyd eller en høj stemme. Du kan forsøge at udelade denne pause, men hvis MFC'en har besvær med at modtage, skal du genindindspille din OGM med denne pause.

### Multi-linjetilslutninger (PBX)

De fleste kontorer bruger et centralt telefonsystem. Selvom det ofte er relativt enkelt at tilslutte MFC'en til et hovedsystem eller en PBX (Private Branch Exchange), foreslår vi, at du kontakter det firma, der har installeret telefonsystemet og anmoder dem om at tilslutte MFC'en. Det tilrådes at have en separat linje til MFC'en.

Hvis MFC'en er forbundet til et multi-linjesystem, skal du anmode den, der installerer det, om at tilslutte enheden til den sidste linje i systemet. Dette forhindrer enheden i at blive aktiveret, hver gang der modtages et telefonopkald.

# Hvis du installerer MFC'en til at fungere sammen med en PBX

- 1 Der er ingen garanti for, at enheden vil fungere korrekt under alle omstændigheder med en PBX. Alle problemer skal først rapporteres til det firma, der har ansvaret for PBX'en.
- 2 Hvis alle indgående opkald besvares af en telefonomstilling, anbefales det, at modtagetilstand indstilles til Manuel. Alle indgående opkald skal i første omgang betragtes som telefonopkald.

### Tilpasse funktioner på telefonlinjen

Hvis du har Talebesked, Ventende opkald, Ventende opkald/Nummervisning, RingMaster, en telefonsvarertjeneste, et alarmsystem eller en anden brugerdefineret funktion på én telefonlinje, kan det give problemer med betjening af MFC'en. (Se *Tilpasse funktioner på en enkelt linje.* på side 11-11.)

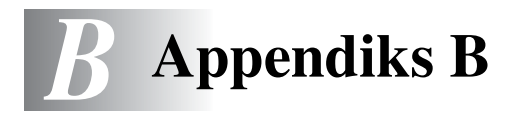

# Programmering på skærmen

Din MFC er designet til at være brugervenlig med programmering på LCD'et ved hjælp af navigeringstasterne. Den brugervenlige programmering hjælper dig med at få det fulde udbytte af alle de menuvalg, MFC'en har.

Da programmeringen udføres på LCD'et, har vi fremstillet en trinvis vejledning på skærmen som hjælp til at programmere MFC'en. Alt hvad du behøver, er at følge vejledningen, da den fører dig gennem alle menuvalgene og programmeringsmulighederne.

### Menutabel

Du kan muligvis programmere din MFC uden brugsanvisningen, hvis du bruger menutabellen, der starter på side B-3. Når du har læst disse sider, kan du bedre forstå de menuvalg og de indstillinger, der findes i MFC'ens programmer.

Du kan programmere MFC'en ved at trykke på Menu/Set efterfulgt af menunumrene. Hvis du f.eks. vil angive Fax opløsning til Fin: skal du trykke på Menu/Set, 2, 2, 2 og ▲ eller ▼ for at vælge Fin. Tryk på Menu/Set.

### Lagre i hukommelse

Hvis der opstår et strømsvigt, mister du ikke menuindstillingerne, fordi de er gemt permanent. Midlertidige indstillinger (f.eks. Kontrast, Oversøisk-tilstand osv.) går tabt. Det kan også være nødvendigt at genindstille dato og klokkeslæt.

## Navigationstaster

|  |              | Adgang til menuen                        |
|--|--------------|------------------------------------------|
|  | Menu/Set     | Gå til det næste menuniveau              |
|  | Wenu/Set     | Acceptér et valg                         |
|  | $\mathbf{x}$ | Rul gennem det aktuelle menuniveau       |
|  |              | Gå tilbage til det forrige<br>menuniveau |
|  | Stop/Exit    | Afslut menuen                            |

Du kan kan få adgang til menutilstanden ved at trykke på **Menu/Set**. Når du kommer ind i menuen, ruller LCD'et.

| Tryk på <b>1</b> for menuen Generel opsætning   | Vælg ▲▼ & Set                  |
|-------------------------------------------------|--------------------------------|
| —ELLER—                                         | 1.Gen opsætning                |
| Tryk på <b>2</b> for faxmenuen                  | Vælg ▲▼ & Set                  |
| —ELLER—                                         | 2.Fax                          |
| Tryk på <b>3</b> for kopimenuen<br>:            | Vælg ▲♥ & Set<br>3.Kopi        |
| :<br>Tryk på <b>0</b> for startopsætningsmenuen | Vælg ▲▼ & Set<br>0.Grundindst. |
|                                                 |                                |

Du kan rulle hurtigere gennem hvert menuniveau ved at trykke på pilen for den retning, du ønsker: ▲ eller ▼

Vælg derefter en indstilling ved at trykke på **Menu/Set**, når indstillingen vises på LCD'et.

Derefter viser LCD'et det næste menuniveau.

Tryk på  $\blacktriangle$  eller  $\checkmark$  for at rulle til det næste menuvalg.

Tryk på Menu/Set.

Når du er færdig med at indstille en funktion, viser LCD'et Accepteret.

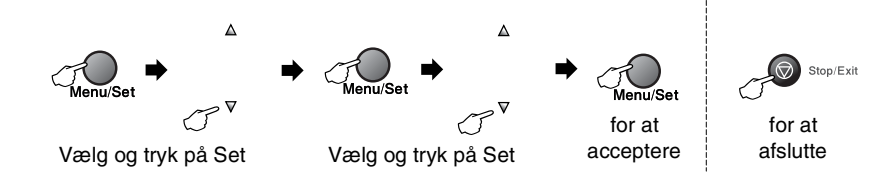

| Hovedmenu          | Undermenu           | Menuvalg    | Indstillinger                                     | Beskrivelser                                                                                                 | Side |
|--------------------|---------------------|-------------|---------------------------------------------------|----------------------------------------------------------------------------------------------------|------|
| 1.Gen<br>opsætning | 1.Mode timer        | _           | 5 Min<br>2 Min<br>1 Min<br>30 Sek<br>0 Sek<br>Fra | Angiver klokkeslæt<br>for, hvornår der skal<br>skiftes tilbage til<br>faxtilstand.                           | 2-4  |
|                    | 2.Papirtype         | _           | Almindelig<br>Inkjet<br>Glittet<br>Transparent    | Indstiller papirtypen i<br>papirmagasinet.                                                                   | 2-4  |
|                    | 3.Papirstørrelse    | —           | Letter<br>Legal<br><b>A4</b><br>A5<br>10x15cm     | Indstiller<br>papirstørrelsen i<br>papirmagasinet.                                                           | 2-5  |
|                    | 4.Volume            | 1.Ring      | Høj<br><b>Med</b><br>Lav<br>Fra                   | Justerer<br>ringelydstyrken.<br>Justerer<br>lydstyrkeniveau for<br>bipperen.                                 | 2-5  |
|                    |                     | 2.Bipper    | Høj<br>Med<br><b>Lav</b><br>Fra                   |                                                                                                    | 2-6  |
|                    |                     | 3.Højttaler | Høj<br><b>Med</b><br>Lav<br>Fra                   | Justerer højttalerens<br>lydstyrke.                                                                          | 2-6  |
|                    | 5.Auto<br>sommertid | —           | <b>Til</b><br>Fra                                 | Automatisk ændring<br>til sommertid.                                                                         | 2-7  |
|                    | 6.P. Gem<br>Indstl. | -           | Faxmodt:Til<br>Faxmodt:Fra                        | Indstiller <b>strømspare</b><br>tasten, så der ikke<br>modtages<br>faxmeddelelser i<br>strømsparetilstanden. | 1-5  |
|                    | 7.LCD<br>Kontrast   |             | <b>Lys</b><br>Mørk                                | Justerer kontrasten<br>på LCD'et.                                                                            | 2-7  |

| Hovedmenu | Undermenu                                    | Menuvalg                                 | Indstillinger                               | Beskrivelser                                                                                                    | Side |
|-----------|----------------------------------------------|------------------------------------------|---------------------------------------------|----------------------------------------------------------------------------------------------------|------|
| 2.Fax     | 1.Modtageindst.<br>(Kun i<br>faxfunktionen)  | 1.Fors. opk.                             | 00-05( <b>02</b> )                          | Indstiller antallet af<br>ringninger, før<br>MFC'en svarer i Kun<br>fax- eller<br>Fax/Tlf-tilstand.                                                                                  | 4-2  |
|           |                                              | 2.F/T<br>ringetid                        | 70 Sek<br>40 Sek<br><b>30 Sek</b><br>20 Sek | Indstiller tiden for<br>pseudo-/dobbeltringn<br>inger i<br>Fax/Tlf-tilstand.                                                                                                    | 4-3  |
|           |                                              | 3.Fax detekt                             | <b>Til</b><br>Fra                           | Modtager<br>faxmeddelelser uden<br>tryk på <b>Mono Start</b><br>eller <b>Colour Start</b><br>-tasten.                                                                                | 4-4  |
|           | 2.Afsenderindst.<br>(Kun i<br>faxfunktionen) | 4.Fjernkode                              | <b>Til</b><br>(*51,#51)<br>Fra              | Du kan besvare alle<br>opkald fra en<br>ekstratelefon eller<br>ekstern telefon og<br>bruge koder til at<br>aktivere eller<br>deaktivere MFC.<br>Disse koder kan<br>gøres personlige. | A-3  |
|           |                                              | 5.Auto<br>reduktion                      | <b>Til</b><br>Fra                           | Reducerer størrelsen<br>på indgående<br>faxmeddelelser.                                                                                                    | 4-5  |
|           |                                              | 6.Huk.modtagelse                         | <b>Til</b><br>Fra                           | Gemmer automatisk<br>eventuelle<br>indgående<br>faxmeddelelser i<br>hukommelsen, hvis<br>den løber tør for<br>papir.                                                                 | 4-6  |
|           |                                              | 7.Polling<br>Modt.<br>(kun<br>MFC-410CN) | Standard<br>Sikker<br>Timer                 | Indstiller din MFC til<br>at polle en anden<br>faxmaskine.                                                                                                    | 4-7  |
|           |                                              | 1.Kontrast                               | <b>Auto</b><br>Lys<br>Mørk                  | Ændrer lyst og mørkt<br>for de<br>faxmeddelelser, du<br>sender.                                                                                                    | 3-5  |
|           |                                              | 2.Fax<br>opløsning                       | <b>Standard</b><br>Fin<br>S.Fin<br>Foto     | Indstiller<br>standardopløsningen<br>for udgående<br>faxmeddelelser.                                                                                                    | 3-6  |
|           |                                              | 3.Timer<br>(kun<br>MFC-410CN)            | _                                           | Indstiller det<br>tidspunkt på dagen i<br>24-timers format,<br>hvor de forsinkede<br>faxmeddelelser vil<br>blive sendt.                                                              | 3-12 |
|           | Fabriksindstil                               | lingerne vises                           | med fed skrift.                             |                                                                                                    |      |

| Hovedmenu                            | Undermenu                                                 | Menuvalg                                                                            | Indstillinger                                                                                          | Beskrivelser                                                                                                    | Side |
|--------------------------------------|-----------------------------------------------------------|-------------------------------------------------------------------------------------|----------------------------------------------------------------------------------------------------|----------------------------------------------------------------------------------------------------|------|
| 2.Fax 2<br>(fortsat) (k<br>fa<br>(f  | 2.Afsenderindst.<br>(Kun i<br>faxfunktionen)<br>(fortsat) | 4.Batch afs<br>(kun<br>MFC-410CN)                                                   | Til<br>Fra                                                                                             | Sender alle<br>forsinkede<br>faxmeddelelser, som<br>er til det samme<br>faxnummer, på det<br>samme tidspunkt på<br>dagen som én<br>transmission. | 3-13 |
|                                      |                                                           | 3.Realtid TX<br>(kun<br>MFC-210C)<br>5.Realtid TX<br>(kun<br>MFC-410CN)             | <b>Fra</b><br>Til<br>Kun næste fax                                                                     | Du kan sende en<br>faxmeddelelse uden<br>at bruge<br>hukommelsen.                                                                                | 3-8  |
|                                      |                                                           | 6.Polling<br>Afs.<br>(kun<br>MFC-410CN)                                             | Standard<br>Sikker                                                                                     | Indstiller det<br>dokument i MFC'en,<br>der skal hentes fra en<br>anden faxmaskine.                                                              | 3-13 |
| 3.Hurtig<br>opkald<br>4.Rapportindst |                                                           | 4.0versøisk<br>fax<br>(kun<br>MFC-210C)<br>7.0versøisk<br>fax<br>(kun<br>MFC-410CN) | Til<br>Fra                                                                                             | Hvis du har svært<br>ved at sende en<br>faxmeddelelse til en<br>oversøisk<br>destination, skal den<br>sættes på On.                              | 3-11 |
|                                      |                                                           | 0.Scannermål                                                                        | Letter<br>A4                                                                                           | Indstiller<br>scanneområdet på<br>glaspladen til<br>dokumentets<br>størrelse.                                                                    | 3-17 |
|                                      | 3.Hurtig<br>opkald                                        | 1.Totastopkald                                                                      | _                                                                                                    | Gemmer<br>hurtigopkaldsnumre,<br>så du kan kalde op<br>ved kun at trykke på<br>én tast (og Start).                                               | 5-1  |
|                                      |                                                           | 2.Indst.Grupper                                                                     | _                                                                                                    | Indstiller et<br>gruppenummer til<br>rundsendelse.                                                                                               | 5-3  |
|                                      | 4.Rapportindst.                                           | 1.Bekræftelse                                                                       | Til<br>Til+Image<br><b>Fra</b><br>Fra+Image                                                            | Startopsætning for<br>transmissionsbekræf<br>telsesrapport og<br>journalrapport.                                                                 | 7-1  |
|                                      |                                                           | 2.Journal<br>Interv                                                                 | Hver 7. dag<br>Hver 2. dag<br>Hver 24. time<br>Hver 12. time<br>Hver 6. time<br>For hver 50 fax<br>Fra |                                                                                                    | 7-2  |

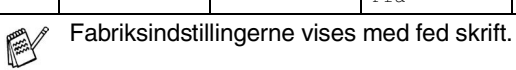

| Hovedmenu          | Undermenu                                                           | Menuvalg                               | Indstillinger                                                                     | Beskrivelser                                                                                                    | Side  |
|--------------------|---------------------------------------------------------------------|----------------------------------------|-----------------------------------------------------------------------------------|----------------------------------------------------------------------------------------------------|-------|
| 2.Fax<br>(fortsat) | 5.Anden fax<br>(kun<br>MFC-410CN)                                   | 1.Videres./gem                         | <b>Fra</b><br>Send fax<br>Fax lager<br>PC fax modtag                              | Indstiller MFC til at<br>videresende<br>faxmeddelelser,<br>lagre indkommende<br>faxer i hukommelsen<br>(så du kan hente dem<br>mens du er borte fra<br>din MFC), eller til at<br>sende faxer til din pc. | 6-2   |
|                    |                                                                     | 2.Fjernkontrol                         | *                                                                                 | Du kan angive din<br>egen kode til<br>fjernhentning.                                                                                                    | 6-3   |
|                    |                                                                     | 3.Print<br>dokument                    | _                                                                                 | Udskriver indgående<br>faxmeddelelser fra<br>hukommelsen.                                                                                                    | 4-5   |
|                    | 5.Mg1.jobs<br>(kun<br>MFC-210C)<br>6.Mg1.jobs<br>(kun<br>MFC-410CN) | —                                      | —                                                                                 | Kontrollerer, hvilke<br>jobs der er i<br>hukommelsen og<br>annullerer udvalgte<br>jobs.                                                                                                    | 3-9   |
|                    | 0.Diverse                                                           | 1.TX lås                               | _                                                                                 | Forhindrer de fleste<br>funktioner bortset fra<br>faxmeddelelser.                                                                                                    | 3-15  |
|                    |                                                                     | 2.Kompatibilitet                       | <b>Normal</b><br>Grundlæggende                                                    | Juster udligningen for<br>transmissionsproble<br>mer.                                                                                                    | 11-13 |
|                    |                                                                     | 3.Nummerbestemt                        | Til<br>Fra                                                                        | Bruges sammen med<br>telefonselskabets<br>service med valg af<br>nummerbestemt<br>ringning for at vælge<br>ringemønsteret med<br>telefaxen.                                                              | A-1   |
| 3.Корі             | 1.Kvalitet                                                          | - Bedste Va<br>Normal ko<br>Hurtig dir |                                                                                   | Vælger<br>kopiopløsningen af<br>din type dokument.                                                                                                    | 8-12  |
|                    | 2.Lysstyrke                                                         | _                                      | +<br>+<br>+<br>+<br>+                                                             | Justerer lysstyrken.                                                                                                    | 8-12  |
|                    | 3.Kontrast                                                          | _                                      | - 0 0 0 0 0 +<br>- 0 0 0 0 0 +<br>- 0 0 0 0 0 +<br>- 0 0 0 0 0 +<br>- 0 0 0 0 0 + | Justerer kontrasten<br>på kopier.                                                                                                    | 8-12  |

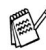

| Hovedmenu           | Undermenu           | Menuvalg | Indstillinger                                                                                                    | Beskrivelser                            | Side |
|---------------------|---------------------|----------|----------------------------------------------------------------------------------------------------|-----------------------------------------|------|
| 3.Kopi<br>(fortsat) | 4.Farvejustering    | 1.Rød    | R:-0000 +<br>R:-0000 +<br>R:-0000 +<br>R:-0000 +<br>R:-0000 +                                                                                         | Justerer mængden af<br>rødt på kopier.  | 8-13 |
|                     |                     | 2.Grøn   | G:-0000 +<br>G:-00000 +<br>G:-00000 +<br>G:-00000 +<br>G:-00000 +                                                                                     | Justerer mængden af<br>grønt på kopier. |      |
|                     |                     | 3.Blå    | B:-0000 +<br>B:-00000 +<br>B:-00000 +<br>B:-00000 +<br>B:-00000 +                                                                                     | Justerer mængden af<br>blåt på kopier.  |      |
| 4.PhotoCapture      | 1.Print<br>kvalitet | —        | Normal<br>Foto                                                                                                    | Vælger<br>udskriftkvaliteten.           | 9-9  |
|                     | 2.Papir &<br>Str.   | _        | Letter Glittet<br>10x15cm Glittet<br>13x18cm Glittet<br>A4 Glittet<br>Letter Almindl<br>A4 Almindelig<br>Letter Inkjet<br>A4 Inkjet<br>10x15cm Inkjet | Vælger papir- og<br>udskriftstørrelsen. | 9-9  |
|                     | 3.Lysstyrke         | _        | +<br>+<br>+<br>+<br>+                                                                                                    | Justerer lysstyrken.                    | 9-10 |
|                     | 4.Kontrast          | _        |                                                                                                    | Justerer kontrasten.                    | 9-10 |

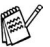

| Hovedmenu                                                                                                    | Undermenu                                                                                       | Menuvalg       | Indstillinger                                                                            | Beskrivelser                                                                                                    | Side               |
|----------------------------------------------------------------------------------------------------|-------------------------------------------------------------------------------------------------|----------------|------------------------------------------------------------------------------------------|----------------------------------------------------------------------------------------------------|--------------------|
| 4.PhotoCapture<br>(fortsat)                                                                                                    | 4.PhotoCapture (fortsat) 5.Farve Farve forstrkn forstrkn:Til (kun MFC-410CN) Farve forstrkn:Fra |                | 1.Hvidbalance<br>- 00000 +<br>- 00000 +<br>- 00000 +<br>- 00000 +<br>- 00000 +           | Justerer nuancen på<br>hvide områder.                                                                                                    | 9-10               |
| 5.Beskærin<br>(kun<br>MFC-210C)<br>6.Beskærin<br>(kun<br>MFC-410CN<br>6.Uden<br>kanter<br>(kun<br>MFC-210C)<br>7.Uden<br>kanter<br>(kun<br>MFC-210CN<br>8.Scan til<br>kort<br>(kun<br>MFC-410CN |                                                                                                 |                | 2.Skarphed<br>-0000 +<br>-0000 +<br>-00000 +<br>-00000 +<br>-00000 +                     | Forbedrer detaljerne<br>i billedet.                                                                                                    |                    |
|                                                                                                    |                                                                                                 |                | 3.Farvetæthed<br>- 0000 +<br>- 0000 +<br>- 0000 +<br>- 0000 +<br>- 0000 +                | Justerer den totale<br>mængde farve i<br>billedet.                                                                                                    |                    |
|                                                                                                    | 5.Beskæring<br>(kun<br>MFC-210C)<br>6.Beskæring<br>(kun<br>MFC-410CN)                           | _              | <b>Til</b><br>Fra                                                                        | Beskærer billedet<br>rundt om margenen,<br>så det passer til<br>papirstørrelsen eller<br>udskriftstørrelsen.<br>Slå denne funktion<br>fra, hvis du vil<br>udskrive hele billeder<br>eller undgå utilsigtet<br>beskæring. | 9-12               |
|                                                                                                    | 6.Uden<br>kanter<br>(kun<br>MFC-210C)<br>7.Uden<br>kanter<br>(kun<br>MFC-410CN)                 | _              | <b>Til</b><br>Fra                                                                        | Udvider det printbare<br>område, så det<br>passer til papiret                                                                                                    | 9-12               |
|                                                                                                    | 8.Scan til<br>kort<br>(kun<br>MFC-410CN)                                                        | 1.Kvalitet     | S/H 200x100 dpi<br>S/H 200 dpi<br><b>Farve 150 dpi</b><br>Farve 300 dpi<br>Farve 600 dpi | Vælg<br>scanningsopløsninge<br>n af din<br>dokumenttype.                                                                                                    | 2-25*1             |
|                                                                                                    |                                                                                                 | 2.SH Filtype   | TIFF<br>PDF                                                                              | Vælger<br>standardfilformatet til<br>sort-hvidscanning.                                                                                                    | 2-26* <sup>1</sup> |
|                                                                                                    |                                                                                                 | 3.FarveFiltype | PDF<br>JPEG                                                                              | Vælger<br>standardfilformatet til<br>farvescanning.                                                                                                    | 2-27* <sup>1</sup> |

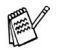

Fabriksindstillingerne vises med fed skrift. \*<sup>1</sup> Se den komplette brugsanvisning til softwaren, som medfølger på cd-rom'en.

| Hovedmenu                                  | Undermenu      | Menuvalg         | Indstillinger                                       | Beskrivelser                                                                | Side                                   |                                                                  |  |
|--------------------------------------------|----------------|------------------|-----------------------------------------------------|-----------------------------------------------------------------------------|----------------------------------------|------------------------------------------------------------------|--|
| 5.Lan 1.Setup<br>(kun TCP/IP<br>MFC-410CN) |                | 1.Boot<br>method | Auto<br>Static<br>RARP<br>BOOTP<br>DHCO             | Du kan vælge den<br>BOOT-metode, som<br>passer bedst til dine<br>behov.     |                                        |                                                                  |  |
|                                            |                | 2.IP-adresse     | [000-255].<br>[000-255].<br>[000-255].<br>[000-255] | Indtast IP-adressen.                                                        |                                        |                                                                  |  |
|                                            |                | 3.Subnet<br>mask | [000-255].<br>[000-255].<br>[000-255].<br>[000-255] | Indtast<br>Subnet-masken.                                                   | Se<br>Brugsanvisning<br>til netværk på |                                                                  |  |
|                                            |                | 4.Gateway        | [000-255].<br>[000-255].<br>[000-255].<br>[000-255] | Indtast<br>Gateway-adressen.                                                | cd-rom'en                              |                                                                  |  |
|                                            |                | 5.Host name      | BRN_XXXXXX                                          | Indtast Host-navnet.                                                        |                                        |                                                                  |  |
|                                            |                |                  |                                                     | 6.Wins<br>config                                                            | <b>Auto</b><br>Static                  | Du kan vælge<br>WINS-konfigurations<br>funktionen.               |  |
|                                            |                |                  |                                                     | 7.Wins<br>server                                                            | (Primary)<br>000.000.000.000           | Angiver IP-adressen<br>på den primære eller<br>sekundære server. |  |
|                                            |                | 8.Dns server     | (Primary)<br>000.000.000.000                        | Angiver IP-adressen<br>på den primære eller<br>sekundære server.            |                                        |                                                                  |  |
|                                            |                | 9.APIPA          | <b>Til</b><br>Fra                                   | Tildeler automatisk<br>IP-adressen fra det<br>link-lokale<br>adresseområde. |                                        |                                                                  |  |
|                                            | Fabriksindstil | lingerne vises   | med fed skrift.                                     |                                                                             |                                        |                                                                  |  |

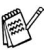

| Hovedmenu                                | Undermenu                                | Menuvalg    | Indstillinger                                        | Beskrivelser                                                                                                  | Side                                                |
|------------------------------------------|------------------------------------------|-------------|------------------------------------------------------|----------------------------------------------------------------------------------------------------|-----------------------------------------------------|
| 5.Lan<br>(kun<br>MFC-410CN)<br>(Fortsat) | 2.0psætn.<br>div.                        | 1.Ethernet  | Auto<br>100B-FD<br>100B-HD<br>10B-FD<br>10B-HD       | Vælger Ethernet link.                                                                                         | Se<br>Brugsanvisning<br>til netværk på<br>cd-rom'en |
|                                          |                                          | 2.Time zone | GMT+1:00                                             | Indstiller tidszonen<br>for dit land.                                                                         |                                                     |
|                                          | 0.Fabriksinst.                           | —           | —                                                    | Gendan alle<br>netværksindstillinger<br>til fabriksstandarden.                                                |                                                     |
| 5.Print                                  | 1.Hjælp                                  | —           | —                                                    | Du kan udskrive                                                                                               | 7-3                                                 |
| rapport<br>(kun                          | 2.Hurtigopkald                           | —           | —                                                    | rapporter.                                                                                                    |                                                     |
| MFC-210C)<br>6.Print                     | 3.Fax<br>Journal                         | —           | —                                                    |                                                                                                    |                                                     |
| rapport<br>(kun<br>MFC-410CN)            | 4.Afs<br>bekræft                         | —           | —                                                    |                                                                                                    |                                                     |
|                                          | 5.Brugerindstil.<br>(kun<br>MFC-410CN)   | _           | _                                                    |                                                                                                    |                                                     |
|                                          | 6.Netværkskonfig<br>(kun<br>MFC-410CN)   | _           | _                                                    |                                                                                                    |                                                     |
| 0.Grundindst.                            | 1.Svar mode                              | _           | <b>Kun fax</b><br>Fax/Tlf<br>Ekstratlf/Tad<br>Manuel | Du kan vælge den<br>modtagetilstand,<br>som passer bedst til<br>dine behov.                                   | 4-1<br>4-2                                          |
|                                          | 2.Dato/Tid                               | _           | _                                                    | Anbringer datoen og<br>klokkeslættet på<br>LCD'et og i<br>overskrifter på de<br>faxmeddelelser, du<br>sender. | 2-1                                                 |
|                                          | 3.Afsender<br>ID                         | —           | Fax:<br>Navn:                                        | Programmér dit navn<br>og faxnummer, så<br>det vises på alle de<br>sider, du faxer.                           | 2-2                                                 |
|                                          | 4.lkke<br>tilgængelig for<br>denne model | _           | _                                                    | _                                                                                                    | _                                                   |

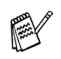

| Hovedmenu                  | Undermenu           | Menuvalg | Indstillinger                                       | Beskrivelser                                                        | Side  |
|----------------------------|---------------------|----------|-----------------------------------------------------|---------------------------------------------------------------------|-------|
| 0.Grundindst.<br>(fortsat) | 5.Linie<br>Indstil. | _        | <b>Normal</b><br>PBX<br>ADSL<br>ISDN                | Vælger<br>telefonlinjetype.                                         | 2-3   |
|                            | 0.Lokal<br>sprog    | _        | Norsk<br>Svensk<br><b>Dansk</b><br>Finsk<br>Engelsk | Giver dig mulighed<br>for, at ændre<br>LCD-sproget for dit<br>land. | 11-13 |

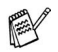

### Indtaste tekst

Når du indstiller visse menufunktioner, f.eks. Afsender-ID, har du muligvis behov for at indtaste tekst i MFC'en. De fleste nummertaster har tre eller fire bogstaver påtrykt ovenover. Tasterne for  $\mathbf{0}$ , # og  $\times$  er ikke forsynet med trykte bogstaver, da de bruges til specialtegn.

Ved at trykke gentagne gange på den relevante nummertast får du adgang til det ønskede tegn.

| Tryk på<br>tasten | én gang | to gange | tre gange | fire gange |
|-------------------|---------|----------|-----------|------------|
| 2                 | А       | В        | С         | 2          |
| 3                 | D       | E        | F         | 3          |
| 4                 | G       | Н        | I         | 4          |
| 5                 | J       | К        | L         | 5          |
| 6                 | М       | Ν        | 0         | 6          |
| 7                 | Р       | Q        | R         | S          |
| 8                 | Т       | U        | V         | 8          |
| 9                 | W       | Х        | Y         | Z          |

#### Indsætte mellemrum

For at indtaste et mellemrum i faxnummeret, skal du trykke på  $\triangleright$  en gang mellem numrene. For at ændre et mellemrum mellem navnet, skal du trykke på  $\triangleright$  to gange mellem tegnene.

#### Foretage rettelser

Hvis du har indtastet et bogstav forkert og vil ændre det, skal du trykke på ◀ for at flytte markøren ind under det forkerte bogstav. Tryk derefter på **Stop/Exit**. Alle bogstaverne oven over og til højre for markøren slettes. Indtast det korrekte tegn igen. Du kan også gå tilbage og overskrive forkerte bogstaver.

#### Gentage bogstaver

Hvis du har behov for at indtaste et tegn, der findes på den samme tast som det foregående tegn, skal du trykke på ► for at flytte markøren til højre, før du trykker på tasten igen.

### Specialtegn og symboler

Tryk på  $\star$ , **#** eller **0**, og tryk derefter på  $\triangleleft$  eller  $\triangleright$  for at flytte markøren hen under det ønskede specialtegn eller symbol. Tryk derefter på **Menu/Set** for at vælge det.

| Tryk på <del>X</del> | for | (mellemrum) ! " # \$ % & ' ( ) ★ +,/€ |
|----------------------|-----|---------------------------------------|
| Tryk på <b>#</b>     | for | :;<=>?@[]^_                           |
| Tryk på <b>0</b>     | for | Ä Ë Ö Ü Æ Ø Å Ñ 0                     |

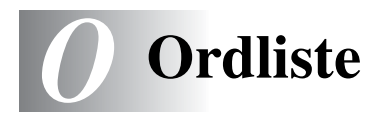

- **Afsender-ID** De gemte oplysninger, som vises øverst på de faxede sider. De indeholder afsenderens navn og faxnummer.
- **Annuller job** Annullerer et programmeret job, f.eks. Forsinket fax eller Polling.
- Auto reduktion Reducerer størrelsen på indgående faxmeddelelser.
- Automatisk faxtransmission Afsende en faxmeddelelse uden at løfte røret på en ekstern telefon.
- Automatisk genopkald En funktion, der sætter MFC'en i stand til at kalde op til det sidste faxnummer igen efter fem minutter, hvis faxmeddelelsen ikke gik igennem, fordi linjen var optaget.
- **Backup af udskrift** MFC'en udskriver en kopi af de faxmeddelelser, der modtages og lagres i hukommelsen. Dette er en sikkerhedsfunktion, så du ikke mister meddelelser under strømsvigt.
- **Batchtransmission (kun MFC-410CN)** (Kun sort-hvide faxmeddelelser) Som en omkostningsbesparende funktion udskydes alle faxmeddelelser til det samme faxnummer, så de sendes som én transmission.
- **Bipperlydstyrke** Lydstyrkeindstillingen for bippet, når du trykker på en tast eller begår en fejl.
- **Brugerindstillinger (kun MFC-410CN)** En udskrevet rapport, som viser de aktuelle indstillinger i MFC'en.
- **CNG-toner** De specielle toner (bip), som faxmaskinen udsender under automatisk transmission for at fortælle den modtagende maskine, at en faxmaskine ringer op.
- **Dobbelt adgang** Din MFC kan scanne udgående faxmeddelelser eller planlagte job ind i hukommelsen, samtidig med at den sender en faxmeddelelse eller modtager eller udskriver en indgående faxmeddelelse.

- **ECM (Error Correction Mode)** Registrerer fejl under en faxtransmission og sender de sider i faxmeddelelsen, hvor der opstod en fejl, igen.
- **Ekstern telefon** En TAD (telefonsvarer) eller en telefon, der er sat i stikket til din MFC.
- **Ekstratelefon** En telefon med faxnummeret, som er sat i et separat vægstik.
- **F/T ringetid** Det tidsrum, hvor Brother MFC'en ringer (når modtagetilstanden er indstillet til Fax/Tlf) for at gøre opmærksom på, at du skal løfte røret til en samtale, den har besvaret.
- Farveforbedring (kun MFC-410CN) Justerer farverne i billedet for at forbedre skarpheden, hvidbalancen og farvetætheden, så der opnås en bedre billedkvalitet.
- **Fax/Tlf** Du kan modtage faxmeddelelser og telefonopkald. Du kan ikke bruge denne tilstand, hvis du anvender en telefonsvarer (TAD).
- **Faxjournal** Giver oplysninger om de sidste 200 indgående og udgående faxmeddelelser. TX betyder Transmission. RX betyder Modtagelse.
- Faxlager (kun MFC-410CN) Du kan gemme faxmeddelelser i hukommelsen.
- **Faxmodtagekode** Indtast denne kode (**\* 5 1**), når du besvarer et faxopkald på en ekstratelefon eller en ekstern telefon.
- **Faxregistrering** Sætter MFC'en i stand til at reagere på CNG-toner, hvis du afbryder et faxopkald for at besvare det.
- **Faxtoner** De signaler, som faxmaskiner, der sender og modtager oplysninger, bruger.
- **Faxvideresendelse (kun MFC-410CN)** Sender en faxmeddelelse, der er modtaget i hukommelsen, til et andet forudprogrammeret faxnummer.
- **Fin opløsning** Opløsningen er 203 x 196 dpi. Den bruges til små udskrifter og grafer.

- **Fjernadgangskode (kun MFC-410CN)** Din egen firecifrede kode (--- \*), der giver dig mulighed for at kalde op og få adgang til MFC'en fra en ekstern lokation.
- **Fjernmodtagelse (kun MFC-410CN)** Mulighed for at få adgang til din MFC eksternt fra en trykknaptelefon.
- Forsinket fax (kun MFC-410CN) Sender din faxmeddelelse på et angivet tidspunkt senere på dagen.
- Forsinket opkald Antallet af ringninger, før MFC'en svarer i Kun fax og Fax/Tlf-tilstand.
- **Fotoopløsning** En indstilling af opløsningen, som anvender varierende gråtoner til den bedste gengivelse af fotografier.
- **Gråskala** De gråtoner, der er tilgængelige ved kopiering og faxafsendelse af fotografier.
- **Gruppenummer** En kombination af hurtigopkaldsnumre, der er gemt på em hurtigopkaldsplacering til rundsendelse.
- **Hjælp-liste** En udskrift af hele den menu, du kan bruge til at programmere MFC'en, når du ikke har brugsanvisningen hos dig.

Hurtigopkald Et forudprogrammeret nummer til nemt opkald. Tryk på Search/Speed Dial, #, og på den tocifrede kode og Mono Start eller Colour Start for at starte opkaldet.

- Hurtigopkaldsliste En oversigt over de navne og numre, der er gemt i hurtigopkaldshukommelsen, i numerisk rækkefølge.
- **Journalinterval** Det forudprogrammerede tidsrum mellem automatisk udskrevne faxjournalrapporter. Du kan udskrive faxjournalrapporterne efter behov uden at forstyrre cyklusen.
- **Kodningsmetode** Metode til kodning af oplysninger i dokumentet. Alle faxmaskiner skal anvende en minimumstandard af MH (Modified Huffman). MFC'en kan anvende bedre komprimeringsmetoder, MR (Modified Read), MMR (Modified Modified Read) og JPEG, hvis den modtagende maskine har samme funktionalitet.
- Kommunikationsfejl (eller Komm. fejl) En fejl under faxafsendelse eller -modtagelse, som normalt forårsages af linjestøj eller statisk støj.

- **Kompatibilitetsgruppe** En faxmaskines evne til at kommunikere med en anden. Kompatibiliteten er sikret mellem ITU-T-grupper.
- **Kontrast** Indstilling til kompensation for mørke eller lyse dokumenter ved at gøre faxmeddelelser eller kopier af mørke dokumenter lysere eller lysere dokumenter mørkere.
- LCD (Liquid Crystal Display) Displayet på MFC'en, der viser aktive meddelelser under On-Screen-programmering og viser datoen og klokkeslættet, når MFC'en er ledig.
- **Lysstyrke** Ændring af lysstyrken gør hele billedet lysere eller mørkere.
- Manuel fax Når du løfter røret på den eksterne telefon, så du kan høre den modtagende faxmaskines svare før du trykker på Mono Start eller Colour Start for at påbegynde transmissionen.
- **Menutilstand** Programmeringstilstand til ændring af MFC'ens indstillinger.
- **Midlertidige indstillinger** Du kan vælge visse funktioner til hver faxtransmission og kopiering uden at ændre standardindstillingerne.
- **Modtagelse uden papir** Modtager faxmeddelelser i MFC's hukommelse, når MFC'en mangler papir.
- **Nummerbestemt ringning** En abonnementtjeneste, der købes hos telefonselskabet, og som giver et ekstra telefonnummer på en eksisterende telefonlinje. Brother MFC'en anvender det nye nummer til at simulere en fast faxlinje.
- **OCR (Optical Character Recognition)** Den medfølgende software, ScanSoft<sup>®</sup> OmniPage<sup>®</sup>, konverterer et billede til tekst, så du kan redigere det.
- **Opløsning** Antallet af lodrette og vandrette linjer pr. tomme. Se: Standard, Fin, Superfin og Foto.
- **Oversøisk** Foretager midlertidige ændringer af faxtonerne så støj og statisk støj på oversøiske linjer, kan klares.
- **Pause** Gør det muligt at anbringe en forsinkelse på 3,5 sekunder i opkaldssekvensen i Hurtigopkaldsnumre. Tryk på **Redial/Pause** så mange gange, det er nødvendigt til længere pauser.

- PhotoCapture Center<sup>™</sup> Giver mulighed for at udskrive digitale fotografier fra dit digitale kamera ved høj opløsning til udskrivning i fotokvalitet.
- **Polling (kun MFC-410CN)** Den proces, hvor en faxmaskine kalder op til en anden faxmaskine for at modtage ventende faxmeddelelser.
- Realtidstransmission Når hukommelsen er fuld kan du sende faxmeddelelser i realtid.
- **Resterende job** Du kan kontrollere, hvilke job der venter i hukommelsen, og annullere job enkeltvis.
- Ringelydstyrke Indstilling af lydstyrken for MFC'ens ringning.
- **Rundsendelse** Evnen til at sende den samme faxmeddelelse til mere end én modtager.
- Scan til kort (MFC-410CN) Du kan scanne en sort-hvid original eller et farvedokument til et mediekort. Sort/hvide-billeder vil være i TIFF- eller PDF-filformat og farvebilleder kan være i PDF- eller JPEG-filformat.
- **Scanning** Den proces, hvor der sendes et elektronisk billede af et papirdokument til din computer.
- **Search** En elektronisk, alfabetisk liste over gemte hurtigopkaldsnumre og gruppenumre.
- **Standardopløsning** 203 x 97 dpi. Den bruges til tekst i almindelig størrelse og den hurtigste transmission.
- **Superfin opløsning** 392 x 203 dpi. Bedst til meget små udskrifter og stregtegninger.
- **TAD (Telephone Answering Device)** Du kan tilslutte en ekstern TAD til din MFC.
- **Transmission** Afsendelse af faxmeddelelser via telefonlinjen fra din MFC til den modtagende faxmaskine.
- Xmit-rapport (Transmissionsbekræftelsesrapport) En oversigt over hver transmission, som viser dato, klokkeslæt og nummer.

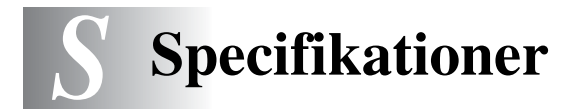

## Produktbeskrivelse

### Generelt

| Hukommelseskapacitet            | 8 MB (MFC-210C)<br>16 MB (MFC-410CN)                                         |                                                                    |  |
|---------------------------------|------------------------------------------------------------------------------|--------------------------------------------------------------------|--|
| Papirmagasin                    | 100 ark (80 g/m <sup>2</sup> )                                               |                                                                    |  |
| Printertype                     | Inkjet                                                                       |                                                                    |  |
| Printmetode                     | Piezo med 74 $\times$ 5 dy                                                   | ser                                                                |  |
| LCD (Liquid Crystal<br>Display) | 16 tegn $\times$ 1 linie (MFC-210C)<br>16 tegn $\times$ 2 linier (MFC-410CN) |                                                                    |  |
| Strømkilde                      | 220 - 240V 50/60Hz                                                           |                                                                    |  |
| Energiforbrug                   | (MFC-210C)                                                                   |                                                                    |  |
|                                 | Strømsparetilstand:<br>Standby:<br>Drift:<br>(MFC-410CN)                     | Under 3.5 watt<br>6.9 Wh eller mindre (25°C)<br>20 Wh eller mindre |  |
|                                 | Strømsparetilstand:<br>Standby:<br>Drift:                                    | Under 4 watt<br>9 Wh eller mindre (25°C)<br>19 Wh eller mindre     |  |

Dimensioner

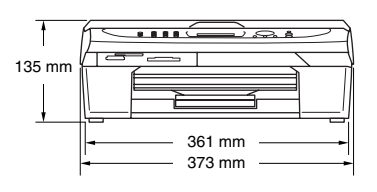

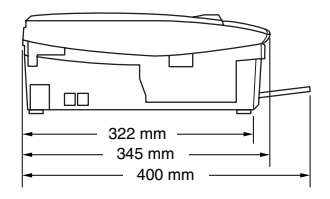

| Vægt       | 5 kg                        |                                      |
|------------|-----------------------------|--------------------------------------|
| Støj       | Drift:                      | 42,5 til 51 dB*                      |
|            |                             | * Det afhænger af udskriftforholdene |
| Temperatur | Drift:                      | 10 - 35°C                            |
|            | Bedste<br>udskriftkvalitet: | 20 - 33°C                            |
| Fugtighed  | Drift:                      | 20 til 80% (uden kondensering)       |
|            | Bedste<br>udskriftkvalitet: | 20 til 80% (uden kondensering)       |

## Udskriftsmedier

| Papir input  | <ul> <li>Papirmagasin</li> <li>Papirtype:<br/>Almindeligt papir, inkjet-papir (papir med<br/>belægning), glittet papir*<sup>2</sup>, transparenter*<sup>1*2</sup> or<br/>konvolutter</li> </ul>                                                                                                    |  |
|--------------|----------------------------------------------------------------------------------------------------|--|
|              | <ul> <li>Papirstørrelse:<br/>Letter, Legal*<sup>3</sup>, Executive, A4, A5, A6, JIS_B5, konvolutter (commercial No.10, DL, C5, Monarch, JE4), fotokort, indekskort og postkort.<br/>Yderligere oplysninger finder du ved at se <i>Papirvægt, tykkelse og kapacitet</i> på side 1-10.</li> <li>Maksimumkapacitet i papirmagasin: Ca. 100 ark 80 g/m<sup>2</sup> almindeligt papir</li> </ul>                                                                           |  |
| Papir output | Op til 25 ark almindeligt A4-papir (forsiden opad ved levering i udgangspapirstøtten)* <sup>2</sup><br>* <sup>1</sup> Brug kun transparenter, der er anbefalet til inkjet-udskrivning.<br>* <sup>2</sup> Ved udskrivning på glittet papir og transparenter anbefales det, at udskrevne sider fjernes fra udgangspapirstøtten, straks efter at de leveres fra maskinen, for at undgå udtværing.<br>* <sup>3</sup> Legal-papir kan ikke stakkes på udgangspapirstøtten. |  |

# Kopiere

| Farve/Sort                          | Farve/Sort                                                                                                    |
|-------------------------------------|----------------------------------------------------------------------------------------------------|
| Dokumentstørrelse<br>(kun MFC-210C) | Scannerglasbredde: Maks. 216 mm<br>Scannerglaspladens højde: Maks. 297 mm                                                                                                    |
| Kopieringshastighed                 | Farve<br>Op til 17 sider/minut (A4-format)*<br>Farve<br>Op til 11 sider/minut (A4-format)*<br>* <sup>1</sup> Omfatter ikke den tid, det tager at fremføre papiret.<br>Baseret på Brother-standardmønster.<br>(Høj udskrivningshastighed/Stak kopi)<br>Kopieringshastigheden varierer med dokumentets<br>kompleksitet. |
| Flere kopier                        | Stakker op til 99 sider                                                                                                    |
| Forstør/Reducer                     | 25% til 400% (i trin på 1%)                                                                                                    |
| Opløsning                           | Op til 600 x 1200 dpi kopiopløsning for almindeligt,<br>inkjet eller glittet papir og op til 1200 x 1200 dpi for<br>OHP/transparenter                                                                                                    |

# PhotoCapture Center

| Tilgængelige medier | CompactFlash <sup>®</sup><br>(kun Type I)<br>(Microdrive <sup>™</sup> er ikke kompatibel)<br>(Compact I/O-kort såsom Compact LAN-kort og<br>Compact Modem-kort understøttes ikke.) |  |  |
|---------------------|----------------------------------------------------------------------------------------------------|--|--|
|                     |                                                                                                    |  |  |
|                     |                                                                                                    |  |  |
|                     | SmartMedia <sup>®</sup> (3,3V)                                                                                                    |  |  |
|                     | (Ikke tilgængelig for brug sammen med id)                                                                                                    |  |  |
|                     | Memory Stick <sup>®</sup>                                                                                                    |  |  |
|                     | (Ikke tilgængelig for musikdata med MagicGate <sup>™</sup> )                                                                                                    |  |  |
|                     | SecureDigital <sup>1</sup>                                                                                                    |  |  |
|                     | xD-Picture kort <sup>™</sup>                                                                                                    |  |  |
| Filtype             |                                                                                                    |  |  |
| (Medieformat)       | DPOF, EXIF, DCF, EXIF 2.0                                                                                                    |  |  |
| (Billedformat)      | Photo Print: JPEG*, TIFF                                                                                                    |  |  |
|                     | Scan til kort (kun MFC-410CN):<br>JPEG, PDF (Farve)<br>TIFF, PDF (Sort)                                                                                                    |  |  |
|                     | * Progressivt JPEG-format understøttes ikke.                                                                                                    |  |  |
| Antal filer         | Op til 999 files på mediekortet                                                                                                    |  |  |
| Марре               | Filer skal være i det tredje mappeniveau på mediekortet.                                                                                                    |  |  |
| Grænseløs           | Letter, A4, fotokort (MFC-410CN)                                                                                                    |  |  |
|                     | Fotokort (MFC-210C)                                                                                                    |  |  |

### Fax

| Kompatibilitet                      | ITU-T-gruppe 3                                                             |
|-------------------------------------|----------------------------------------------------------------------------|
| Kodningssystem                      | MH/MR/MMR/JPEG                                                             |
| Modemhastighed                      | Automatisk Fallback<br>14.400 bps                                          |
| Dokumentstørrelse<br>(kun MFC-210C) | Scannerglasbredde: Maks. 216 mm<br>Scannerglaspladens højde: Maks. 297 mm. |
| Scanningsbredde                     | 208 mm                                                                     |
| Udskriftsbredde                     | 204 mm                                                                     |
| Gråskala                            | 256 niveauer                                                               |
| Pollingtyper<br>(kun MFC-410CN)     | Standard, Sikker, Timer, Sekventiel: (kun sort-hvid)                       |
| Kontrastregulering                  | Automatisk/Lys/Mørk                                                        |
|                                     | (manuel indstilling)                                                       |
| Opløsning                           | Vandret 203 dot/tommer (8 dot/mm)                                          |
|                                     | Lodret standard -                                                          |
|                                     | 3,85 linjer/mm (sort)                                                      |
|                                     | 7,7 linjer/mm (farve)                                                      |
|                                     | Fin - 7,7 linjer/mm (sort/farve)                                           |
|                                     | Foto – 7,7 linjer/mm (sort)                                                |
|                                     | Superfin – 15,4 linjer/mm (sort)                                           |
| Hurtigopkald                        | 20 afsendere (MFC-210C)<br>80 afsendere (MFC-410CN)                        |
| Rundsendelse                        | 70 afsendere (MFC-210C)<br>130 afsendere (MFC-410CN)                       |
| Automatisk genopkald                | 3 gange med 5 minutters intervaller                                        |
| Auto-svar                           | 0, 1, 2, 3, 4 eller 5 ringninger                                           |
|                                     |                                                                            |

| Kommunikationskilde     | Offentligt telefonnet og PABX.                                                                                                    |
|-------------------------|----------------------------------------------------------------------------------------------------|
| Hukommelsestransmission | Op til 200* <sup>1</sup> /170* <sup>2</sup> sider (MFC-210C)<br>Op til 480* <sup>1</sup> /400* <sup>2</sup> sider (kun MFC-410CN) |
| Modtagelse uden papir   | Op til 200 <sup>*1</sup> /170 <sup>*2</sup> sider (MFC-210C)<br>Op til 480 <sup>*1</sup> /400 <sup>*2</sup> sider (kun MFC-410CN) |

\*1 "Sider" henviser til "Brother-standardskema nr. 1" (et typisk forretningsbrev, standardopløsning, MMR-kode). Specifikationer og trykt materiale kan ændres uden forudgående varsel.

\*2 "Sider" henviser til "ITU-T-Testskema nr. 1" (et typisk forretningsbrev, standardopløsning, MMR-kode). Specifikationer og trykt materiale kan ændres uden forudgående varsel.

### Scanner

| Farve/Sort                          | Farve/Sort                                                                                                    |
|-------------------------------------|----------------------------------------------------------------------------------------------------|
| TWAIN-kompatibel                    | Ja (Windows <sup>®</sup> 98/98SE/Me/2000 Professional/XP) Mac $OS^{\otimes}$ 8.6-9,2/Mac $OS^{\otimes}$ X 10.2.1 eller nyere                                       |
| WIA-kompatibel                      | Ja (Windows® XP)                                                                                                    |
| Farvedybde                          | 36 bit farvebehandling (Input)<br>24 bit farvebehandling (Output)                                                                                                  |
| Opløsning                           | Op til 19200 $\times$ 19200 dpi (interpoleret)*<br>Op til 600 $\times$ 2400 dpi (optisk)                                                                           |
|                                     | * Maksimum 1200 x 1200 dpi scanning med Windows <sup>®</sup> XP<br>(opløsning op til 19200 x 19200 dpi kan vælges ved hjælp af<br>Brother scannerhjælpeprogrammet) |
| Scanningshastighed                  | Farve: Op til 5,93 sek.                                                                                                    |
|                                     | Sort: Op til 3,76 sek.                                                                                                    |
|                                     | (A4-størrelse i 100 $	imes$ 100 dpi)                                                                                                    |
| Dokumentstørrelse<br>(kun MFC-210C) | Scannerglasbredde: Maks. 216 mm<br>Scannerglaspladens højde: Maks. 297 mm                                                                                          |
| Scanningsbredde                     | 210 mm                                                                                                    |
| Gråskala                            | 256 niveauer                                                                                                    |

Mac OS<sup>®</sup> X-scanning understøttes af Mac OS<sup>®</sup> X 10.2.4 eller nyere.

### Printer

| Printerdriver            | Windows <sup>®</sup> 98/98SE/Me/2000 Professional og<br>XP-driver, der understøtter Brother Native<br>Compression og bi-direktionel funktionalitet<br>Apple <sup>®</sup> Macintosh <sup>®</sup> QuickDraw <sup>®</sup> -driver<br>til Mac OS <sup>®</sup> 8.6-9.2/Mac OS <sup>®</sup> X 10.2.4 eller nyere |
|--------------------------|----------------------------------------------------------------------------------------------------|
| Opløsning                | Op til 1200 x 6000 dpi (dots per inch)*                                                                                                    |
|                          | 1200 x 1200 dpi (dots per inch)                                                                                                    |
|                          | 600 x 600 dpi (dots per inch)                                                                                                    |
|                          | 600 x 150 dpi (dots per inch)                                                                                                    |
|                          | * Udskriftkvaliteten for billeder afhænger af mange faktorer,<br>herunder, men ikke begrænset til, inputbilledets opløsning og<br>kvalitet samt udskriftmediet.                                                                                                    |
| Udskrivningshastighed    | Op til 20 sider/minut (sort)*                                                                                                    |
|                          | Op til 15 sider/minut (farve)*                                                                                                    |
|                          | <ul> <li>* Baseret på Brother-standardmønster.</li> <li>A4-størrelse i kladdetilstand.</li> <li>Omfatter ikke den tid, det tager at fremføre papiret.</li> </ul>                                                                                                    |
| Udskriftsbredde          | 204 mm(216 mm)*                                                                                                    |
|                          | * Når du har slået Uden Kanter funktionen til.                                                                                                    |
| Diskbaserede skrifttyper | 35 TrueType                                                                                                    |
| Grænseløs                | Letter, A4, A6, fotokort, Indekskort, postkort                                                                                                    |

### Interfaces

USB

LAN-kabel (kun MFC-410CN) Et fuldhastigheds USB 2.0 kabel, der ikke er længere end 2,0 m.\*

Ethernet UTP-kabelkategori 5 eller nyere.

\* Din MFC har en fuldhastigheds 2.0 grænseflade. Dette interface er kompatibelt med højhastigheds USB 2.0; men det maksimale dataoverførselsomfang er 12 Mbits/sek. MFC kan også tilsluttes til en computer med en USB 1.1 grænseflade.

# Computerkrav

| Minimumsystemkrav                                                                                             |                                                                                                    |                                                 |                 |                  |                              |                   |
|----------------------------------------------------------------------------------------------------|----------------------------------------------------------------------------------------------------|-------------------------------------------------|-----------------|------------------|------------------------------|-------------------|
| Computerplatform og<br>operativsystemversion                                                                  |                                                                                                    | Processor<br>minimum                            | Minimum-<br>RAM | Anbefalet<br>RAM | Ledig plads på<br>harddisken |                   |
|                                                                                                    |                                                                                                    | shastighed                                      |                 |                  | for drivere                  | for<br>programmer |
| Windows®-                                                                                                    | 98, 98SE                                                                                                    | Pentium II                                      | 32 MB           | 64 MB            | 90 MB                        | 130 MB            |
| operativsystem <sup>*</sup>                                                                                   | Ме                                                                                                    | eller<br>lignende                               |                 |                  |                              |                   |
|                                                                                                    | 2000<br>Professional                                                                                                    |                                                 | 64 MB           | 128 MB           |                              |                   |
|                                                                                                    | XP* <sup>2</sup>                                                                                                    |                                                 | 128 MB          | 256 MB           | 150 MB                       | 220 MB            |
| Apple <sup>®</sup><br>Macintosh <sup>®</sup><br>Operativsystem                                                | Mac OS <sup>®</sup> 8.6<br>(kun udskrivning og<br>PC-FAX-afsendelse* <sup>4</sup> )                                                                           | Alle basismodellerne<br>opfylder minimumkravene |                 | 64 MB            | 80 MB                        | 200 MB            |
|                                                                                                    | Mac OS <sup>®</sup><br>9.X<br>(Udskrivning,<br>scanning <sup>13</sup> ,<br>PhotoCapture<br>Center <sup>™</sup> og kun<br>PC-FAX<br>afsendelse <sup>*4</sup> ) |                                                 |                 |                  |                              |                   |
|                                                                                                    | Mac OS <sup>®</sup> X<br>10.2.4 eller<br>nyere                                                                                                    |                                                 | 128 MB          | 160 MB           |                              |                   |
| BEMÆRK! Alle registrerede varemærker, der henvises til heri, er varemærker tilhørende deres respektive ejere. |                                                                                                    |                                                 |                 |                  |                              |                   |
| De nyeste drivere finder du i Brother Solutions Center på http://solutions.brother.com/                       |                                                                                                    |                                                 |                 |                  |                              |                   |

\*1 Microsoft<sup>®</sup> Internet Explorer 5 eller nyere.

- \*<sup>3</sup> Dedikeret "Scan"-tast og direkte netværksscanning (kun MFC-410CN) understøttes ikke i Mac<sup>®</sup> operativsystemerne Mac OS<sup>®</sup> X 10.2.4 eller nyere.
- \*4 PC Fax understøtter kun sort og hvid faxfunktion.

<sup>\*2</sup> Maksimum 1200 x 1200 dpi scanning med Windows<sup>®</sup> XP. (Der kan vælges opløsninger på op til 19200 x 19200 ved hjælp af Brother programmet).

# Forbrugsstoffer

| Blæk                               | MFC bruger individuel sort, gul, cyan og magenta<br>blækpatroner, der er adskilte fra printhovedet.                                                                                                    |
|------------------------------------|----------------------------------------------------------------------------------------------------|
| Blækpatroners<br>levetid           | Sort - ca. 500 sider ved 5% dækning med gul, cyan og magenta - ca. 400 sider ved 5% dækning                                                                                                    |
|                                    | Ovenstående tal er baseret på følgende antagelser:<br>• Kontinuerlig udskrivning med en opløsning på 600<br>x 600 dpi i normal tilstand;                                                                                        |
|                                    | <ul> <li>Udskrivningsfrekvensen;</li> </ul>                                                                                                    |
|                                    | <ul> <li>Antallet af udskrevne sider;</li> </ul>                                                                                                    |
|                                    | <ul> <li>Periodisk, automatisk, printhovedrensning (din<br/>MFC vil rense printhovedet periodisk. Denne<br/>proces bruger en lille mængde blæk); og,</li> </ul>                                                                 |
|                                    | • I den mængde blæk, der er tilbage i blækpatronen<br>identificeres som "tom" (Det er nødvendigt, at lade<br>en lille mængde blæk være tilbage i blækpatronen<br>for at undgå, at luft udtørrer og beskadiger<br>printhovedet). |
| Forbrugsstoffer<br>til udskiftning | <sort> LC900BK, <cyan> LC900C,<br/><magenta> LC900M, <gul> LC900Y</gul></magenta></cyan></sort>                                                                                                    |

# Netværk (LAN) (kun MFC-410CN)

| LAN               | Du kan tilslutte MFC'en til et netværk til udskrivning<br>og scanning via netværk og PC-Fax-afsendelse.<br>Desuden medfølger Brother BRAdmin Professional<br>Network Management software.                                                                                                    |
|-------------------|----------------------------------------------------------------------------------------------------|
| Understøttelse af | Windows <sup>®</sup> 98/98SE/Me/2000/XP<br>Mac OS <sup>®</sup> 8.6 - 9.2, Mac OS <sup>®</sup> X 10.2.4 eller nyere*<br>Ethernet 10/100 BASE-TX Auto Negotiation                                                                                                    |
| Protokoller       | TCP/IP<br>RARP, BOOTP, DHCP, APIPA, NetBIOS, WINS<br>LPR/LPD, Port9100, mDNS, FTP                                                                                                    |
|                   | <ul> <li>* Netværksudskrivning og PC-FAX-afsendelse, findes til<br/>Mac OS<sup>®</sup> 8.6-9.2, Mac OS<sup>®</sup> 10.2.4 eller større.</li> <li>* Mac OS<sup>®</sup> 8.6-9.2 (Quick Draw over TCP/IP)</li> <li>* Mac OS<sup>®</sup> X 10.2.4 eller nyere (mDNS)</li> <li>* Netværksscanning og Fjernopsætning er tilgængelig for<br/>Mac OS<sup>®</sup> 10.2.4 eller nyere.</li> <li>* Mediedrev findes ikke til Mac OS<sup>®</sup> 8.6.</li> </ul> |
|                   | Medfølgende hjælpeprogrammer:<br>BRAdmin Professional (Windows <sup>®</sup> )                                                                                                    |
|                   | BRAdmin Professional understøttes ikke i Mac OS®                                                                                                    |

### Ekstra ekstern trådløs Print/Scan Server (NC-2200w)

| NC-2200w ekstern trådløs<br>Print/Scan Server (ekstra) | Forbinder den ekstra eksterne trådløse Print/Scan<br>Server (NC-2200w) til din MFC vil give dig mulighed<br>for, at udskrive eller scanne over et trådløst<br>netværk. |
|--------------------------------------------------------|----------------------------------------------------------------------------------------------------|
| Netværkstyper                                          | IEEE 802.11b trådløs LAN                                                                                                    |
| Understøttelse af                                      | Windows <sup>®</sup> 98/98SE/Me/2000/XP<br>Mac OS <sup>®</sup> X 10.2.4 eller nyere                                                                                    |
| Protokoller                                            | TCP/IP<br>ARP, RARP, BOOTP, DHCP, APIPA (Auto IP),<br>WINS/NetBIOS, DNS, LPR/LPD, Port9100,<br>SMB Print, IPP, RawPort, mDNS, TELNET,<br>SNMP, HTTP                    |
|                                                        | Du kan kun tilknytte scan-tasten til en<br>netværksforbundet computer.                                                                                                 |

# Indeks

#### Α

| Adgangskoder,        |     |
|----------------------|-----|
| gemme og kalde op    | 5-5 |
| Annullere            |     |
| faxjob i hukommelsen | 3-9 |
| Faxvideresendelse    | 6-1 |
| job, der venter      |     |
| på genopkald         | 3-9 |
| Automatisk           |     |
| faxgenopkald         | 3-2 |
| faxmodtagelse        | 4-1 |
| Faxregistrering      | 4-4 |
| transmission         | 3-3 |
|                      |     |

#### В

| Blækdråbetæller           | 11-24  |
|---------------------------|--------|
| Blækpatroner              |        |
| kontrollere               |        |
| blækmængde                | 11-18  |
| udskifte                  | 11-24  |
| Brugerdefinerede funktion | er     |
| på en enkelt linje 11-1   | 1, A-7 |
|                           |        |

#### С

CNG-toner ..... 1-16

#### D

| Dato og klokkeslæt | 2-1 |
|--------------------|-----|
| Dobbelt adgang     | 3-7 |

E

(Error Correction Mode) .. 1-17 Ekstern telefon, tilslutning .. A-4 Ekstratelefoner, bruge ....... A-2

#### Fax, stand-alone modtage ...... 4-1 Faxvideresendelse Forsinket opkald, indstille ......4-2 fra modtagetelefon ......A-2 kompatibilitet ..... 11-13 modtage fra et eksternt sted ..... 6-6 problemer ...... 11-8, 11-9 reducere til papirstørrelsen ...... 4-5 annullere fra fra hukommelsen (Dobbelt adgang) ...... 3-7 fra scannerglasplade ..... 3-3 gå til faxfunktionen ...... 3-1 kompatibilitet ..... 11-13 opløsning ...... 3-6 Realtidstransmission ..... 3-8 Fax/Tlf-funktion besvare ved ekstratelefoner .....A-2 dobbeltringning (samtaleopkald) ..... 4-3 F/T ringetid ...... 4-3 Faxmodtagekode ......A-2

F

ECM

| Forsinket opkald                 | .4-  | 2 |
|----------------------------------|------|---|
| modtage faxmeddelelser           | .A-  | 2 |
| Telefonsvarerkode                | .A-  | 2 |
| Faxkoder                         |      |   |
| ændre 6-3,                       | A-;  | 3 |
| Faxmodtagekode                   | .A-  | 2 |
| Fjernadgangskode                 | . 6- | 3 |
| Telefonsvarerkode                | .A-  | 2 |
| Faxlager                         | .6-  | 2 |
| aktivere                         | .6-  | 2 |
| udskrive fra                     |      |   |
| hukommelsen                      | .4-  | 5 |
| Faxregistrering                  | .4-  | 4 |
| Faxvideresendelse                |      |   |
| ændre eksternt6-5,               | , 6- | 6 |
| programmere et                   |      |   |
| nummer                           | .6-  | 1 |
| Fejlfinding                      | 11-  | 1 |
| fejlmeddelelser på LCD           | 11-  | 1 |
| hvis du har problemer            |      |   |
| Afsendelse af                    |      |   |
| faxmeddelelser1                  | 1-1( | 0 |
| Håndtere indgående               |      |   |
| opkald1                          | 1-1  | 1 |
| Kopieringsproblemer1             | 1-1  | 1 |
| Modtage                          |      |   |
| faxmeddelelser1                  | 1-1( | 0 |
| Netværksproblemer 1              | 1-1: | 2 |
| Problemer med                    |      |   |
| PhotoCapture Center <sup>™</sup> |      |   |
| 1 <sup>·</sup>                   | 1-1: | 2 |
| Scanningsproblemer1              | 1-1  | 1 |
| Softwareproblemer1               | 1-1  | 1 |
| telefonlinje1                    | 1-1: | 3 |
| Telefonlinje eller               |      |   |
| -forbindelse1                    | 1-1  | 0 |
| Udskrivning11-8,                 | 11-9 | 9 |
| Udskrivning af modtager          | nde  |   |
| faxmeddelelser                   | 11-9 | 9 |

| kontrollere                    |
|--------------------------------|
| blækmængde11-18                |
| papirstop11-5                  |
| udskriftkvalitet11-14          |
| Fejlmeddelelser på LCD11-1     |
| Blæk tom11-1                   |
| Der mangler                    |
| hukommelse11-2                 |
| Ikke registreret3-2            |
| Intet papir tilført11-1        |
| Kan ikke ændre11-3             |
| Kan ikke init11-3              |
| Kan ikke printe11-3            |
| Kan ikke rense11-3             |
| Kan ikke scanne11-3            |
| Komm. fejl11-4                 |
| Næsten tom11-4                 |
| Fjernmodtagelse6-4             |
| adgangskode 6-3, 6-4           |
| få dine faxmeddelelser6-6      |
| kommandoer6-5                  |
| Forbrugsstoffer S-9            |
| Forsendelse af maskinen11-19   |
| Forsinket                      |
| batchtransmission3-13          |
| Forsinket opkald, indstille4-2 |
|                                |

### G

| Genopkald/Pause          | 3-2     |
|--------------------------|---------|
| GråskalaS                | -5, S-6 |
| Grupper til rundsendelse | 5-3     |

### Н

| HJÆLP                   |
|-------------------------|
| LCD-meddelelser B-1     |
| brug af                 |
| navigationstasterne B-2 |
| MenutabelB-1, B-3       |
| Hukommelsessikkerhed    |
|                         |
|                         |

| Hurtigopkald          |     |
|-----------------------|-----|
| Adgangskoder og       |     |
| kreditkortnumre       |     |
| opsætte               | 5-5 |
| ændre                 | 5-2 |
| gemme                 | 5-1 |
| Gruppeopkald          |     |
| ændre                 | 5-2 |
| Indstille grupper til |     |
| rundsendelse          | 5-3 |
| Hurtigopkald          |     |
| brug                  | 3-2 |
| kalde op              | 3-2 |
| Rundsendelse 3        | -10 |
| bruger grupper        | -10 |
| Search                | 3-2 |

#### Κ

| Kalde op                     |      |
|------------------------------|------|
| adgangskoder og              |      |
| kreditkortnumre              | 5-5  |
| automatisk transmission      | 3-3  |
| en pause                     | 5-5  |
| Grupper                      | 3-10 |
| Hurtigopkald                 | 3-2  |
| manuelt                      | 3-1  |
| Kalder op                    |      |
| automatisk                   |      |
| faxgenopkald                 | 3-2  |
| Kontrolpaneloversigt         | 1-2  |
| Konvolutter                  | 1-11 |
| Kopi                         |      |
| Enkelt kopi                  | 8-2  |
| farvejustering               | 8-13 |
| flere                        | 8-2  |
| Forstør/Reducer              | 8-4  |
| kontrast                     | 8-12 |
| kvalitetsindstilling 8-5,    | 8-12 |
| lysstyrke                    | 8-8  |
| midlertidige indstillinger . | 8-3  |
|                              |      |

| Papirstørrelse        | 8-8  |
|-----------------------|------|
| Papirtype:            | 8-7  |
| Side Layout           | 8-9  |
| standardindstillinger | 8-12 |
| Kreditkortnumre       | 5-5  |
|                       |      |

#### L

| Lagre i hukommelse           | B-1 |
|------------------------------|-----|
| LCD (Liquid Crystal Display) |     |
| Hjælp-liste                  | 7-3 |
| kontrast                     | 2-7 |
| Lydstyrke, indstille         | 2-5 |
| bipper                       | 2-6 |
| højttaler                    | 2-6 |
| ring                         | 2-5 |
|                              |     |

#### Μ

| 8-1 |
|-----|
| -1  |
| -4  |
| -1  |
| -1  |
| -1  |
| -1  |
| -1  |
| -7  |
|     |

#### Ν

Nummerbestemt Ringning ... A-1

### 0

| Opløsning<br>fax (Standard, Fin, Superfir | ۱.  |
|-------------------------------------------|-----|
| Foto)                                     | Ś-5 |
| indstille for næste                       |     |
| faxmeddelelse                             | 3-6 |
| kopiere                                   | S-3 |
| Scan                                      | S-6 |
| udskrive                                  | S-7 |

| Opsætning              |     |
|------------------------|-----|
| Afsender-id (faxhoved) |     |
| indtaste tekst         | 2-2 |
| Dato og klokkeslæt     | 2-1 |

#### Ρ

| Papir                            | 1-7, S-2 |
|----------------------------------|----------|
| Størrelse                        | 2-5      |
| Туре                             | 2-4      |
| PhotoCapture Center <sup>™</sup> |          |
| Beskæring                        | 9-12     |
| CompactFlash <sup>®</sup>        | 9-1      |
| DPOF-udskrivning                 | 9-8      |
| Farveforbedring                  | 9-10     |
| Memory Stick <sup>®</sup>        | 9-1      |
| SecureDigital <sup>™</sup>       | 9-1      |
| SmartMedia <sup>®</sup>          | 9-1      |
| specifikationer                  | S-4      |
| <br>Standardindstilling          | 9-9      |
| Uden Kanter                      | 9-12     |
| Udskrive billeder                | 9-6      |
| Udskrive indeks                  | 9-5      |
| xD-Picture kort <sup>™</sup>     | 9-1      |
| Programmere                      |          |
| MFC'en                           | B-1, B-2 |
|                                  | -        |

#### R

| Rapporter                | . 7-1 |   |
|--------------------------|-------|---|
| Brugerindstillinger      | .7-3  | 3 |
| Faxjournal               | .7-2  | 2 |
| Journalinterval          | .7-2  | 2 |
| Hjælp-liste              | . 7-3 | 3 |
| Hurtigopkaldsliste       | .7-3  | 3 |
| Netværkskonfiguration    | .7-3  | 3 |
| sådan udskrives          | .7-3  | 3 |
| Transmissionsbekræftelse |       |   |
|                          | .7-1  |   |
| XMIT Bekræft             | .7-3  | 3 |
|                          |       |   |

| Reducere              |       |
|-----------------------|-------|
| indgående             |       |
| faxmeddelelser        | 4-5   |
| kopier                | 8-6   |
| Rense                 |       |
| printerpladen         | 11-23 |
| printhoved            | 11-14 |
| scanner               | 11-22 |
| Rundsendelse          | 3-10  |
| indstille grupper til | 5-3   |
|                       |       |

### S

Sikkerhedsinstruktioner

| <br>iv, | 10-2 |
|---------|------|
| ,       |      |

### Stik

EXT

| ekstern telefon     | A-5 |
|---------------------|-----|
| TAD (telefonsvarer) | A-5 |
| Strømsvigt          | B-1 |

#### Т

| Tabel over menuvalg     | B-1    |
|-------------------------|--------|
| TAD (Telephone Answerin | g      |
| Device), ekstern4-1     | I, A-5 |
| indspille OGM           | A-6    |
| modtagetilstand         | 4-1    |
| tilslutteA-5            | 5, A-6 |
| Tekst, indtaste         | .B-12  |
| specialtegn             | . B-13 |
| Telefonlinje            |        |
| multi-linje (PBX)       | A-7    |
| problemer               | 11-10  |
| tilslutninger           | A-6    |
| Туре                    | 2-3    |
| telefonsvarer (TAD)     | A-5    |
| tilslutte               | A-6    |
| Tilslutte               |        |
| ekstern TAD             | A-5    |
| ekstern telefon         | A-4    |
|                         |        |

| 3-1  |
|------|
| 8-1  |
| 1-2  |
| 1-2  |
| A-3  |
| 3-15 |
|      |

### U

| Udligning           | 11-13      |
|---------------------|------------|
| Udskrive            |            |
| drivere             | S-7        |
| faxmeddelelse fra   |            |
| hukommelsen         | 4-5        |
| Forbedre kvaliteten | 11-14      |
| område              | 1-11       |
| opløsning           | S-7        |
| papirstop           | 11-5       |
| problemer           | 11-8, 11-9 |
| rapport             | 7-3        |
| specifikationer     | S-7        |
|                     |            |

#### V

| Vedligeholdelse, |       |
|------------------|-------|
| regelmæssig      | 11-22 |
## Fjernmodtagelseskort (kun MFC-410CN)

Hvis du vil modtage faxmeddelelser, mens du er væk fra MFC'en, skal du medbringe det Fjernmodtagelseskort, der er trykt nedenfor, og som fungerer som en praktisk påmindelse om modtagelsesprocedurerne. Klip blot kortet ud, og fold det, så det passer i din pung eller kalender. Opbevar det i nærheden, så du kan få det fulde udbytte af MFC'ens funktioner til faxvideresendelse af

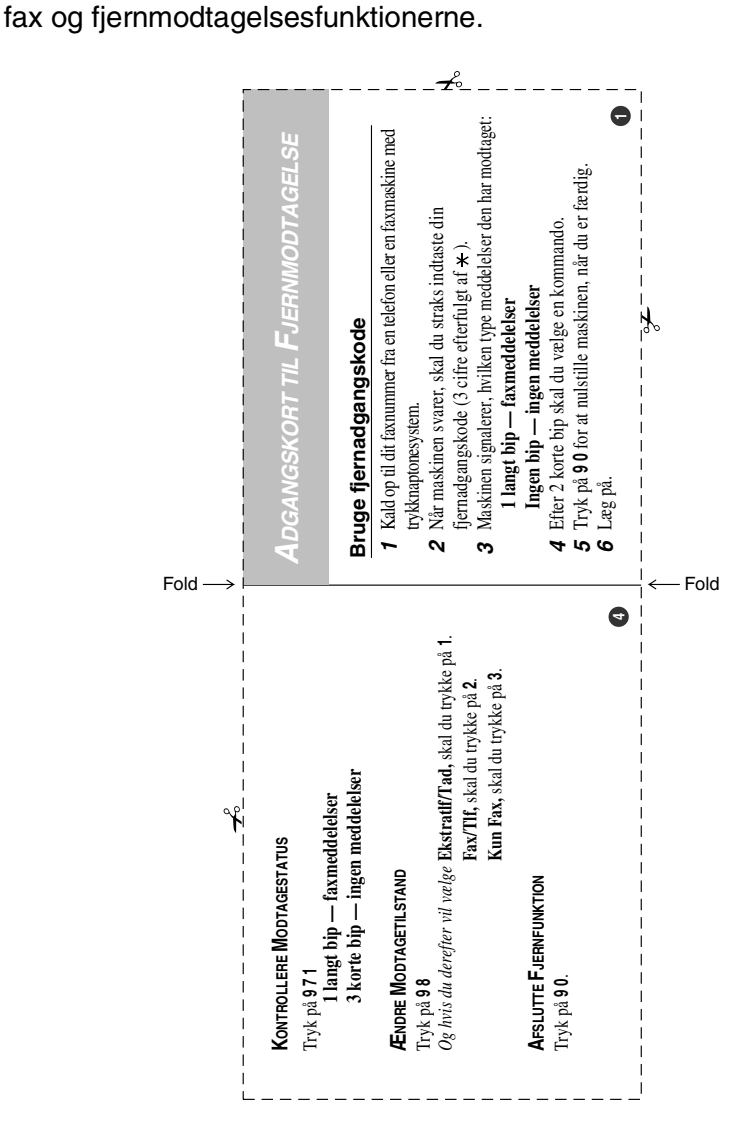

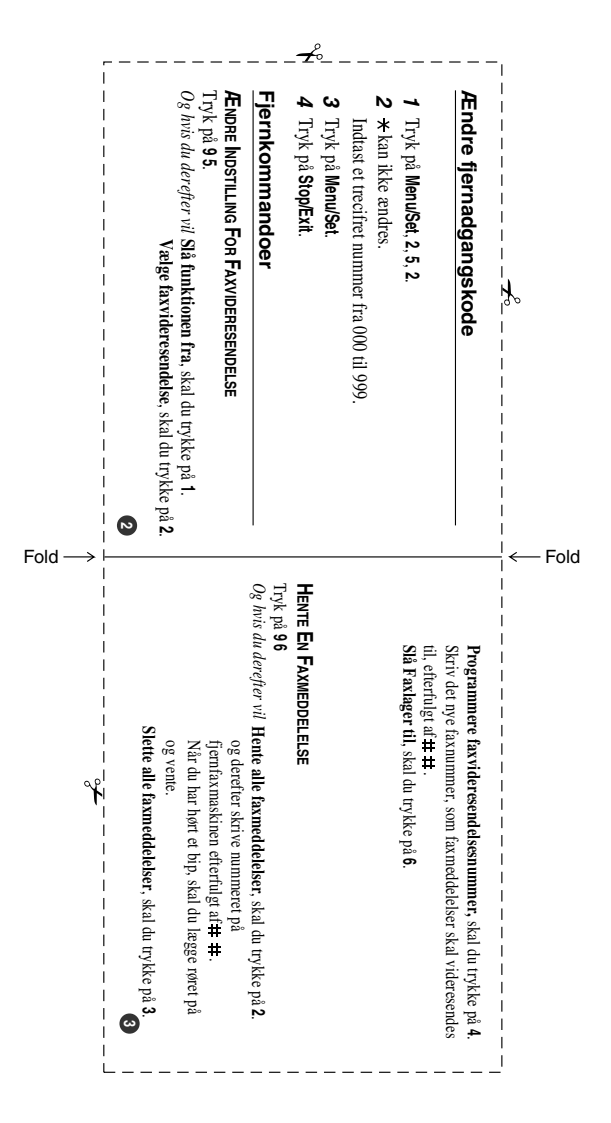

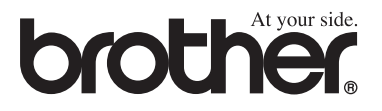

Besøg os på Internettet http://www.brother.com

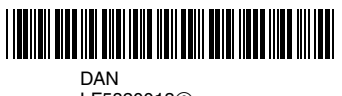

LF5820013③